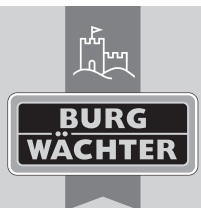

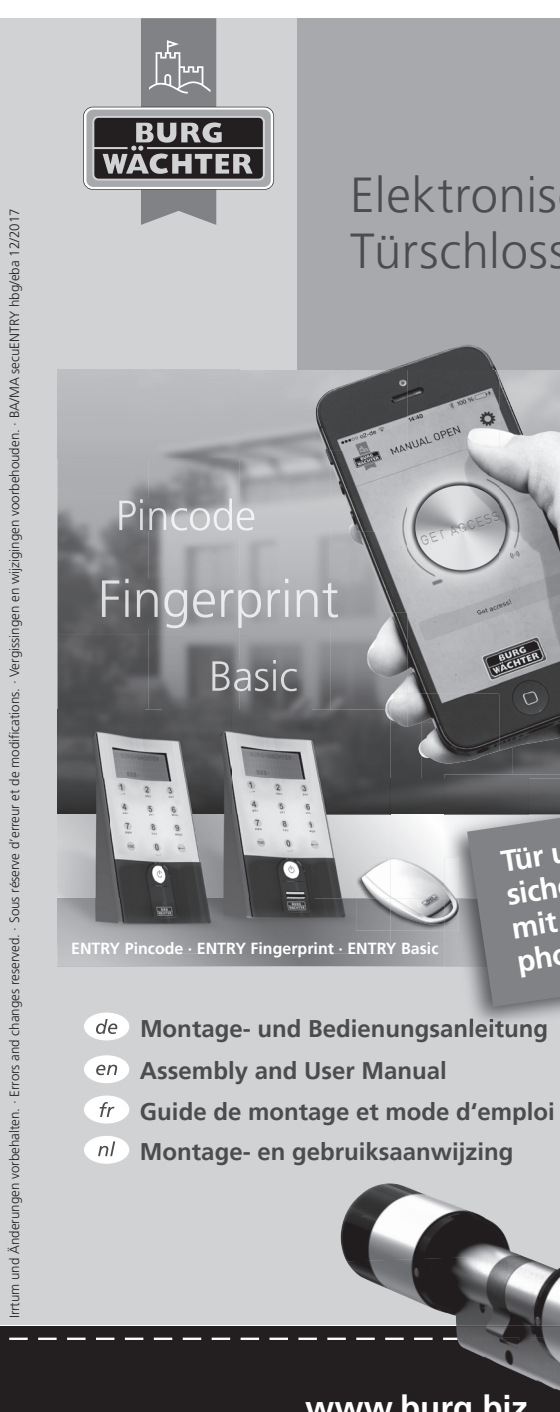

# secu **ENTRY** Elektronisches Türschloss

0

Tür und Zutritt – sicher und einfach

mit dem Smart-

phone zu steuern.

# Language

1

| de | Deutsch                          |
|----|----------------------------------|
| en | English                          |
| fr | Français                         |
| nl | Nederlands                       |
| it | Download: www.burg.biz           |
| es | Descarga: www.burg.biz           |
| ot | Download: www.burg.biz           |
| se | Download: www.burg.biz           |
| 10 | Download: www.burg.biz           |
| dk | Download: www.burg.biz           |
| fi | Ladattava tiedosto: www.burg.biz |

- e/ λήψη: www.burg.biz
- tr İndir: www.burg.biz
- ro Descărcare: www.burg.biz
- *pl* Pobieranie pliku: www.burg.biz
- cz Stáhnout: www.burg.biz
- hu Letölthető: www.burg.biz
- s/ Download: www.burg.biz
- sk Download: www.burg.biz
- hr Download: www.burg.biz
- ru загрузка: www.burg.biz
- bg Download (зареди): www.burg.biz
- et Download: www.burg.biz

**BURG-WÄCHTER KG** Altenhofer Weg 15 58300 Wetter Germany info@burg.biz www.burg.biz

www.burg.biz

www.burg.biz

### Structure

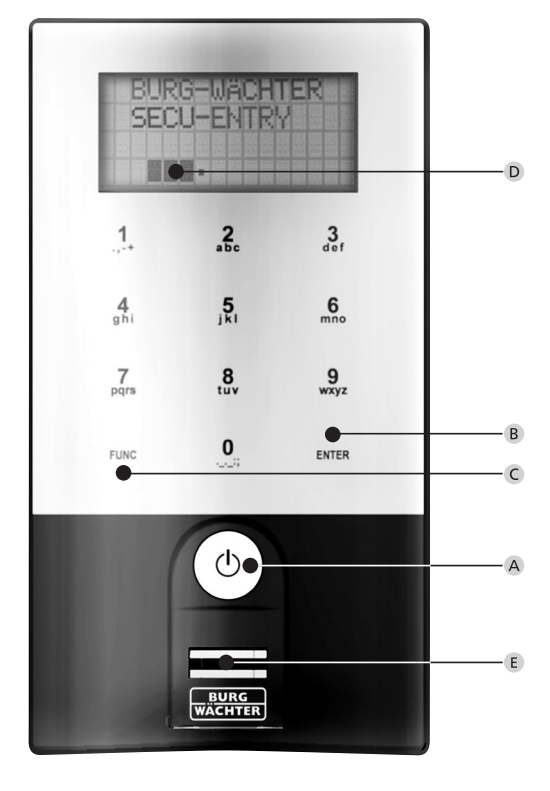

secuENTRY Keypad FP

# Abbildung

### A On Taste

Einschalten der Tastatur zur Eingabe eines Öffnungsgeheimnisses.

### B Enter Taste

Auswahl eines Menüpunktes.

### C Funktionstaste

Über die Funktionstaste können verschiedene Aktionen durchgeführt werden, abhängig vom jeweiligen Status der Tastatur. Welche Funktion aktiv ist, wird im Display angezeigt.

### 1) Eintritt in die Menüebene zum Programmieren

Wenn im Display das Symbol "Func: M<sup>-</sup> erscheint, gelangen Sie durch Drücken der Taste "FUNC" ins Menü. Im Menü haben Sie über die Tasten "1" und "2" eine Scrollfunktion, um sich durch die Struktur zu navigieren.

### 2) Löschen eines Eingabeschrittes

Wenn im Display das Symbol "Func:C" erscheint, können Sie durch Drücken der Taste "FUNC" die letzte Eingabe löschen.

#### 3) Eintritt in die vorherige Programmierebene / Rückschritt

Wenn Sie sich im Menü befinden, erscheint im Display das Symbol "Func:<". Durch Drücken der Taste "FUNC" springen Sie dann in der Menüstruktur auf die nächst höhere Ebene zurück.

### D Batterieanzeige

Batterie voll [ \ ]• Batterie leer

Im Display werden die Batteriestände der Zylindereinheit und der Tastatureinheit angezeigt. Die Anzeige im Display bezieht sich auf die Batterien mit dem niedrigsten Status. Im Display erscheint dann bei leerer Batterie die Anzeige:

#### Bat. in Tastatur wechseln bzw. Bat. im Knauf wechseln.

Nach erfolgtem Wechsel und anschließender zweimaliger Eingabe eines Öffnungsgeheimnisses, erscheint die aktuell niedrigste Batterieanzeige im Display. Da nur ein Batteriesatz gewechselt wurde, kann die Anzeige im Display trotz des Wechsels einen "nicht vollen" Status anzeigen. Sollten Sie trotz der Wechselanzeige die Batterien nicht wechseln, müssen Sie den gültigen Öffnungscode ein weiteres Mal eingeben um die Tür zu öffnen. Gleichzeitig blinkt die LED am Innenknauf 5x5 mal. Auf diese Art können Sie die Tür noch ca. 50 mal öffnen. Danach kann die Tür nur noch mit dem Administratorcode geöffnet werden. Die Batterien müssen jetzt gewechselt werden, ansonsten lässt sich die Tür nicht mehr öffnen.

### E Fingerscan-Sensor

Zum Öffnen bzw. Anlernen der berechtigten Finger.

### Sehr geehrter Kunde,

vielen Dank, dass Sie sich für das elektronische Schließsystem secuENTRY aus dem Hause BURG-WÄCHTER entschieden haben. Dieses System wurde nach den neuesten technischen Möglichkeiten entwickelt bzw. produziert und entspricht hohen Sicherheitsanforderungen. Der elektronische Zylinder lässt sich problemlos ohne jegliches Bohren in jede Tür mit PZ-Lochung bis zu einer Türstärke von 130 mm (67,5/62,5), gemessen Mitte Stulpschraube, einsetzen und ist hervorragend für die Neuinstallation wie auch die Nachrüstung geeignet. Je nach System stehen Ihnen unterschiedliche Öffnungsmedien zur Verfügung. Bei Systemen mit einer Tastatur haben Sie darüber hinaus eine Benutzerverwaltung integriert. Näheres hierzu erfahren Sie auf den nachfolgenden Seiten.

### Achtung! Es ist nur ein leichter Fingerdruck zur Bedienung der Tastatur notwendig, wie z.B. bei modernen, hochwertigen Touchscreen-Handys!

Wichtig: Bitte lesen Sie die gesamte Bedienungsanleitung, bevor Sie mit der Programmierung beginnen. Wir wünschen Ihnen viel Freude mit Ihrem neuen Schließsystem.

## Allgemeines secuENTRY

Das secuENTRY gibt es in drei Ausstattungsvarianten:

- ENTRY BASIC
- ENTRY PINCODE
- ENTRY FINGERPRINT

In den Set-Ausführungen ENTRY PINCODE und ENTRY FINGERPRINT ist die Tastatur bereits im Zylinder angemeldet. Ebenso sind die beiliegenden Transponder bereits am Zylinder angelernt und können sofort eingesetzt werden.

### Administratorcode/QR-Code

Der QR-Code wird sowohl bei der Einrichtung der Öffnungsmöglichkeit über die BURG-WÄCHTER KeyApp wie auch zum nachträglichen Anmelden und Anlernen einer Tastatur oder eines Zylinders benötigt. Im Set ENTRY Pincode und ENTRY Fingerprint ist der Administratorcode werksseitig 1-2-3-4-5-6 (bitte unbedingt ändern)

### Achtung! Bei Verlust des Administrator- und/oder des QR-Codes ist das Umprogrammieren bzw. die Nutzung aller Administratorfunktionen nicht mehr möglich. Bitte sorgfältig aufbewahren!

Tipp: Der QR-Code kann auch in elektronischer Form als Datei eingescannt oder als Foto auf einem geschützten Datenträger gespeichert werden.

### Zusätzliche Funktionen über optionale secuENTRY Software, z.B.:

- Benutzeradministration
- Rechtevergabe
- Historienfunktion

### Spannungsversorgung

- 2 x MIGNON LR6 AA ALKALINE für die Tastatur
- 1 x Lithium Batterie (CR123A) für den Zylinder

### **Optische Signalisierung**

Im Drehknauf auf der Türaußenseite befindet sich eine optische Signalisierung in Form einer LED. Folgende Hinweise erhalten Sie über diese LED:

- 1 x kurz: Zylinder kuppelt ein
- 2 x kurz: Zylinder kuppelt aus
- 1 x kurz, 1 × lang, 2 Sek. Pause, Wiederholung: Schloss im Programmiermodus
- 5 × kurz, 2 Sek. Pause, Wiederholung auf 20 Sek.: Batterie im Zylinder leer

## **Technische Daten**

| Sperrzeiten                                | Nach 3 × falscher<br>Codeeingabe 1 Minute,<br>danach jeweils 3 Minuten                                                                                           |
|--------------------------------------------|----------------------------------------------------------------------------------------------------|
| Display                                    | In 12 Sprachen einstellbar                                                                                                    |
| Zuverlässige<br>Umgebungs-<br>bedingungen* | -15 °C/+50 °C/bis zu 95 % rel. Luftfeuchtigkeit<br>(nicht kondensierend) Das Display kann bei<br>extremen Temperaturwechseln träge reagieren<br>bzw. verdunkeln. |
| Schutzart                                  | Schutzart Tastatur PINCODE IP65<br>Schutzart Tastatur Fingerprint IP55<br>Schutzart Zylinder IP65                                                                |

### Hier die unterschiedlichen QR-Codes:

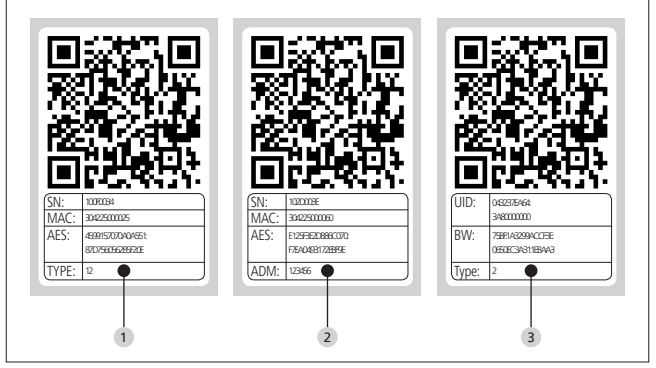

**1** Tastatur (SN; MAC; AES; Type)

2 Zylinder (SN; MAC; AES; ADM)

3 Transponder (UID; BW; Type)

Achtung! Sollten Sie ein ENTRY Basic Set erworben haben, so ist im Feld "Type" die Nummer des jeweiligen Transponders hinterlegt.

# Öffnen

Das secuENTRY kann je nach Ausstattungsvariante über einen 6-stelligen Zahlencode, die BURG-WÄCHTER KeyApp, mit Fingerprint, dem sE Key oder einen Transponder bedient werden.

## Öffnen mit Pincode

- Schalten Sie die Tastatur über die Taste 🕛 ein
- Geben Sie den 6-stelligen Pincode (werksseitig "1-2-3-4-5-6") ein. Im Display erscheint "Bitte Drehknauf betätigen!" und die im Zylinder integrierte LED blinkt einmal bei erfolgreicher Öffnung auf.
- Drehen Sie den Zylinderknauf

### Öffnen mit Transponder

- Halten Sie den Transponder stirnseitig im Abstand von maximal 1cm vor den Zylinderknauf. Die im Zylinder integrierte LED blinkt einmal bei erfolgreicher Öffnung auf.
- Drehen Sie den Zylinderknauf

### Bitte beachten Sie, dass die Tastatur bei dem Öffnungsvorgang mit einem Transponder vorher nicht über die 🕛 -Taste eingeschaltet werden darf!

### Öffnen mit Fingerprint

- Schalten Sie die Tastatur über die Taste 🛈 ein
- Ziehen Sie den angelernten Finger von oben nach unten mittig über den Sensor. Im Display erscheint "Bitte Drehknauf betätigen!" und die im Zylinder integrierte LED blinkt einmal bei erfolgreicher Öffnung auf.
- Drehen Sie den Zylinderknauf

## Öffnen mit dem sE Key

- Halten Sie Ihren sE key vor den Zylinderknauf und betätigen Sie die Taste. Die im Zylinder integrierte LED blinkt einmal bei erfolgreicher Öffnung auf
- Drehen Sie den Zylinderknauf

## Öffnen mit der BURG-WÄCHTER KeyApp

- Halten Sie Ihr Smart Device vor den Zylinderknauf und drücken Sie den Öffnungsbutton der KeyApp.
- Die im Zylinder integrierte LED blinkt einmal bei erfolgreicher Öffnung auf.
- Drehen Sie den Zylinderknauf

# **BURG-WÄCHTER KeyApp**

Die BURG-WÄCHTER KeyApp können Sie im App Store bzw. im Google Play Store herunterladen. Geben Sie hierfür einfach den Suchbegriff "secuENTRY" oder "KeyApp" ein.

Kompatibel mit Samsung Galaxy S4, S4 mini, S5 und S5 mini ab Android 4.3 KitKat oder 5.0 Lollipop, Apple iPhone 4S, 5, 5S, 6, 6P ab IOS 8.1.3.

Bitte prüfen Sie unter:

### www.Burg.biz/secuentry/GTC/DE

ob weitere Smartphones kompatibel mit der App sind.

# **ENTRY Pincode**

### Allgemeines

Die Bedienung des elektronischen Zylinders erfolgt über die Eingabe eines Pincodes. Zusätzlich kann das Schloss über die BURG-WÄCHTER KeyApp oder Transponder bedient werden.

### Verpackungsinhalt

- QR-Code Tastatur
- Tastatur
- 3 Adaptersatz
- 4 Innenknauf
- 5 QR-Code Transponder
- 6 Transponder
- 7 Befestigungsmaterial 1 Tastatur
- Befestigungsmaterial 2 Tastatur (Klebepads)
- 9 Zylinderverlängerung
- 10 Adapterschrauben
- Funktionen
- Anzahl Benutzer gesamt: Bis zu 50
- Jedem Pincode Nutzer (au
  ßer Administrator) kann auch ein Transponder zugeordnet werden

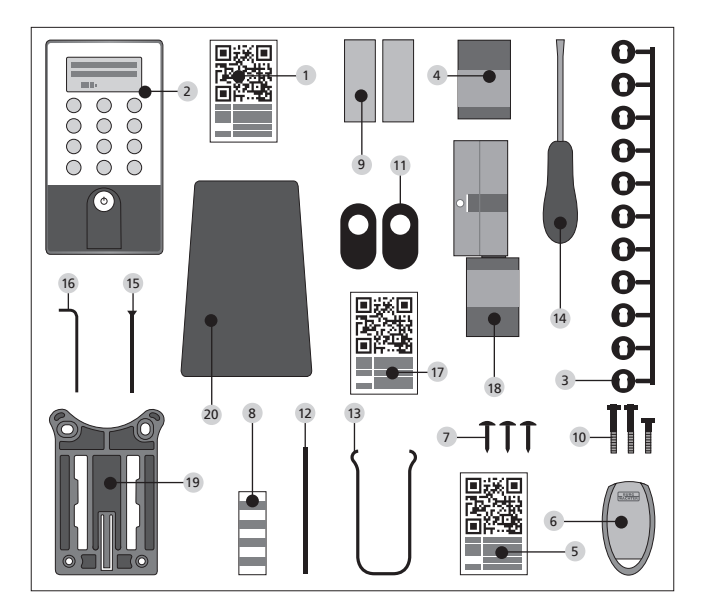

- 12 Montagehilfe
- 13 Demontagezange
- 14 Tx (Größe 8)
- 15 Stulpschraube
- <sup>16</sup> Innensechskantschlüssel (Größe 3)
- 17 QR-Code Zylinder
- 18 Zylinder
- <sup>19</sup> Wandhalterungsplatte
- 20 Sichtschutzfolie

# **ENTRY Fingerprint**

### Allgemeines

Die Bedienung des elektronischen Zylinders erfolgt über einen eingescannten Finger. Es können bis zu 24 Finger über die Tastatur einprogrammiert werden. Die Nutzer werden separat angelegt (USER XXX\_FP). Sollte einem Benutzer zusätzlich ein Code und/oder ein Transponder zugeordnet werden, so ist dieser separat anzulegen. Zusätzlich kann das Schloss über einen Pincode, die BURG-WÄCHTER KeyApp oder Transponder bedient werden.

### Verpackungsinhalt

- 1 QR-Code Tastatur
- Tastatur
- 3 Adaptersatz
- 4 Innenknauf
- 5 QR-Code Transponder
- 6 Transponder
- Befestigungsmaterial 1 Tastatur
- Befestigungsmaterial 2 Tastatur (Klebepads)
- Zylinderverlängerung
- 10 Adapterschrauben

- 11 Gummiabdeckung
- 12 Montagehilfe
- 13 Demontagezange
- 14 Tx (Größe 8)
- 15 Stulpschraube
- 16 Innensechskantschlüssel (Größe 3)
- 17 QR-Code Zylinder
- 18 Zylinder
- 19 Wandhalterungsplatte
- 20 Sichtschutzfolie

# Achtung! Der Fingerprint Sensor darf nicht mit Reinigungsmitteln gesäubert werden. Bitte benutzen Sie hierfür ein leicht feuchtes Tuch.

### Funktionen

- Anzahl Benutzer gesamt: Bis zu 50 davon Anzahl Fingerprints: bis zu 24
- Jedem Pincode Nutzer (au
  ßer Administrator) kann auch ein Transponder zugeordnet werden

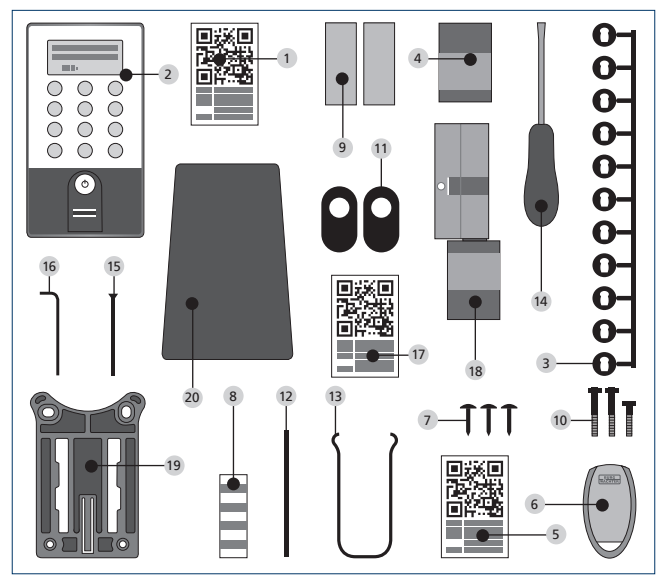

# **ENTRY Basic**

### Allgemeines

Die Bedienung des elektronischen Zylinders erfolgt über einen Transponder. Dabei wird der Transponder stirnseitig an den Zylinderknauf gehalten. Die nachträgliche Programmierung weiterer Transponders kann über eine secuENTRY Tastatur erfolgen oder über die ENTRY-Software. Die Reichweite des Transponders beträgt bis zu 1 cm.

### Verpackungsinhalt

- 1 Adaptersatz
- Innenknauf
- 3 QR-Code Transponder 1
- 4 Transponder 1
- 5 QR-Code Transponder 2
- 6 Transponder 2
- 7 Zylinderverlängerung
- 8 Adapterschrauben
- 9 Innensechskantschlüssel
- 10 Stulpschraube
- Funktionen
- Anzahl Benutzer gesamt: Bis zu 50

### Optionale Schließmedien

- ENTRY KP PIN
- ENTRY KP FP (bis zu 24 Fingerprints möglich)

- 11 Montagehilfe
- 12 Demontagezange
- 13 Gummiabdeckung
- 14 QR-Code Zylinder
- 15 Zylinder

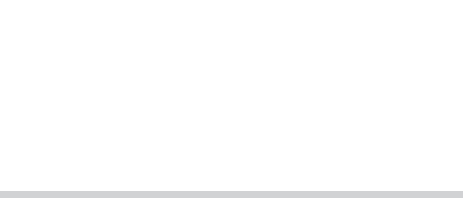

Π

# Schematische Darstellung der Menüfunktionen

Wenn im Display das Symbol "Func:M" erscheint, gelangen Sie durch Drücken der Taste "FUNC" ins Menü. Im Menü haben Sie dann über die Tasten "1" und "2" eine Scroll Funktion, um sich durch die Struktur zu navigieren. Über die Taste – (Enter) gelangen Sie in die nächste Menüebene.

# Aufbau Menüstruktur

Menü Codeänderung Menü Sprache/Language Menü Administrator Menü Benutzer anlegen Anlegen: Code Anlegen: sE Key Anlegen: Transponder 1,2 Anlegen: Fingerprint Menü Benutzer zordnen Anlegen: Code Anlegen: sE Key Anlegen: Transponder 1,2 Anlegen: Fingerprint Menü Löschen Menü Zeitfunktionen Einstellen Uhrzeit 23 Einstellen des Datums 23 Menü Setup Anmelden Reorganisieren Sendeleistung Firmware Update Display Kontrast Programmieren Menü FP Reset 1.2 Menü Info Info EE Version und Seriennummer Info AE Version und Seriennummer Info Laufzeit Info Öffnungszähler Info Inbetriebnahmedatum

Nachfolgend werden die Funktionen für die Produkte ENTRY Pincode und ENTRY Fingerprint beschrieben.

## Menü Codeänderung

Änderung des Administratorcodes sowie der Benutzercodes.

- Schalten Sie die Tastatur über die Taste 🕛 ein
- Drücken Sie anschließend FUNC Es erscheint "Menü/Codeänderung"
- Bestätigen Sie die Auswahl mit 🗝
- Über die Taste 1 bzw. 2 können Sie jetzt so lange scrollen, bis der Administrator/Benutzer angezeigt wird, dessen Code geändert werden soll

- Bestätigen Sie mit ←
- Geben Sie den bisher gültigen (alten) Code ein und drücken 🗝
- Geben Sie den neuen Code ein und bestätigen mit 🗝
- Wiederholen Sie die Eingabe und bestätigen erneut mit 4. Hinweis: Bei erstmaliger Inbetriebnahme eines Zylinders, werden zusätzlich Angaben zum aktuellen Datum und zur Uhrzeit abgefragt:
  - Eingabe des Tages (2-stellig), bestätigen Sie die Auswahl mit ↔
  - Eingabe des Monats (2-stellig), bestätigen Sie die Auswahl mit 4
  - Eingabe des Jahres (2-stellig), bestätigen Sie die Auswahl mit ↔
  - Eingabe der Stunde (2-stellig), bestätigen Sie die Auswahl mit +
  - Eingabe der Minuten (2-stellig), bestätigen Sie die Auswahl mit 🗝

Bei richtiger Eingabe erscheint "Codeänderung durchgeführt"

### Menü Sprache / Language Spracheinstellung

- Schalten Sie die Tastatur über die Taste 🖒 ein
- Drücken Sie anschließend FUNC, es erscheint "Menü/Codeänderung"
- Scrollen Sie mit der Taste 2 bis der o. g. Menüpunkt erscheint
- Bestätigen mit 🗸
- Über die Taste 1 bzw. 2 solange scrollen, bis die gewünschte Sprache erscheint
- Mit ← bestätigen

### Menü Administrator

# Im Menü Administrator stehen Ihnen verschiedene Untermenüs zur Verfügung.

### Untermenü Benutzer mit Code anlegen

- Schalten Sie die Tastatur über die Taste 🛈 ein
- Drücken Sie anschließend FUNC, es erscheint "Menü/Codeänderung"
- Scrollen Sie mit der Taste 2 bis "Menü Administrator" erscheint
- Bestätigen mit ←. Es erscheint der Menüpunkt "Ben. anlegen"
- Bestätigen mit ↔
- Scrollen Sie mit der Taste 2 bis "Benutzer anlegen: Code" erscheint
- Bestätigen Sie mit ↔
- Geben Sie den Administratorcode ein, um die Berechtigung zur Programmierung zu bekommen
- Der nächste freie Speicherplatz wird angezeigt (z. B. USER.0003 CD)
- Geben Sie den 6-stelligen Code ein und bestätigen Sie 2 × mit ↔
- Im Display erscheint "Daten wurden gespeichert"

### Untermenü Benutzer mit Transponder anlegen

- Schalten Sie die Tastatur über die Taste 🕛 ein
- Drücken Sie anschließend FUNC, es erscheint "Menü/Codeänderung"
- Scrollen Sie mit der Taste 2 bis "Menü Administrator" erscheint
- Bestätigen mit ←. Es erscheint der Menüpunkt "Ben. anlegen"
- Bestätigen mit 🗸
- Scrollen Sie mit der Taste 2 bis der Menüpunkt "Anlegen: Transponder" erscheint
- Bestätigen Sie mit ↔
- Geben Sie den Administratorcode ein, um die Berechtigung zur Programmierung zu bekommen
- Halten Sie den anzumeldenden Transponder stirnseitig auf den Knauf
- Im Display erscheint "User.xxxx TR" erfolgreich angelernt

### Untermenü Benutzer mit Fingerprint anlegen

(Funktion nur aktiv bei ENTRY Fingerprint und mit der Tastatur ENTRY KP FP)

- Schalten Sie die Tastatur über die Taste 🕛 ein
- Drücken Sie anschließend FUNC, es erscheint "Menü/Codeänderung"
- Scrollen Sie mit der Taste 2 bis "Menü Administrator" erscheint
- Bestätigen mit ←. Es erscheint der Menüpunkt "Ben. anlegen"
- Bestätigen mit ↔
- Scrollen Sie mit der Taste 2 bis der Menüpunkt "Anlegen: Fingerprint" erscheint
- Bestätigen Sie mit ↔
- Geben Sie den Administratorcode ein, um die Berechtigung zur Programmierung zu bekommen
- Im Display erscheint "Finger anlernen"
- Ziehen Sie den anzulernenden Finger mehrmals mittig über den Sensor (Im Display wird die Anzahl mitgezählt)
- Im Display erscheint "User XXX FP" erfolgreich angelernt

### Untermenü Benutzer mit sE Key anlegen:

- Schalten Sie die Tastatur über die Taste 🛈 ein
- Drücken Sie anschließend FUNC, es erscheint "Menü/Codeänderung"
- Scrollen Sie mit der Taste 2 bis "Menü Administrator" erscheint
- Bestätigen Sie die Auswahl mit 🗝
- Es erscheint der Menüpunkt "Benutzer anlegen"
- Bestätigen Sie die Auswahl mit 🗸
- Scrollen Sie mit der Taste 2 bis "Anlegen: SE Key" erscheint
- Bestätigen Sie die Auswahl mit ч
- Geben Sie den Administratorcode ein, um die Berechtigung zur Programmierung zu bekommen
- Betätigen Sie den sE Key in der Nähe des Zylinders
- Im Display erscheint "USER.xxxx KY angelegt"

### Untermenü Zuordnen eines Codes

Über diese Funktion haben Sie die Möglichkeit, einem bereits vorhandenen Benutzer nachträglich einen Code zuzuordnen. Gehen Sie hierzu wie folgt vor:

- Schalten Sie die Tastatur über die Taste 🕛 ein
- Drücken Sie anschließend FUNC Es erscheint "Menü/Codeänderung"
- Scrollen Sie mit der Taste 2 bis "Menü Administrator" erscheint
- Bestätigen Sie die Auswahl mit 🗸
- Scrollen Sie mit der Taste 2 bis "Zuordnen" erscheint
- Bestätigen Sie die Auswahl mit 🗸
- Scrollen Sie mit der Taste 2 bis "Benutzer anlegen: Code" erscheint
- Bestätigen Sie die Auswahl mit 🗝
- Geben Sie den Administratorcode ein, um die Berechtigung zur Programmierung zu bekommen
- Scrollen Sie zu dem Benutzer, dem Sie einen Code zuordnen möchten und bestätigen Sie mit ↔
- Geben Sie einen 6-stelligen Code ein und bestätigen Sie 2 × mit ↔
- Im Display erscheint "Daten wurden gespeichert"

### Untermenü Zuordnen eines sE Keys

Über diese Funktion haben Sie die Möglichkeit, einem bereits vorhandenen Benutzer nachträglich einen sE Key zuzuordnen. Gehen Sie hierzu wie folgt vor

- Schalten Sie die Tastatur über die Taste 🛈 ein
- Drücken Sie anschließend FUNC Es erscheint "Menü/Codeänderung"
- Scrollen Sie mit der Taste 2 bis "Menü Administrator" erscheint
- Bestätigen Sie die Auswahl mit 🗝
- Scrollen Sie mit der Taste 2 bis "Zuordnen" erscheint
- Bestätigen Sie die Auswahl mit 🗝
- Scrollen Sie mit der Taste 2 bis "Benutzer anlegen: sE Key" erscheint
- Bestätigen Sie die Auswahl mit ч
- Geben Sie den Administratorcode ein, um die Berechtigung zur Programmierung zu bekommen
- Scrollen Sie zu dem Benutzer, dem Sie einen sE Key zuordnen möchten und bestätigen Sie mit ↔
- Betätigen Sie den sE Key in der Nähe des Zylinders
- Im Display erscheint "USER.xxxx KY erfolgreich angelegt"

### Untermenü Zuordnen eines Transponders

Über diese Funktion haben Sie die Möglichkeit, einem bereits vorhandenen Benutzer nachträglich einen Transponder zuzuordnen. Gehen Sie hierzu wie folgt vor:

- Schalten Sie die Tastatur über die Taste 🛈 ein
- Drücken Sie anschließend FUNC Es erscheint "Menü/Codeänderung"
- Scrollen Sie mit der Taste 2 bis "Menü Administrator" erscheint
- Bestätigen Sie die Auswahl mit 🗸
- Scrollen Sie mit der Taste 2 bis "Zuordnen" erscheint
- Bestätigen Sie die Auswahl mit 🗸
- Scrollen Sie mit der Taste 2 bis "Benutzer anlegen: Transponder" erscheint
- Bestätigen Sie die Auswahl mit 🗸
- Geben Sie den Administratorcode ein, um die Berechtigung zur Programmierung zu bekommen
- $\bullet$  Scrollen Sie zu dem Benutzer, dem Sie einen Transponder zuordnen möchten und bestätigen Sie mit  ${\bf \cdot}$
- Halten Sie den Transponder direkt stirnseitig vor den Knauf und bestätigen Sie auf der Tastatur mit +
- Im Display erscheint "USER.xxxx TR erfolgreich angelegt"

### Untermenü Zuordnen eines Fingers

Über diese Funktion haben Sie die Möglichkeit, einem bereits vorhandenen Benutzer nachträglich einen Finger zuzuordnen. Gehen Sie hierzu wie folgt vor:

- Schalten Sie die Tastatur über die Taste 🕛 ein
- Drücken Sie anschließend FUNC Es erscheint "Menü/Codeänderung"
- Scrollen Sie mit der Taste 2 bis "Menü Administrator" erscheint
- Bestätigen Sie die Auswahl mit 🗸
- Scrollen Sie mit der Taste 2 bis "Zuordnen" erscheint
- Bestätigen Sie die Auswahl mit 🗸
- Scrollen Sie mit der Taste 2 bis "Benutzer anlegen: Fingerpint" erscheint
- Bestätigen Sie die Auswahl mit 🗸
- Geben Sie den Administratorcode ein, um die Berechtigung zur Programmierung zu bekommen
- $\bullet$  Scrollen Sie zu dem Benutzer, dem Sie einen Finger zuordnen möchten und bestätigen Sie mit +

- Ziehen Sie den anzulernenden Finger mehrmals mittig über den Sensor (im Display wird die Anzahl mitgezählt)
- Im Display erscheint "USER.xxxx FP erfolgreich angelegt"

### Untermenü löschen

- Schalten Sie die Tastatur über die Taste 🛈 ein
- Drücken Sie anschließend FUNC Es erscheint "Menü/Codeänderung"
- Scrollen Sie mit der Taste 2 bis "Menü Administrator" erscheint
- Bestätigen Sie die Auswahl mit 🗝
- Scrollen Sie mit der Taste 2 bis "Admin. Einstell. Löschen" erscheint
- Bestätigen Sie die Auswahl mit 🗸
- Geben Sie den Administratorcode ein, um die Berechtigung zur Programmierung zu bekommen
- Scrollen Sie zu dem Identmedium, welches Sie löschen möchten und bestätigen Sie 2x mit ↔
- Im Display erscheint "Datensatz gelöscht"

Untermenü Zeitfunktionen (nur bei Premium)

Hier werden Uhrzeit und Datum eingestellt

### Einstellen der Uhrzeit:

In der Standardfunktion nicht verfügbar.

#### Einstellen des Datums:

In der Standardfunktion nicht verfügbar.

### Untermenü Setup

Allgemeine Systemeinstellungen

### Anmelden

Beim Austausch des Zylinders oder der Tastatur müssen beide Einheiten neu aufeinander abgestimmt werden, damit beide wieder miteinander kommunizieren können. Achtung! Vor dem Anmelden einer Tastatur muss der ENTRY Zylinder aufgeweckt werden. Dies geschieht, indem Sie das Schloss einmal mit einem Transponder öffnen. Danach haben Sie 1min für den Anmeldevorgang Zeit.

### Anmelden einer Tastatur

- Schalten Sie die Tastatur über die Taste 🕛 ein
- Drücken Sie anschließend FUNC, es erscheint "Menü/Codeänderung"
- Über die Taste 1 bzw. 2 können Sie jetzt so lange scrollen, bis Sie in das "Menü Administrator" gelangen
- Bestätigen Sie mit 🗝
- Über de Taste 1 bzw. 2 können Sie jetzt so lange scrollen, bis Sie in das Menü Admin. Einstell. "Setup" gelangen
- Bestätigen Sie mit 🗝
- Geben Sie den Admin. Code der anzulernenden Einheit ein
- Nach erfolgreicher Anmeldung erscheint
- "Daten wurden gespeichert"

Achtung! Stellen Sie sicher, dass sich keine andere bestromte secuENTRY-Einheit beim Anmelden einer neuen Tastatur bzw. eines neuen Zylinders in unmittelbarer Nähe befindet, da diese fälschlicherweise angesprochen werden könnten. Im Zweifelsfall sind diese Einheiten vorher stromlos zu machen (Batterien entfernen).

### Reorganisieren

Es wird empfohlen, diese Funktion aufzurufen, wenn mehrere Benutzer gelöscht worden sind.

- Schalten Sie die Tastatur über die Taste 🕛 ein
- Drücken Sie anschließend FUNC, es erscheint "Menü/Codeänderung"
- Scrollen Sie mit der Taste 2 bis "Menü Administrator" erscheint
- Bestätigen mit 🗸
- Scrollen Sie mit der Taste 2 bis der Menüpunkt "Setup" erscheint
- Bestätigen mit 🗸
- Es erscheint der der Menüpunkt "Reorganisieren"
- Bestätigen mit 🗸
- Geben Sie den Administratorcode ein, um die Berechtigung zur Programmierung zu bekommen
- Es erscheint "Reorganisierung läuft"

### Sendeleistung

Über die Sendeleistung wird das System bzgl. des Stromverbrauchs optimiert, die Funk- reichweite des Zylinders und der Tastatur vergrößert oder verkürzt. Im Auslieferungszustand ist eine geringe Sendeleistung eingestellt um eine möglichst lange Batterielebensdauer zu bekommen. Die Sendeleistung sollte nur erhöht werden, sollte es zu wiederholten Übertragungsproblemen kommen. In der Regel muss die Einstellung nicht angepasst werden.

### Firmware Update

Die secuENTRY Tastatur kann sequentiell über die Burg-Wächter ConfigApp akutalisiert werden. Bitte entnehmen Sie das genaue Vorgehen der Anleitung der ConfigApp.

### **Display Kontrast**

- Schalten Sie die Tastatur über die Taste 🛈 ein
- Drücken Sie anschließend FUNC Es erscheint "Menü/Codeänderung"
- Scrollen Sie mit der Taste 2 bis "Menü Administrator" erscheint
- Bestätigen Sie die Auswahl mit 🗸
- Scrollen Sie mit der Taste 2 bis "Setup" erscheint
- Bestätigen Sie die Auswahl mit 🗸
- Scrollen Sie mit der Taste 2 bis "Display Kontrast" erscheint
- Bestätigen Sie die Auswahl mit 🗸
- Wählen Sie mit der Taste 1 (schwächer) oder Taste 2 (stärker) die gewünschte Kontraststufe aus

### Programmieren

Über Programmieren können Sie einen mit der PC-Software erzeugten Datensatz in die Tastatur einspielen.

Der Datensatz kann sowohl mit der PC-Software als auch mit der secuENTRY ConfigApp programmiert werden.

- Schalten Sie die Tastatur über die Taste () ein
- Drücken Sie anschließend FUNC Es erscheint "Menü/Codeänderung"
- Scrollen Sie mit der Taste 2 bis "Menü Administrator" erscheint
- Bestätigen Sie die Auswahl mit ↔
- Scrollen Sie mit der Taste 2 bis "Setup" erscheint
- Bestätigen Sie die Auswahl mit ↔
- Scrollen Sie mit der Taste 2 bis "Programmieren" erscheint
- Bestätigen Sie die Auswahl mit ↔

- Geben Sie den Administratorcode ein, um die Berechtigung zur Programmierung zu bekommen
- Im Display erscheint die Meldung "Start the Filetransmission".
   Die Tastatur befindet sich nun im Programmiermodus und kann mit der PC-Software bzw. der ConfigApp programmiert werden.

### Untermenü FP-Reset

(Funktion nur aktiv bei ENTRY Fingerprint und mit der Tastatur ENTRY KP FP) Alle abgespeicherten Fingerprints werden gelöscht, die zugehörigen Benutzer bleiben allerdings erhalten. Bei wiederholten Fehlfunktionen im Rahmen der Fingerprintnutzung wählen Sie bitte dieses Menü und folgen den Anweisungen im Display.

### Menü Info

Unter dieser Funktion können Sie sich mehrere Informationen des Systems anzeigen lassen.

- Schalten Sie die Tastatur über die Taste ein
- Drücken Sie anschließend FUNC Es erscheint "Menü/Codeänderung"
- Scrollen Sie mit der Taste 2 bis "Menü Info" erscheint
- Bestätigen Sie die Auswahl mit
- Über Taste 1 bzw. 2 können Sie zwischen folgenden Informationen scrollen:
  - Versions- und Seriennummer der Tastatur
  - Versions- und Seriennummer des Zylinders
  - Betriebszeit des Zylinders
  - Öffnungsvorgänge des Zylinders
  - Inbetriebnahme Datum und Uhrzeit des Zylinders

Hinweis: Aus Sicherheitsgründen werden die vollständigen Informationen des Zylinders nur nach Eingabe des gültigen Administratorcodes angezeigt.

# Montageanleitung secuENTRY Zylinder

Bitte lesen Sie vor der Montage diese Montageanleitung sorgfältig durch und bewahren diese gut auf.

### Hinweis

Die Grundmaße des Zylinders betragen je Seite 30 mm. Im Auslieferzustand hat der Zylinder auf der Innenseite die Grundmasslänge von 30mm, der Außenknauf ist bereits vormontiert. Dem Zylinder beigefügt ist ein Adaptersatz, der es Ihnen ermöglicht den Zylinder auf Türdicken bis 130 mm (67,5/62,5) gemessen Mitte Stulpschraube) anzupassen. Passend zu den Adapterlängen liegen Ihrem Set die entsprechenden Schrauben bei.

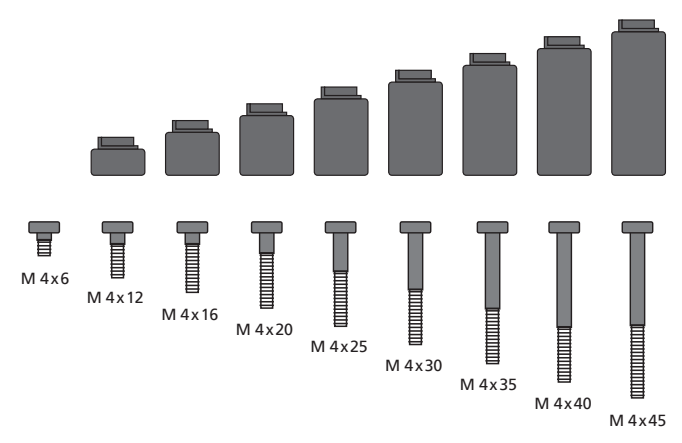

**Abb.1:** Abbildung der Adapter und der dazugehörenden Schrauben (1:1 Abbildung auf separatem Beiblatt)

| A | B |
|---|---|
|   |   |

| Adapter  | Kein<br>Adapter | 1              | 2                | 3              | 4              |
|----------|-----------------|----------------|------------------|----------------|----------------|
| Маß А; В | <=<br>29mm      | 29,5 –<br>34mm | 34,5 –<br>38,5mm | 39 –<br>42,5mm | 43 –<br>47,5mm |
| Schraube | M4 x 6          | M4 x 12        | M4 x 16          | M4 x 20        | M4 x 25        |
| Adapter  | 5               | 6              | 7                | 8              |                |
| Маß А; В | 48 –<br>52,5mm  | 53 –<br>57,5mm | 58 –<br>62,5mm   | 63 –<br>67,5mm |                |
| Schraube | M4 x 30         | M4 x 35        | M4 x 40          | M4 x 45        |                |

Tab.1: Benötigte Adapter

### Achtung! Es ist darauf zu achten, dass der Innenknauf nirgendwo anstoßen darf, da in diesem Fall der Knauf brechen kann. Das Schloss darf weder gefettet noch geölt werden.

### Gehen Sie bei der Montage wie folgt vor:

Zylinder an die Tür halten um festzustellen, ob ein Adapter benötigt wird. Alternativ kann die Tür inkl. der Beschläge vermessen werden (Maß A; B). Sollten Sie die Gummiabdeckungen für die Profilzylinderlochung nutzen, müssen Sie jeweils 2mm auf diese Maße addieren.

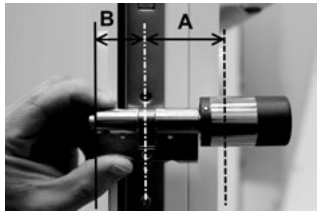

Montage für Türen deren Dicke inkl. Beschlag kleiner als 29mm je Seite ist und bei denen der Zylinder von außen nach innen durch die Profilzylinderöffnung geschoben werden kann.

1 Schieben Sie den Zylinder von außen nach innen durch die Profilzylinderöffnung.

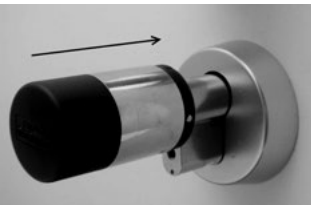

- 2 Zylinder mit der Stulpschraube fixieren.
- **3** Innenknauf auf den Zylinder bzw. den entsprechende Adapter stecken und mit der entsprechenden Schraube festschrauben. Tabelle 1 liefert die entsprechenden Abstufungen.

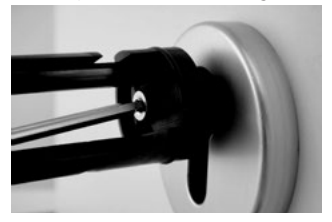

4 Schieben Sie die Hülse auf den Innenknauf und rasten Sie diese ein.

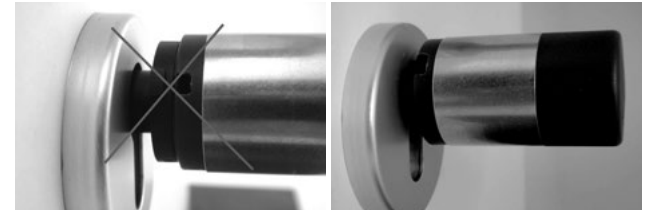

# Montage für Türen deren Dicke inkl. Beschlag größer als 29mm je Seite ist.

1 Drücken Sie mit der Demontagezange die Rastnasen des Knaufes zusammen und ziehen Sie die Hülse ab.

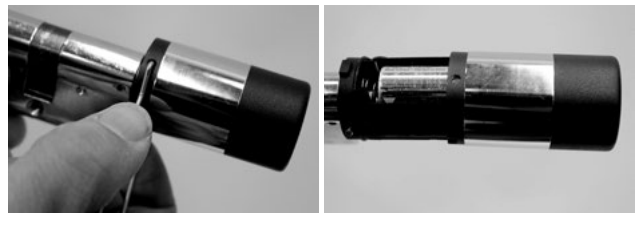

2 Ziehen Sie vorsichtig den Stecker ab.

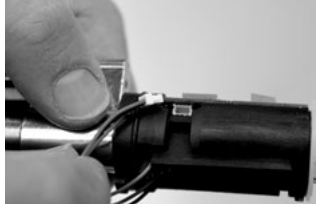

3 Schrauben Sie die Schraube ab.

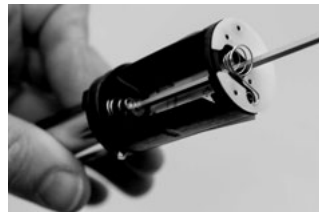

# Achtung! Beschädigen Sie dabei nicht die Platine oder das Kabel!

- 4 Ziehen Sie den Knauf vom Zylinder und fädeln Sie das Kabel aus der Führung.
- 5 Passenden Adapter für die Außenseite auswählen und aufdrücken. Tabelle 1 liefert die entsprechenden Abstufungen.

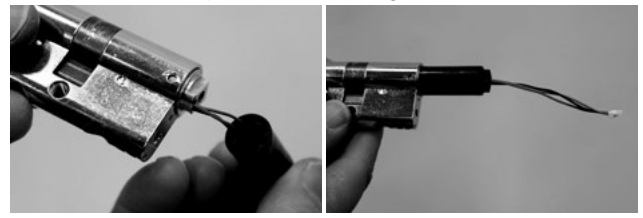

6 Montagehilfe auf den Stecker schieben und zusammen mit dem Zylinder und dem Adapter von innen in das Einsteckschloss schieben.

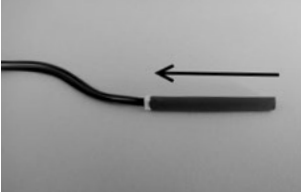

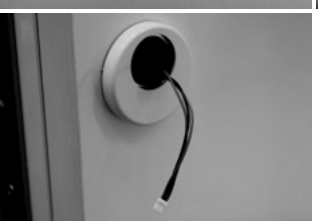

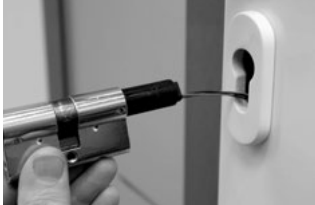

Achtung! Kabel nicht knicken oder beschädigen! 7 Zylinder mit der Stulpschraube fixieren.

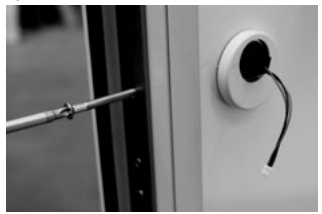

- 8 Bei Bedarf die Zylinderverlängerung (innen/außen) montieren und bündig mit dem Beschlag anzeichnen. Die Zylinderverlängerung verhindert ein Verspannen des Zylinders.
- 9 Zylinderverlängerung demontieren, mit einer Säge auf die gewünschte Länge kürzen und endgültig montieren.
- 10 Kabel mit der Montagehilfe durch den Außenknauf schieben. Achtung! Kabel nicht knicken oder beschädigen!
- **11** Adapter auf den Zylinder klicken.

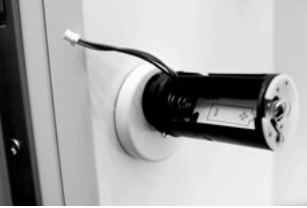

12 Kabel stramm halten und durch die Nut führen.

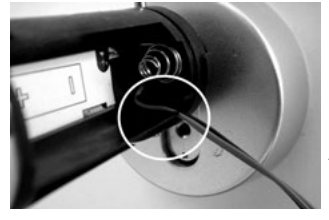

Achtung! Kabel darf nicht überlappen und muss komplett in der Tasche verstaut werden!

**13** Passende Schraube mit dem beiliegenden Innensechskantschlüssel festschrauben.

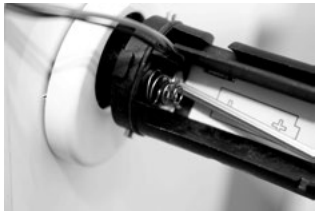

Achtung! Kabel nicht knicken oder beschädigen! 14 Kabel über die Steckerverbindung mit der Platine verbinden und das überschüssige Kabel in die dafür vorgesehene Seitentasche verstauen.

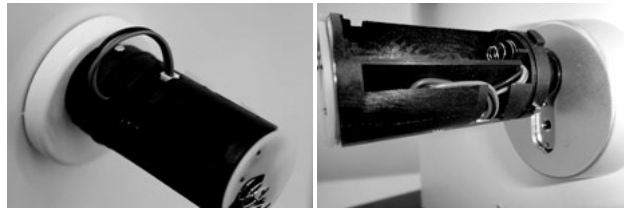

15 Batterie entsprechend der Polung einsetzen und die Hülse einrasten. Bitte beachten Sie: Die Verrastung ist nur in einer Position möglich!

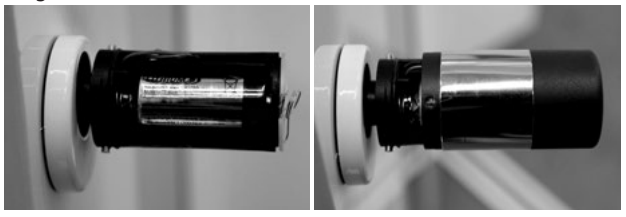

**16** Innenknauf auf den Zylinder bzw. den entsprechenden Adapter stecken und mit der entsprechenden Schraube festschrauben. Tabelle 1 liefert die entsprechenden Abstufungen.

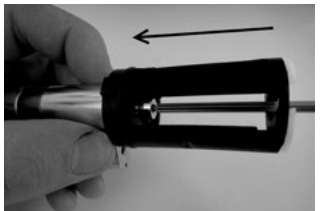

17 Schieben Sie die Hülse auf, und rasten Sie diese ein.

## Montageanleitung secuENTRY Tastatur

Die Tastatur ist nur im Set ENTRY Pincode und ENTRY Fingerprint enthalten.

Achtung! Bitte beachten Sie, dass die Tastatur nicht auf der Tür selbst angebracht werden darf, um keine Erschütterungen beim Türzufallen zu übertragen. Die auf der Tastaturrückseite angebrachte Membran darf auf keinen Fall mit Kleber und/oder anderen Substanzen verschlossen werden! Ein Luftaustausch muss auch nach der Montage möglich sein!

- Befestigungsposition der Tastatur ermitteln. Dafür am gewünschten Befestigungsort ein Öffnungsgeheimnis (z. B. Pincode, Fingerprint...) eingeben und prüfen, ob sich das Schloss öffnen lässt.
- Tastatur entsprechend platzieren.

Es bleibt Ihnen überlassen, ob Sie die Wandhalterung direkt auf die Wand kleben oder sie verschrauben. Die Langlöcher in der Wandhalterung erlauben ein exaktes Ausrichten.

Sollten Sie die Wandhalterung aufkleben, achten Sie bitte unbedingt auf saubere Oberflächen, welche frei von z. B. Fett-, Öl- und Silikonfilmen oder anderen Schmutzpartikel sein müssen. Entfernen Sie vollständig die Schutzfolie der beigefügten Klebepads, kleben Sie alle Pads auf die Wandhalterung und drücken Sie diese danach fest auf die gewünschte Position. Achten Sie bei der Montage bei kälteren Temperaturen darauf, dass die Endklebekraft bei 20°C erst nach 72 Std. erreicht wird, wobei Wärme den Prozess beschleunigt (z. B. wird bei 65°C die Endklebkraft nach einer Stunde erreicht).

Beim Aufkleben der Halteplatte auf die farbige Sichtschutzfolie gelten die oben genannten Bedingungen zur Sauberkeit der Oberflächen und der Festigkeit der Klebepads.

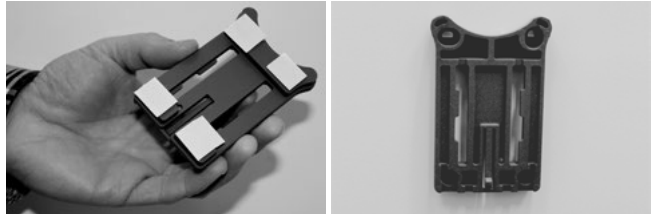

Um ein blasenfreies Anbringen der farbigen Sichtschutzfolie zu ermöglichen, gehen Sie bitte wie folgt vor:

- Geben Sie etwas Wasser mit ein paar Tropfen Geschirrspülmittel in ein Glas, rühren Sie es vorsichtig schaumfrei um, und benetzen damit die Oberfläche, auf die die Folie geklebt wird.
- Ziehen Sie 1 cm der Folie an einer Kante der weißen Folienschutzschicht ab und richten Sie sie aus. Für Änderungen der Position heben Sie diese vorsichtig ab, und legen Sie diese neu auf.
- Streifen Sie nun die klebende Folie z.B. mit einem Kunststoffspachtel von der Anlagefläche aus in Richtung der noch befestigten Folienschutzschicht ab.

### Achtung! Verwenden Sie nur so viel Flüssigkeit wie gerade notwendig.

- Schieben Sie die Tastatur von oben auf, bis der Rasthaken der Grundplatte in das Tastaturgehäuse einrastet. Damit ist die Tastatur gegen unbefugtes Entfernen gesichert.
- Führen Sie einen Funktionstest der Einheit bei geöffneter Tür durch. Geben Sie hierfür mehrmals ein gültiges Öffnungsgeheimnis (z. B. Pincode, Fingerprint...) ein.

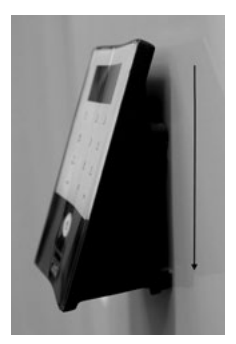

# Batteriewechsel secuENTRY Tastatur

• Entfernen Sie den Gehäusedeckel an der Unterseite, indem Sie die 2 Schrauben lösen (Tx 8).

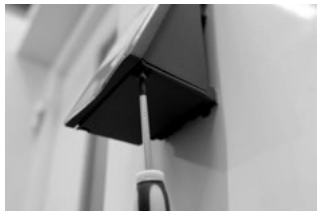

• Ziehen Sie den Batteriefachdeckel nach unten bis er ausrastet und wechseln Sie die Batterien.

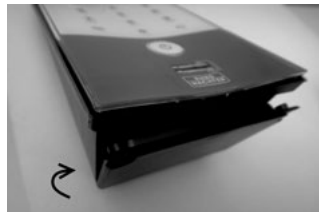

Beim Einsetzen der neuen Batterien achten Sie auf die richtige Polung, die im Gehäuse abgebildet ist.

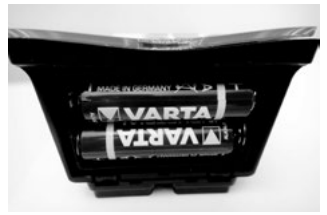

 Zum Verschließen drücken Sie zunächst den Batteriefachdeckel an den Schraubenpositionen in die Vertiefung bevor Sie die untere Seite durch Andrücken einrasten.

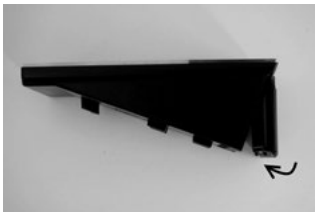

• Verschrauben Sie den Batteriefachdeckel.

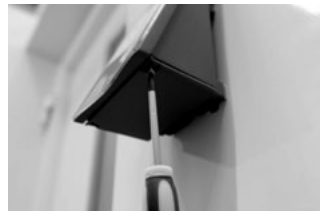

Achtung! Vermeiden Sie, dass Feuchtigkeit beim Batteriewechsel in die Tastatur gelangt.

# Reinigungshinweis secuENTRY Tastatur

Auf der Tastaturoberfläche kann auf Grund der Oberflächenbeschaffenheit kaum Schmutz anhaften. Verstaubte oder verschmutzte Oberflächen werden mit einem feuchten Tuch abgewischt. **Es dürfen weder alkoholhaltige Reinigungsmittel (Spiritus, SIDOLIN® o.ä.) noch aggressive Reinigungsmittel (Aceton o.ä.) eingesetzt werden, da diese zur Zerstörung der Oberfläche bzw. des Sensors führen.** 

## Batteriewechsel secuENTRY Zylinder

 Drücken Sie die Rasten mit dem beiliegenden Werkzeug zurück und ziehen Sie die Knaufhülse ab.

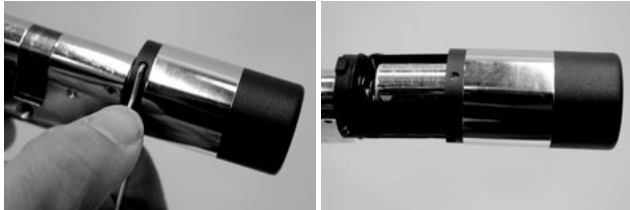

• Tauschen Sie die Batterie aus und achten dabei auf die richtige Polung.

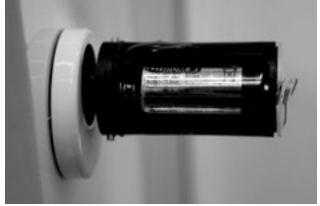

• Schieben Sie die Knaufhülse vorsichtig wieder auf. Bitte beachten Sie: Die Verrastung ist nur in einer Position möglich!

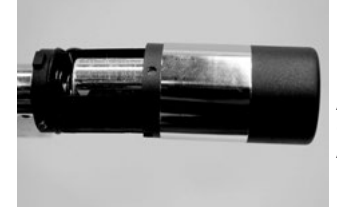

Achtung! Achten Sie darauf das Kabel nicht zu quetschen. Achten Sie auf den korrekten Sitz des O-Ringes. • Rasten Sie die Knaufhülse wieder ein.

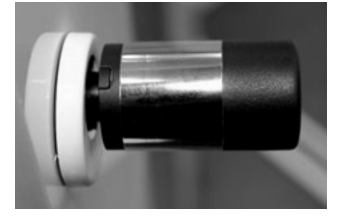

# Demontage secuENTRY Tastatur von Wandhalterung

• Entfernen Sie den Gehäusedeckel an der Unterseite, indem Sie die 2 Schrauben lösen (Tx 8).

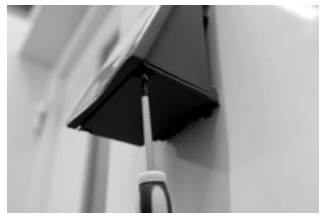

• Ziehen Sie den Batteriefachdeckel nach unten bis er ausrastet und wechseln Sie die Batterien.

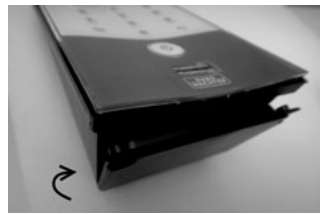

• Drücken Sie die Raste mit einem schmalen Werkzeug (z. B. Schlitz-Schraubendreher) nach unten und ziehen Sie die Tastatur nach oben.

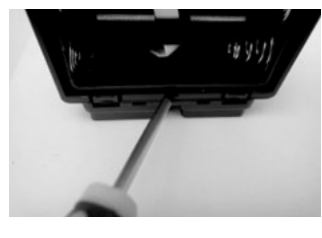

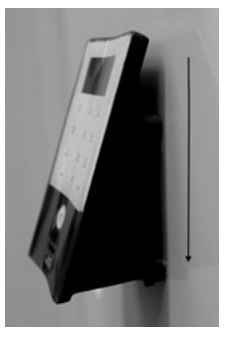

# Interferenzen bei Bluetooth Geräten

Bluetooth Geräte bedienen sich derselben Frequenzbandweite (2,4 GHz) wie Wi-Fi-Geräte. Dadurch kann es zu Interferenzen kommen, die Fehler verursachen bzw. die Kommunikation unterbrechen. In einem solchen Fall sollten nicht benötigte Geräte stromlos geschaltet werden.

## Funkspezifikation

Sendeleistung und Frequenzbereich: Bluetooth Low Energy Maximum Transmit Output Power 7,5dBm Frequency usage range 2,402GHz ... 2,483 GHz

# Gewährleistung

Um Ihnen ein qualitativ einwandfreies und hochwertiges Produkt zu liefern und Ihnen im Service- oder Reparaturfall optimal zu helfen, ist es erforderlich, dass fehlerhafte oder defekte Geräte zusammen mit dem gültigen Administratorcode und dem/der QR-Code(s) bei Ihrem Händler zusammen mit dem Originalkaufbeleg vorgelegt werden.

Bei Rücksendungen aufgrund Ihres Widerrufrechts müssen sich darüber hinaus alle Geräteteile in Werkseinstellung befinden und die Siegel am Zylinder und am Knauf müssen unbeschädigt sein. Im Falle einer Nichtbeachtung erlischt die Gewährleistung.

# Entsorgung des Gerätes

Sehr geehrter Kunde,

bitte helfen Sie Abfall zu vermeiden. Sollten Sie zu einem Zeitpunkt beabsichtigen, dieses Gerät zu entsorgen, denken Sie bitte daran, dass viele Bestandteile dieses Gerätes aus wertvollen Materialien bestehen, welche man recyceln kann.

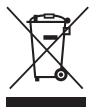

Wir weisen darauf hin, dass derart gekennzeichnete Elektro- und Elektronikgeräte sowie Batterien, nicht über den Hausmüll, sondern getrennt bzw. separat gesammelt werden müssen. Bitte erkundigen Sie sich bei der zuständigen Stelle in Ihrer Stadt / Gemeinde nach Sammelstellen für Batterien und Elektromüll.

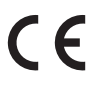

Hiermit erklärt die BURG-WÄCHTER KG, dass das vorliegende Gerät der Richtlinie 2014/53/EU, (RED) 2014/30/EU, (EMC) und 2011/65/EU (RoHS) entspricht. Der vollständige Text der EU-Konformitätserklärung ist unter www.burg.biz abrufbar.

Irrtum und Änderungen vorbehalten.

# Illustration

### A On key

Activation of the keypad for the entry of the opening code.

### B Enter key

Selection of a menu item.

### C Function key

The function key provides for a variety of actions depending on the current status of the keypad. The display indicates, which function is active.

### 1) Access to the menu for programming

When the "Func:M" symbol is displayed, the menu can be reached by pressing the "Func" key. In the menu, the keys "1" and "2" can be used as a scroll function to navigate through its structure.

### 2) Deleting an entry action

When the "Func:C" symbol is displayed, the last entry can be cancelled by pressing the "FUNC" key.

### 3) Entry to previous programming level/Back

When you are in the menu, the symbol "Func:<" is displayed. By pressing the "FUNC" key, you return into the menu structure on the next higher level.

### D Battery indicator

### Battery full [ \ ] Battery empty

The display indicates battery statuses of the cylinder unit and the keypad unit. The indication on the display concerns the batteries with the lowest status. In case a battery is empty, the display indicates as follows:

### Replace battery in keypad or replace battery in knob.

When the battery has been replaced and then the opening code entered twice, the currently lowest battery status is displayed. When only a single battery set is replaced, the display can still indicate an "incomplete" status, despite the replacement. In case you do not replace the batteries in spite of the replacement indication, you will have to enter the valid opening code once more in order to open the door. At the same time, the inner knob LED flashes 5 x 5 times. You can still open the door in this way approx. 50 times. Then it can only be opened using the administrator code. Now the batteries must be replaced, otherwise the door cannot be opened any more.

### E Fingerscan sensor

To open or register the particular finger.

Dear customer,

Thank you very much for your decision for the secuENTRY electronic lock system manufactured by BURG-WÄCHTER.

This system has been developed and manufactured using the latest technical potential and satisfies high security requirements.

The electronic cylinder can be used easily without any drilling in any door prepared for profile cylinder up to a door thickness of 130 mm (67.5/62.5), measured at the central detent bolt, and is perfectly appropriate for new installation as well as for retrofitting.

Depending on the specific system, various opening media are available. With systems containing a keypad, user administration is additionally integrated. You can find out more on the following pages.

# Attention! Just a light pressure by your finger is required to operate the keypad, similarly to modern high quality touchscreen mobile phones!

**Important:** Please read the entire User Manual before you start programming. We hope you enjoy your new locking system.

# General information about secuENTRY

secuENTRY is available in three versions:

- ENTRY BASIC
- ENTRY PINCODE
- ENTRY FINGERPRINT

In the set configurations ENTRY PINCODE and ENTRY FINGERPRINT, the keypad is already registered in the cylinder. Similarly, the attached transponders are already registered in the cylinder and can be applied immediately.

### Administrator code/QR code

The QR Code is required for both the setup of opening options using the BURG-WÄCHTER KeyApp and for the subsequent attaching and registration of a keypad or a cylinder. In ENTRY Pincode and ENTRY Fingerprint, the administrator code is factory-set to 1-2-3-4-5-6 (please never forget to change it).

# Attention! In case you lose your administrator code and/or your QR code, any reprogramming and any use of administrator functions becomes impossible. Please store it carefully!

Our hint: The QR code can also be stored in an electronic form as a scanned file or a photograph on a protected data carrier.

# Examples of additional functions using the optional ENTRY 5750 software:

- User administration
- Assignment of authorisations
- History function

### Power supply

- 2 x MIGNON LR6 AA ALKALINE for the keypad
- lithium battery (CR123A) for the cylinder

### **Optical signalling**

Optical signalling in the form of a LED is incorporated in the knob on the outer side of the door.

This LED informs you on the following:

- 1 x brief: cylinder coupled
- 2 x brief: cylinder uncoupled
- 1 x brief, 1 × long, 2 sec pause, repeating: lock in programming mode
- 5 × briefly, 2 sec pause, repeating at 20 sec: battery in cylinder empty

# **Technical data**

| Blocking times                        | After 3 × wrong code<br>is entered 1 minute,<br>then always 3 minutes                                                                                    |
|---------------------------------------|----------------------------------------------------------------------------------------------------|
| Display                               | Adjustable to 12 languages                                                                                                    |
| Permissible<br>ambient<br>conditions* | 15 °C/+50 °C/ up to 95 % rel. air humidity<br>(noncondensing); as a result of extreme<br>temperature changes, the display can react<br>slowly or darken. |
| Protection class                      | Protection class keypad PINCODE IP65<br>Protection class keypad Fingerprint IP55<br>Protection class cylinder IP65                                       |

\*In case the temperature exceeds the specified range, a corresponding warning message is indicated on the display. Provide for an appropriate corrective action!

### These are the different QR codes:

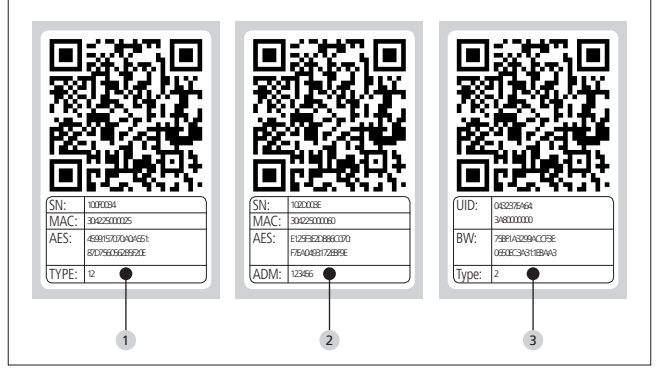

**1** Keypad (SN; MAC; AES; Type)

- 2 Cylinder (SN; MAC; AES; ADM)
- **3** Transponder (UID; BW; Type)

Attention! If you have purchased the ENTRY Basic set, the "Type" field contains the number of the corresponding transponder.

# Opening

Depending on the equipment configuration, secuENTRY can be operated using a 6-digit numerical code, the BURG-WÄCHTER KeyApp, with a fingerprint, the sE key, or a transponder.

## **Opening with PIN code**

- Press the 🖒 key
- Enter the 6 digit PIN code (factory-set to 1-2-3-4-5-6). The display indicates "Please use rotating knob!" and the LED integrated in the cylinder flashes once when the opening is successful.
- Turn the cylinder knob

### **Opening with transponder**

- Hold the transponder from the front at no more than 1 cm from the cylinder knob. The LED integrated in the cylinder flashes once when the opening is successful.
- Turn the cylinder knob

# When using the opening procedure with a transponder, please note that the keypad should not be previously activated using the $\bigcirc$ key!

### **Opening with fingerprint**

- Press the 🖒 key
- Move the registered finger from the top to the bottom centrally over the sensor. The display indicates "Please use rotating knob!" and the LED integrated in the cylinder flashes once when the opening is successful.
- Turn the cylinder knob

### Opening with the sE key

- Hold your sE key in front of the cylinder knob and press the button. The LED integrated in the cylinder flashes once when the opening is successful.
- Turn the cylinder knob

### **Opening with Burg-Wächter KeyApp**

- Hold your smart device in front of the cylinder knob and press the opening button of the KeyApp.
- The LED integrated in the cylinder flashes once when the opening is successful.
- Turn the cylinder knob

# **BURG-WÄCHTER KeyApp**

You can download the BURG-WÄCHTER KeyApp from the App Store or the Google Play Store. For this purpose, simply enter the search item "secuENTRY" or "KeyApp".

Compatible with Samsung Galaxy S4, S4 mini, S5 and S5 mini from Android 4.3 KitKat or 5.0 Lollipop, Apple iPhone 4S, 5, 5S, 6, 6P from IOS 8.1.3.

#### Please check under:

### https://www.burg.biz/international

whether other Smartphones are compatible with the app.

# **ENTRY Pincode**

### **General information**

The electronic cylinder is operated by entering a PIN code. Additionally, the lock can also be operated using the BURG-WÄCHTER KeyApp or a transponder.

### Contents of the delivery

- QR code keypad
- 2 Keypad
- 3 Adapter set
- 4 Inner knob
- 5 QR code transponder
- 6 Transponder
- 7 Fixing materials 1 keypad
- 8 Fixing materials 2 keypad (adhesive pads)
- 9 Cylinder extension
- <sup>10</sup> Adapter screws

- 11 Rubber shell
- 12 Assembly aid
- 13 Disconnecting pliers
- 14 Tx (size 8)
- 15 Forend screw
- 16 Allen key (size 3)
- 17 QR code cylinder
- 18 Cylinder
- <sup>19</sup> Wall mounting plat
- 20 Sight protection film

### Functions:

- Total number of users: up to 50
- A transponder can also be assigned to every PIN code user (except administrator)

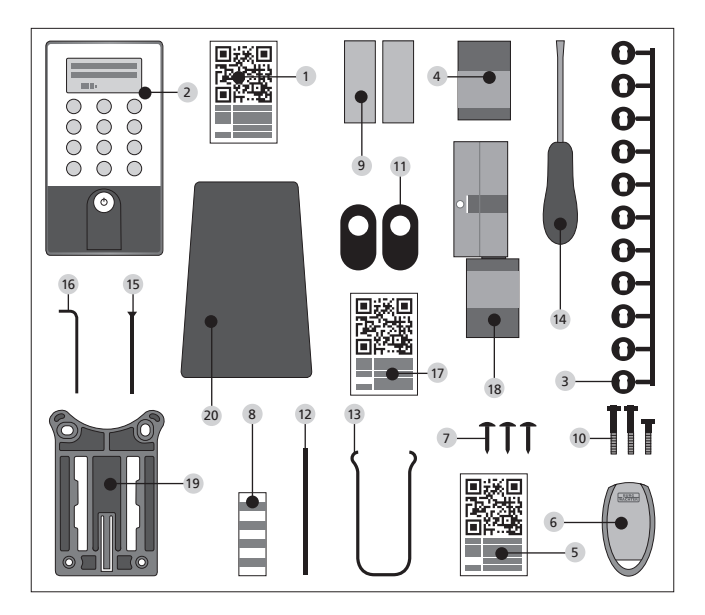

# **ENTRY Fingerprint**

### **General information**

The electronic cylinder is operated using a scanned finger. Up to 24 fingers can be programmed using the keypad. The users are created separately (USER XXX\_FP). If a code and/or an transponder should be additionally assigned to a user, it is to be created separately.

### Contents of the delivery

- 1 QR code keypad
- 2 Keypad
- 3 Adapter set
- Inner knob
- 5 QR code transponder
- 6 Transponder
- Fixing materials 1 keypad
- 8 Fixing materials 2 keypad (adhesive pads)
- 9 Cylinder extension
- 10 Adapter screws

- 11 Rubber shell
- 12 Assembly aid
- 13 Disconnecting pliers
- 14 Tx (size 8)
- 15 Forend screw
- 16 Allen key (size 3)
- 17 QR code cylinder
- 18 Cylinder
- 19 Wall mounting plate
- 20 Sight protection film

# Attention! The fingerprint sensor must not be cleaned with detergents. Please use a slightly moistened cloth for this purpose.

### Functions:

- Total number of users: up to 50, out of whom number of fingerprints: up to 24
- A transponder can also be assigned to every PIN code user (except administrator)

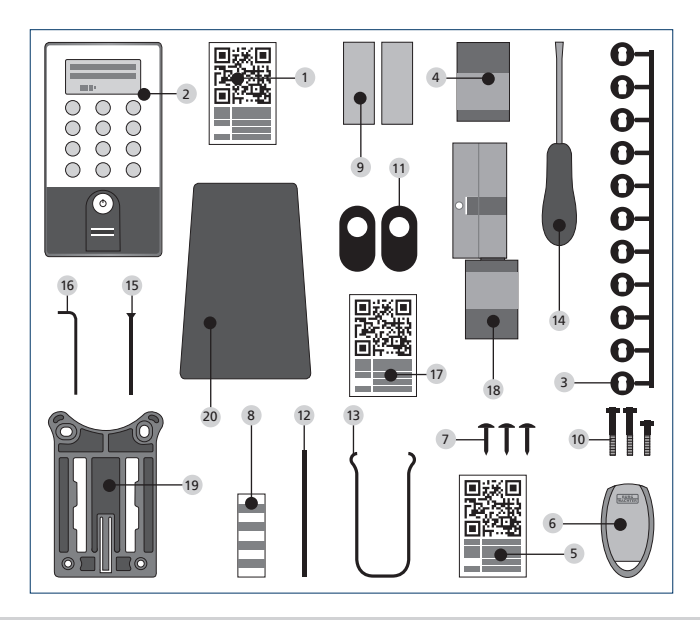

# **ENTRY Basic**

### **General information**

The electronic cylinder is operated using a transponder. The transponder should be positioned in front of the cylinder knob.

Subsequent programming of additional transponders can be done using a secuENTRY keypad or the ENTRY software. The operating range of a transponder is up to 1 cm.

### Contents of the delivery

- 1 Adapter set
- Inner knob
- 3 QR code transponder 1
- 4 Transponder 1
- 5 QR code transponder 2
- 6 Transponder 2
- 7 Cylinder extension
- 8 Adapter screws
- 9 Allen key
- <sup>10</sup> Forend screw

### Functions:

• Total number of users: up to 50

### **Optional locking media:**

- ENTRY KP PIN
- ENTRY KP FP (up to 24 fingerprints possible)

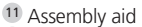

- 12 Disconnecting pliers
- 13 Rubber shell
- 14 QR code cylinder
- 15 Cylinder

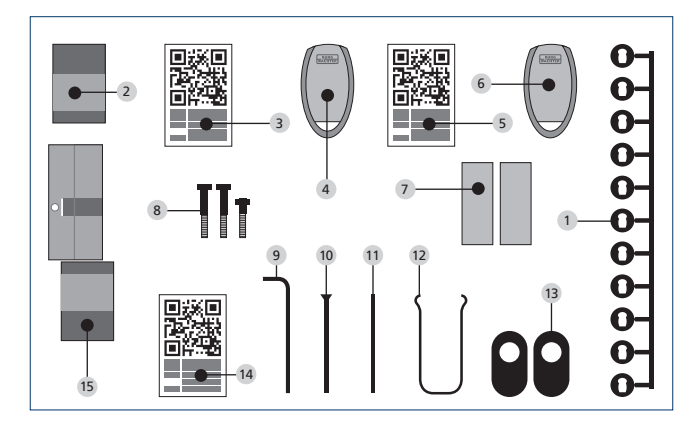

# Basic indication of the menu functions

When the "Func:M" symbol is displayed, the menu can be reached by pressing the "FUNC" key. In the menu, the keys "1" and "2" can be used as a scroll function to navigate through the menu structure. The  $\leftrightarrow$  (Enter) key can be used to reach the next menu level.

### Setting up menu structure

Code Change menu Language menu Administrator menu Create User menu Create: Code Create sE key Create: Transponder 1,2 Create: Fingerprint: Assign User menu Create: Code Create sE key Create: Transponder 1,2 Create: Fingerprint: Delete menu Time Functions menu Setting the time 23 Setting the date 2,3 Setup menu Register Reorganize Transmission power Firmware update Display contrast Programming FP Reset menu 12 Info menu EE version and serial number info AE version and serial number info Running time info Opening counter info Start-up date info

The functions for the products are described below **Pincode ENTRY** and **Fingerprint ENTRY**.

# Menu Code change

Changing the administrator code and the user codes

- Activate the keypad using the  $\bigcirc$
- Then press FUNC ,Menu/Code Change' is displayed
- Confirm your selection using ←
- Now you can use the keys 1 or 2 to scroll until the administrator/user, whose user code should be changed, is displayed

- Confirm with ↩
- Enter the code valid so far (existing code) and press ↔
- Enter the new code and confirm it with +.
- Repeat your entry and confirm it again with

"Code change accomplished" is displayed after a correct entry Note: When a cylinder is first started up, additional information on the current date and time are requested:

- Enter the day (2 digits) and confirm your selection using -
- Enter the month (2 digits) and confirm your selection using ↔
- Enter the year (2 digits) and confirm your selection using -
- Enter the hour (2 digits) and confirm your selection using ↔
- Enter the minutes (2 digits) and confirm your selection using ↔

"Code change accomplished" is displayed after a correct entry

# Sprache / Language menu Language set up

- Activate the keypad using the 🛈 key
- Then press FUNC, ,Menu/Code Change' is displayed
- Scroll using the 2 key till reaching the above menu item
- Confirm with ₽
- Use the keys 1 or 2 to scroll until the required language is displayed
- Confirm with ↔

### Menu administrator

### Various submenus are available under the Administrator menu

### Submenu create user with code

- Activate the keypad using the 🛈 key
- Then press FUNC, ,Menu/Code Change' is displayed
- Scroll using the 2 key till reaching the ,Administrator menu'
- Confirm with ←. The "Create User" menu item appears
- Confirm with ↔
- Scroll using the 2 key till reaching the "Create User: Code" item
- Confirm with ↔
- Enter the administrator code in order to acquire the authorisation for programming
- The next free memory cell is displayed (e.g. USER.0003 CD)
- Enter the 6 digit code and confirm it 2 × with ↔
- "Data has been saved" is displayed

#### Submenu create user with transponder

- Activate the keypad using the O key
- Then press FUNC, ,Menu/Code Change' is displayed
- Scroll using the 2 key till reaching the ,Administrator menu'
- Confirm with ←. The "Create User" menu item appears
- Confirm with ↔
- . Scroll using the 2 key till reaching the "Create User: Transponder" item
- Confirm with ↔
- Enter the administrator code in order to acquire the authorisation for programming
- Hold the transponder in front of the knob
- "User.xxxx.TR successfully programmed" appears in the display
# Submenu create user with Fingerprint

(This function is only active with ENTRY Fingerprint and with the ENTRY KP FP keypad)

- Activate the keypad using the 🔿 key
- Then press FUNC, ,Menu/Code Change' is displayed
- Scroll using the 2 key till reaching the ,Administrator menu'
- Confirm with ←. The "Create User" menu item appears
- Confirm with ↔
- Scroll using the 2 key till reaching the "Create User: Fingerprint" item
- Confirm with ↩
- Enter the administrator code in order to acquire the authorisation for programming
- "Register finger" is displayed
- Move the finger to be registered several times centrally over the sensor (the number of moves is indicated on the display)
- "User.xxxx.FP successfully programmed" appears in the display

# Create User with sE key submenu:

- Switch on the keypad using the key  $\bigcirc$
- Then press FUNC; "Menu/Code Change" appears
- Scroll using the 2 key until the Administrator menu appears
- Confirm your selection using ←
- The "Create User" menu item appears
- Confirm your selection using 🗸
- Scroll using the 2 key until "Create: sE key" appears
- Confirm your selection using ↔
- Enter the administrator code in order to acquire the authorisation for programming
- Manipulate the sE Key in the vicinity of the cylinder
- "User.xxxx.KY created" appears in the display

# Assigning a Code submenu

Using this function, you have the option to subsequently assign a code to an already existing user. For this purpose, proceed as follows:

- Switch on the keypad using the key 🕚
- Then press FUNC "Menu/Code Change" appears
- Scroll using the 2 key until the Administrator menu appears
- Confirm your selection using ↔
- Scroll with the 2 key until "Assign" appears
- Confirm your selection using ↔
- Scroll with the 2 key until "Create User: Code" appears
- Confirm your selection using ↔
- Enter the administrator code in order to acquire the authorisation for programming
- Scroll to the user to whom you want to assign a code and confirm using +
- Enter a 6-digit code and confirm 2 × using ←
- "Data has been saved" appears in the display

# Assigning an sE key submenu

Using this function, you have the option to subsequently assign an sE to an already existing user. For this purpose, proceed as follows:

- Switch on the keypad using the key  $\bigcirc$
- Then press FUNC "Menu/Code Change" appears
- Scroll using the 2 key until the Administrator menu appears
- Confirm your selection using ←
- Scroll with the 2 key until "Assign" appears
- Confirm your selection using ↔
- Scroll using the 2 key until "Create User: sE key" appears
- Confirm your selection using ↔
- Enter the administrator code in order to acquire the authorisation for programming
- Scroll to the user to whom you want to assign an sE and confirm using +
- Manipulate the sE Key in the vicinity of the cylinder
- "User.xxxx.KY successfully created" appears in the display

# Assigning a transponder submenu

Using this function, you have the option to subsequently assign a transponder to an already existing user. For this purpose, proceed as follows:

- Switch on the keypad using the key  $\oplus$
- Then press FUNC "Menu/Code Change" appears
- Scroll using the 2 key until the Administrator menu appears
- Confirm your selection using ←
- Scroll with the 2 key until "Assign" appears
- Confirm your selection using ↔
- Scroll with the 2 key until "Create User: Transponder" appears
- Confirm your selection using ←
- Enter the administrator code in order to acquire the authorisation for programming
- $\bullet$  Scroll to the user to whom you want to assign a transponder and confirm using  $\nleftrightarrow$
- Hold the face of the transponder directly in front of the knob and confirm on the keypad using  $\mathcal{H}$
- "User.xxxx.TR successfully created" appears in the display

# Assigning a finger submenu

Using this function, you have the option to subsequently assign a finger to an already existing user. For this purpose, proceed as follows:

- Switch on the keypad using the key
- Then press FUNC "Menu/Code Change" appears
- Scroll using the 2 key until the Administrator menu appears
- Confirm your selection using ←
- Scroll with the 2 key until "Assign" appears
- Confirm your selection using ↔
- Scroll with the 2 key until "Create User: Fingerprint" appears
- Confirm your selection using ↔
- Enter the administrator code in order to acquire the authorisation for programming
- Scroll to the user to whom you want to assign a finger and confirm using ↔
- Move the finger to be registered several times centrally over the sensor (the number of moves is indicated on the display)
- "User.xxxx.FP successfully created" appears in the display

# Delete submenu

- Switch on the keypad using the key 🖒
- Then press FUNC "Menu/Code Change" appears
- Scroll using the 2 key until the Administrator menu appears
- Confirm your selection using ←
- Scroll with the 2 key until "Delete Admin. setting" appears
- Confirm your selection using ←
- Enter the administrator code in order to acquire the authorisation for programming
- Scroll to the identification medium that you want to delete and confirm 2x using +
- I"Data deleted" appears in the display

Time Functions submenu (Premium only)

This is intended for setting the time and date

#### Setting the time:

Not available as a standard function.

#### Setting the date:

Not available as a standard function.

#### Setup submenu

General system settings

#### Register

After a replacement of the cylinder or the keypad, the two units have to be newly aligned, so that they can resume communication. **Attention! Before** registering a keypad, the ENTRY cylinder must be awakened. This is done by opening the lock once with a transponder. Then you have 1min time for the login process.

# **Registration of a keypad**

- Activate the keypad using the 🔿 key
- Then press FUNC, ,Menu/Code Change' is displayed
- Scroll using the 1 or 2 key till reaching the ,Administrator menu'
- Confirm with ↩
- Scroll using the 1 or 2 key until reaching the "Setup" menu item
- Confirm with ↔
- Enter the admin code of the unit to be registered
- "Data has been saved" is displayed after a successful registration

Attention! Make sure that no other powered secuENTRY unit is placed within a direct reach of the device when registering a new keypad or a new cylinder, as such unit could be mistakenly addressed instead of the intended one. When in doubt, disconnect such units from power before the registration (remove batteries).

# Reorganise

The use of this function is recommended when several users have been deleted.

- Activate the keypad using the 🖱 key
- Then press FUNC, ,Menu/Code Change' is displayed
- Scroll using the 2 key till reaching the ,Administrator menu'
- Confirm with ⊷
- Scroll using the 2 key until reaching the "Setup" menu item
- Confirm with ₽
- The "Reorganise" menu item appears
- Confirm with ↔
- Enter the administrator code in order to acquire the authorisation for programming
- "Reorganisation in progress" is displayed

### Transmission power

The system or current consumption is optimised via the transmission power and the wireless range of the cylinder and keyboard is expanded or reduced. In delivery condition, a low transmission power is set in order to obtain the longest possible battery life. The transmission power should only be increased if repeated transmission problems occur. The setting does not usually have to be adjusted.

# Firmware update

The seuEntry keyboard can be sequentially updated via the Burg-Wächter ConfigApp. Please refer to the instructions for the ConfigApp for the exact procedure.

#### **Display contrast**

- Switch on the keypad using the key 🔿
- Then press FUNC "Menu/Code Change" appears
- Scroll using the 2 key until the Administrator menu appears
- Confirm your selection using ←
- Scroll with the 2 key until "Setup" appears
- Confirm your selection using ↔
- Scroll with the 2 key until "Display contrast" appears
- Confirm your selection using -
- Select the desire contrast level using the 1 key (weaker) or the 2 key (stronger)

# Programming

You can input into the keypad a data set created with the PC software via Programming.

The data set can be programmed using the PC software as well as the secuENTRY ConfigApp.

- Switch on the keypad using the key ()
- Then press FUNC "Menu/Code Change" appears
- Scroll using the 2 key until the Administrator menu appears
- Confirm your selection with ↔
- Scroll with the 2 key until "Setup" appears
- Confirm your selection with ↔
- Scroll with the 2 key until "Programming" appears
- Confirm your selection with ↔
- Enter the administrator code in order to acquire the authorisation for

programming

 The message "Start the file transmission" appears in the display. The keypad is now in programming mod and can be programmed using the PC software or the ConfigApp.

# Submenu FP Reset

(This function is only active with ENTRY Fingerprint and with the ENTRY KP FP keypad) All the stored fingerprints are deleted, however, the corresponding users are retained. Please select this menu and follow the instructions on the display in case of repeated error functions related to the use of fingerprints.

# Info menu

Using this function, you can have several pieces of information of the system displayed.

- Switch on the keypad using the key
- Then press FUNC "Menu/Code Change" appears
- Scroll using the 2 key until "Info menu" appears
- Confirm your selection using
- Using key 1 or 2, you can scroll between the following information:
  - Version and serial number of the keypad
  - Version and serial number of the cylinder
  - Operating time of the cylinder
  - Opening procedures of the cylinder
  - Start-up date and time of the cylinder

**Note:** For security reasons, complete information about the cylinder is only displayed after entering a valid administrator code.

# Installation instructions for the secuENTRY cylinder

Please read these Installation Instructions carefully before the assembly and then store them at a safe place.

### Remark:

The base size of the cylinder is 30 mm per side. When shipped, the cylinder has, on its inner side, the base length of 30mm, with the outer knob already mounted. The cylinder is provided with an adapter set allowing for adaptation of the cylinder to door thicknesses of up to 130 mm (67.5/62.5) measured at the central detent bolt). The adapter set provides appropriate screws for different adapter lengths.

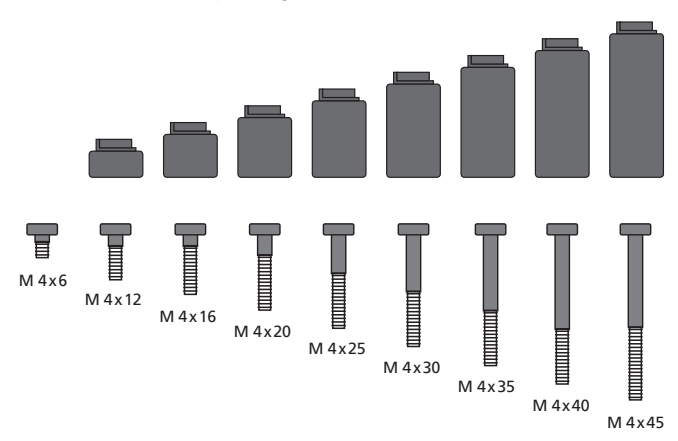

**Fig. 1:** Illustration of the adapter and corresponding screws (1:1 illustration on a separate sheet)

| A | B |
|---|---|
|   |   |

| Adapter        | No<br>adapter  | 1              | 2                | 3              | 4              |
|----------------|----------------|----------------|------------------|----------------|----------------|
| Dimension A; B | <=<br>29mm     | 29,5 –<br>34mm | 34,5 –<br>38,5mm | 39 –<br>42,5mm | 43 –<br>47,5mm |
| Screw          | M4 x 6         | M4 x 12        | M4 x 16          | M4 x 20        | M4 x 25        |
| Adapter        | 5              | 6              | 7                | 8              |                |
| Dimension A; B | 48 –<br>52,5mm | 53 –<br>57,5mm | 58 –<br>62,5mm   | 63 –<br>67,5mm |                |
| Screw          | M4 x 30        | M4 x 35        | M4 x 40          | M4 x 45        |                |

Tab.1: Required adapters

# Attention! Attention shall be paid to prevent the inner knob from being bumped, as the knob can break in such case. The lock shall not be greased or oiled.

#### Proceed as follows to assemble the system:

Attach the cylinder to the door in order to determine whether an adapter is required. Alternatively, the door incl. fittings can be measured (dimensions A; B). When using rubber shells for profile cylinder holes, you should always add 2mm to the actual size.

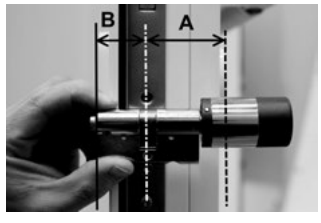

Mounting for doors with thickness incl. fittings which are less than 29mm per side and for which the cylinder can be moved from outside to inside through the profile cylinder hole.

1 Slide the cylinder from outside to inside through the profile cylinder hole.

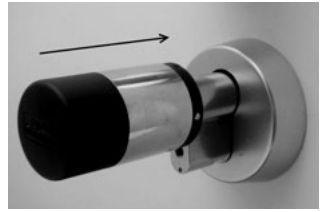

- 2 Fix the cylinder using the forend screw.
- **3** Put the inner knob on the cylinder or on the appropriate adapter and fasten it with the corresponding screw. Table 1 provides the required dimensions.

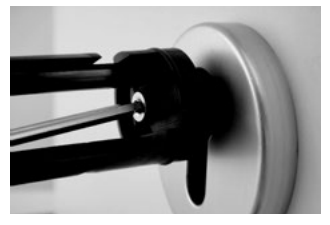

4 Push the sleeve on the inner knob and snap it in.

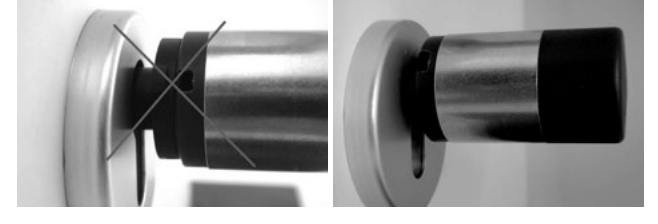

# Mounting for doors which thickness incl. fittings exceeds 29mm per side.

**1** Use the disconnecting pliers to push the knob latches together and pull the sleeve off.

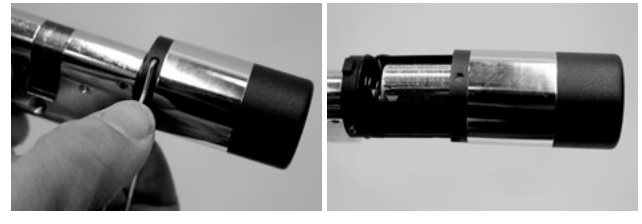

2 Carefully pull off the plug.

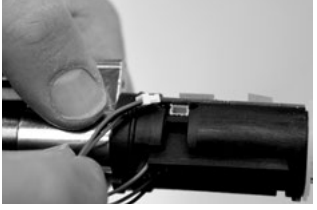

3 Remove the screw.

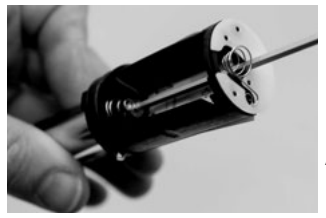

Attention! Be careful not to damage the circuit board or the cable!

- 4 Pull the knob from the cylinder and slide the cable from the sleeve.
- 5 Choose the appropriate adapter for the outside and snap it on. Table 1 provides the required dimensions.

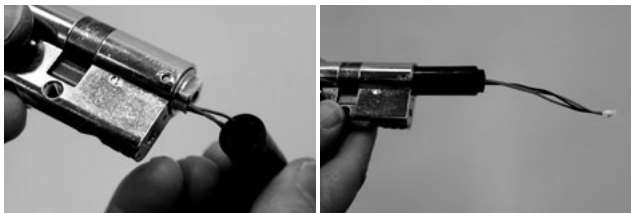

**6** Slide the assembly aid on the plug and, together with the cylinder and the adapter, slide it from inside into the mortise lock.

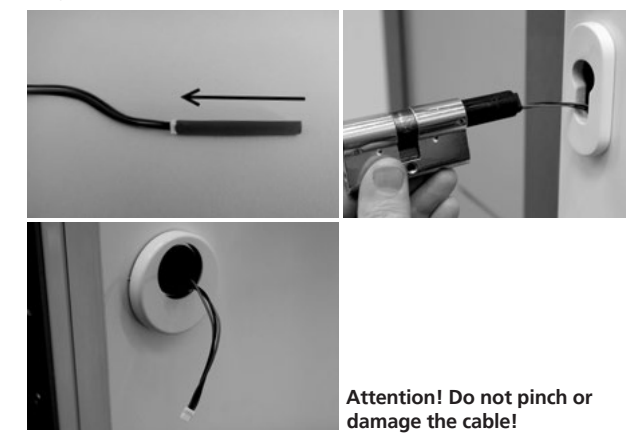

7 Fix the cylinder using the forend screw.

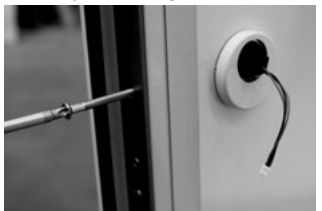

- 8 If required, install the cylinder extension (inside/outside) and mark it where aligned with the fitting. The cylinder extension prevents a stress on the cylinder.
- **9** Remove the cylinder extension, use a saw to shorten it to the required length and mount it back finally.
- **10** Use the assembly aid to slide the cable through the outer knob.
  - Attention! Do not pinch or damage the cable!
- 11 Snap the adapter onto the cylinder.

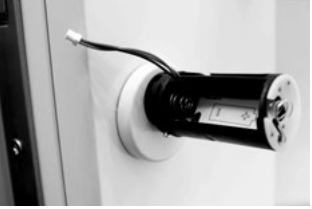

12 Hold the cable tight and lead it through the nut.

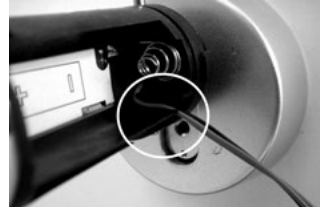

Attention! The cable must not overlap and must be completely stowed in the pocket!

13 Use the attached Allen key to fasten the appropriate screw.

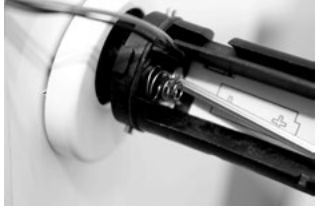

Attention! Do not pinch or damage the cable! **14** Connect the cable with the plate using the plug and stow the remaining cable in the side pocket intended for this purpose.

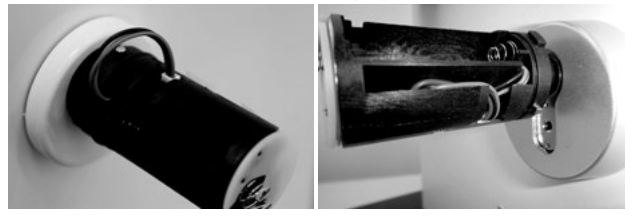

15 Inset the battery with the correct polarity and snap on the sleeve. Please remember: The fixing is possible in just one position!

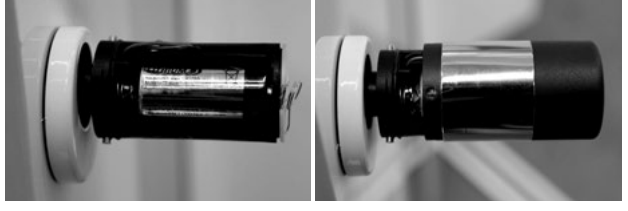

**16** Put the inner knob on the cylinder or on the appropriate adapter and fasten it with the corresponding screw. Table 1 provides the required dimensions.

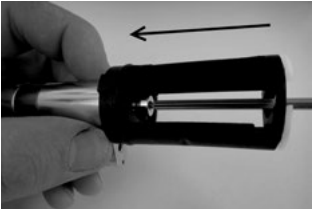

17 Place the sleeve and snap it in.

# Installation instructions for secuENTRY keypad

The keypad is only included in ENTRY Pincode and ENTRY Fingerprint sets.

Attention! Please remember that the keypad should not be attached to the door itself, otherwise it would transmit shocks when the door is being shut. The membrane affixed to the keypad rear side should not be sealed with glue and / or any other substance under any circumstances! Exchange of air must also be possible after the installation!

- Determine the installation place for the keypad. For that purpose, enter the opening code (e.g. PIN code, fingerprint, ...) at the desired mounting place and check whether the lock opens.
- Place the keypad correspondingly.

You can then decide whether you want to glue the wall holder directly on the wall or whether you prefer having it screwed on. The slotted holes in the wall holder provide for an exact alignment.

If you decide for gluing the wall holder, please be sure to provide for clean surfaces free from fat, oil and silicon films and any other impurities. Remove completely the protective film from the included adhesive pads, attach all the pads on the wall holder and then press it firmly to the required position. When mounting in colder temperatures, please remember that the full adhesive force cannot be achieved before 72 hours in 20°C, with warmth accelerating the process (e.g. in 65°C, the full adhesive force will be achieved in one hour).

When attaching the holder plate on the coloured sight protection film, the above described conditions relating to cleanliness of surfaces and firmness of the adhesive pad should be observed.

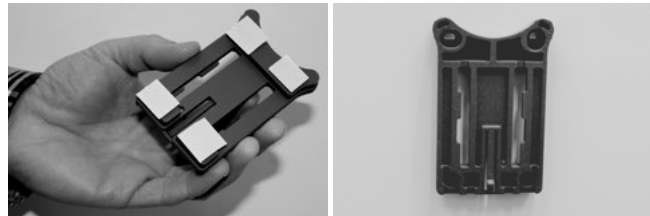

To provide for a bubble-free application of the colour sight protection film, please proceed as follows:

- Pour some water with a couple of drops of dishwashing detergent into a glass, stir it cautiously free of foam, and then use it to moisture gently the surface, on which the film is to be applied.
- Start pulling off the white protective sheet from 1 cm of film and straighten it out. To change the position, lift this surface carefully and attach it again as required.
- Then swipe the adhesive film, e.g. with a plastic spatula, out from the contact surface in the direction of protective sheet still attached.

### Attention! Do not use more liquid than absolutely necessary.

- Slide the keypad in from above until the locking peg of the mounting plate engages into the keypad housing. In this way, the keypad is protected against undesired removal.
- Perform a function test of the unit with the door open. For this purpose, enter repeatedly a valid opening code (e.g. PIN code, fingerprint, ...).

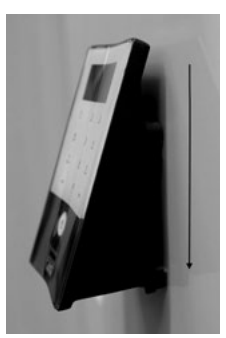

# Battery replacement for secuENTRY keypad

• Remove the housing cover on the bottom side by loosening the 2 screws (Tx 8).

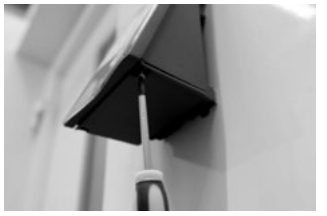

• Pull the battery compartment lid downwards until it disengages and replace the batteries.

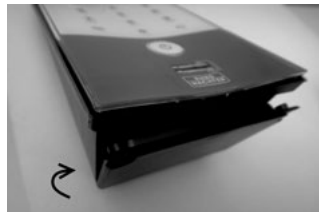

When inserting the new batteries, be careful to observe the correct polarity as indicated on the housing.

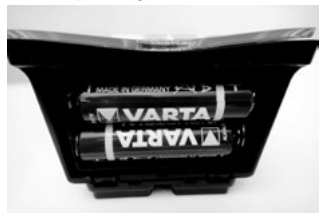

 To close the battery compartment, first press the battery compartment lid close to the screw holes to make them slide into the recesses, then snap the bottom side into position by pressing on it.

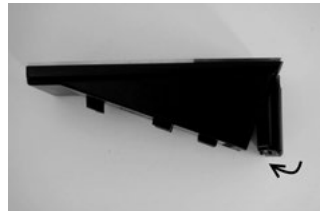

• Fasten the battery compartment lid with screws.

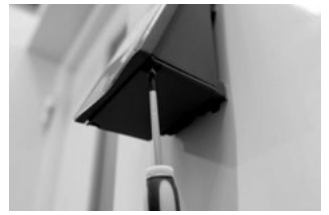

Attention! Make sure that no moisture enters the keypad when replacing the battery.

# Cleaning instruction for secuENTRY keypad

The surface finish of the keypad prevents adherence of impurities. Dust or dirt can be removed from the surfaces using a damp cloth. **No alcohol-based detergents (spirit, SIDOLIN® etc.) or aggressive detergents (acetone etc.) may be used, as they can damage the surface or the sensor.** 

# Battery replacement for secuENTRY cylinder

• Use the included tool to push the knob latches together and pull the knob sleeve off.

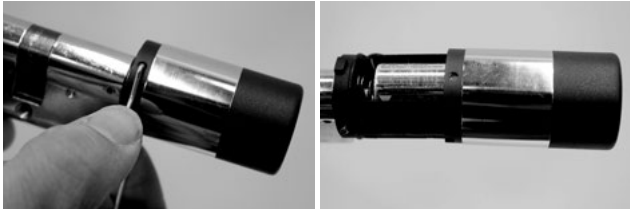

• Replace the battery while carefully adhering to correct polarity.

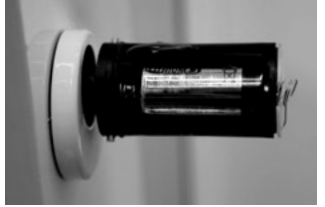

Slide the knob sleeve carefully back to the position.
 Please remember: The fixing is possible in just one position!

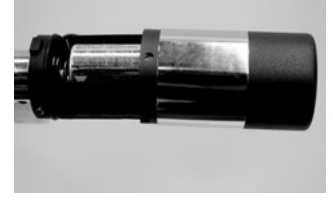

Attention! Make sure that the cable is not squeezed. Make sure that the O-ring sits in the correct position. • Let the sleeve snap back into place.

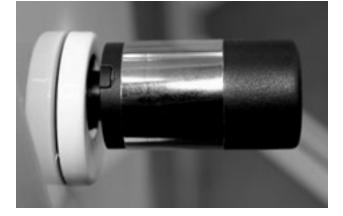

# Dismantling of the secuENTRY keypad from the wall holder

 $\bullet$  Remove the housing lid on the bottom side by loosening the 2 screws (Tx 8).

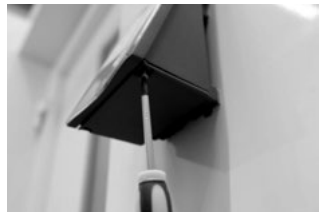

• Pull the battery compartment lid downwards until it disengages.

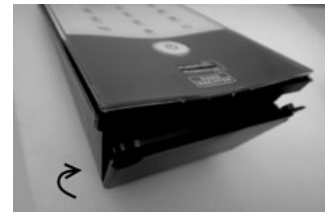

 Press the latch using a narrow tool (e.g. flat-bladed screwdriver) downwards and slide the keypad upwards.

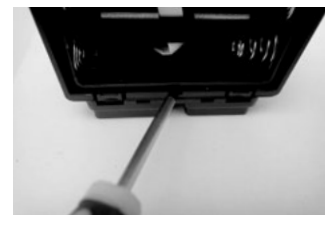

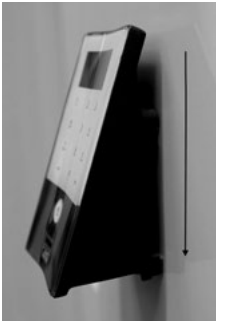

# Interference with Bluetooth devices

Bluetooth devices use the same frequency band (2.4GHz) as WiFi devices. This can cause interference leading to errors or even to communication failure. In such case, any devices not required should be kept disconnected from power.

# **Radio specification**

Transmission power and frequency range: Bluetooth Low Energy Maximum Transmit Output Power 7,5dBm Frequency usage range 2,402GHz ... 2,483 GHz

# Warranty

In order to be able to provide you with perfectly flawless and high quality products and an optimal support when you need servicing or repair, we need you to present faulty or defective devices to your vendor together with a valid administrator code and the QR code(s), with the original purchase document attached.

When you return a device component based on your right of withdrawal from the purchase agreement, such component must be adjusted to factory settings and the seal on the cylinder and on the knob must be intact. In case of noncompliance with this, the warranty becomes invalid.

# **Disposal of the device**

Dear customer,

Please help us avoid unnecessary waste.

Should you intend to dispose of this device at any time, please remember that many components of this device contain valuable materials, which can be recycled.

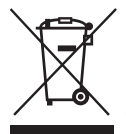

Please be aware that electrical and electronic equipment and batteries shall not be disposed of as household waste, but rather collected separately. Please obtain information on the collecting points for electrical waste from the responsible authority of you municipality.

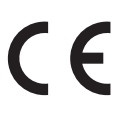

BURG-WÄCHTER KG hereby declares that this device complies with Directive 2014/53/EU, (RED) 2014/30/EU, (EMC) and 2011/65/EU (RoHS). The full text of the EU Declaration of Conformity can be found on www.burg.biz.

Mistakes and changes reserved.

# Illustration

- A Touche de mise en service Mise en service du clavier pour la saisie d'un code d'ouverture.
- B Touche Enter Sélection d'un point de menu
- C Touche de fonctionnalité

Différentes actions peuvent être réalisées à l'aide de cette touche de fonctionnalité, en fonction des différents statuts du clavier. La fonctionnalité qui est active est affichée à l'écran.

# 1) Entré dans le niveau du menu pour la programmation

Si le symbole « Func:M » apparait à l'écran, vous accédez au menu en appuyant sur la touche « Func ». Dans le menu, les touches « 1 » et « 2 » proposent une fonctionnalité de défilement permettant de naviguer à travers la structure.

# 2) Suppression d'une saisie

Si le symbole « Func:C » apparaît à l'écran, vous pouvez supprimer la dernière saisie en appuyant sur la touche « Fonctionnalité ».

3) Entré dans le niveau de programmation précédent / Retour Quand vous vous trouvez dans le menu le symbole « Func: < » apparaît à l'écran. En appuyant sur la touche « Func », vous commutez dans la structure du menu au prochain niveau immédiatement supérieur.

# D Affichage de l'état de la batterie

Batterie pleine [ \ ]• Batterie vide

Les états des batteries de l'unité des cylindres et du clavier sont affichés à l'écran. L'affichage de l'écran se rapporte à la batterie avec le statut le plus bas. En cas de batterie vide, l'affichage suivant apparaît à l'écran : Changer Bat. du clavier ou Changer Bat. du bouton.

Après le changement suivi de la saisie répétée deux fois d'un code d'ouverture, l'affichage de la batterie la plus basse apparaît à l'écran. Comme un seul jeu de batterie a été changé, l'affichage à l'écran peut indiquer un statut « non plein » malgré le changement. Si vous ne changiez pas la batterie malgré l'indication, vous devez saisir encore une fois le code d'ouverture pour pouvoir ouvrir la porte. Simultanément, la LED sur le bouton clignote 5 x 5 fois. Vous pouvez encore ouvrir de cette manière la porte 50 fois. Ensuite, la porte ne pourra plus être ouverte qu'avec le code d'administrateur. Les batteries doivent être remplacées maintenant, sinon il ne sera plus possible d'ouvrir la porte.

#### E Capteur d'empreinte digitale

Pour ouvrir et/ou d'enregistrer un doigt autorisé

# Cher client,

Nous vous remercions beaucoup d'avoir choisi le système de fermeture électronique secuENTRY de la société BURG-WÄCHTER. Ce système a été développé et/ou produit selon les dernières possibilités techniques et répond à des exigences de sécurité très élevées. Le cylindre électronique peut être monté sans problème dans tous les perçages de porte avec d'un diamètre PZ et d'une épaisseur maximale de 130 mm (67,5/62,5), mesuré de la vis de fixation et est parfaitement adaptée pour une nouvelle installation ou un rééquipement. Selon le système, vous disposez de plusieurs médias d'ouverture. Une gestion intégrée des utilisateurs est disponible pour les sets avec un clavier. Pour de plus amples informations à ce sujet, veuillez consulter les pages suivantes.

#### Attention ! Une fable pression est nécessaire pour l'utilisation du clavier, comme p.ex. sur les téléphones portables modernes équipés d'un écran tactile.

**Important :** Veuillez lire l'ensemble du manuel d'utilisation avant de commencer la programmation. Nous vous souhaitons beaucoup de plaisir avec votre nouveau système de fermeture.

# Généralités sur secuENTRY

Le secuENTRY existe en trois déclinaisons :

- ENTRY BASIC
- ENTRY PINCODE
- ENTRY FINGERPRINT

Dans les variantes ENTRY PINCODE et ENTRY FINGERPRINT le clavier est déjà enregistré dans le cylindre. De même, les transpondeurs joints sont déjà programmés sur le cylindre et sont immédiatement opérationnels.

# Code administrateur/Code QR

Le code QR est nécessaire pour l'installation des possibilités d'ouverture à l'aide de la BURG WÄCHTER KeyApp ainsi que pour les connexions ultérieures et l'appairage d'un clavier ou d'un cylindre. Dans le set ENTRY PINCODE et ENTRY FINGERPRINT le code d'administrateur est réglé d'usine sur 1-2-3-4-5-6 (à modifier absolument)

Attention ! En cas de perte du code administrateur et/ou du code QR la reprogrammation et/ou l'utilisation des fonctionnalités d'administrateur n'est plus possible. Veuillez le conserver soigneusement.

Conseil : Le code QR peut également être scanné et enregistré sous un format électronique fichier ou photo, sur un support de données protégé.

# Fonctionnalités complémentaires avec le logiciel optionnel ENTRY 5750, p.ex. :

- Administration des utilisateurs
- Octroi des droits
- Fonctionnalité d'historique

# Alimentation électrique

- 2 x MIGNON LR6 AA ALKALINE pour le clavier
- 1 x Batterie au Lithium (CR123A) pour le cylindre

# Signalisation optique

Une signalisation optique sous forme d'une LED se trouve au niveau du bouton sur la face extérieure de la porte. Vous obtenez les indications suivantes de la LED :

- 1 x brièvement : Le cylindre s'enclenche
- 2 x brièvement : Le cylindre se déclenche
- 1 x brièvement, 1 × long, 2 Sec. de pause, répétition : La serrure est en mode de programmation
- 5 x brièvement, 2 Sec. de pause, répétition après 20 sec. : Batterie du cylindre déchargée

| Temps de blocage                                | Après 3 saisies erronées<br>du code 1 Minute,<br>puis chaque fois 3 Minutes                                                                                                    |  |  |
|-------------------------------------------------|----------------------------------------------------------------------------------------------------|--|--|
| Affichage                                       | réglable en 12 langues                                                                                                    |  |  |
| Conditions<br>environnementales<br>préconisées* | -15 °C/+50 °C/jusqu'à une humidité relative<br>de l'air de 95 % (sans condensation) En cas de<br>changement extrême de température, l'écran<br>peut réagir de manière lente et/ou s'assombrir. |  |  |
| Type de protection                              | Clavier PINCODE IP65<br>Clavier FINGEPRINT IP55<br>Cylindre IP 65                                                                                                    |  |  |

"Si la température dépassait la plage indiquée, un message d'erreur correspondant est affiché à l'écran. Prenez des mesures préventives appropriées.

# Voici les différents codes QR :

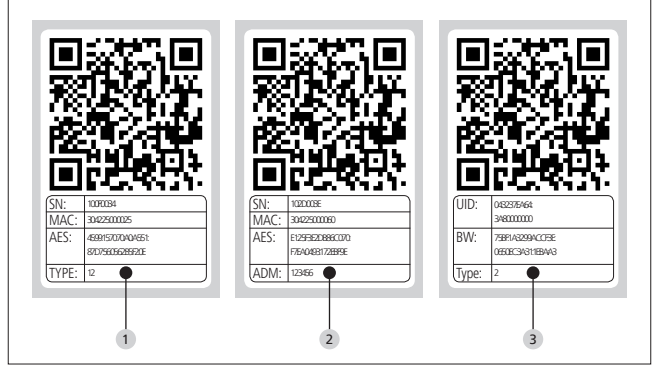

1 Clavier (SN; MAC; AES; Type)

2 Cylindre (SN; MAC; AES; ADM)

**3** Transpondeur (UID; BW; Type)

Attention ! Si vous avez fait l'acquisition d'un ENTRY Basic, le champ « Type » contient le numéro du transpondeur correspondant.

# Ouvrir

En fonction du modèle et de son équipement, le système de fermeture secuENTRY peut être commandé par un code à 6 chiffres, par l'application KeyApp de BURG-WÄCHTER, par Fingerprint (empreinte de doigt), avec le sE Key ou par un transpondeur.

# Ouvrir avec un code pin

- Activez le clavier en appuyant sur la touche 🔿
- Saisissez le code pin à 6 chiffres (réglage d'usine (1-2-3-4-5-6). « Veuillez tourner le bouton » apparaît à l'écran et la LED intégrée au cylindre clignote une fois en cas d'ouverture réussie.
- Tournez le bouton du cylindre

# Ouvrir avec le transpondeur

- Maintenez le transpondeur sur la face frontale du bouton du cylindre avec un écart de 1 cm maximum. La LED intégrée au cylindre clignote une fois en cas d'ouverture réussie.
- Tournez le bouton du cylindre

# Veuillez noter que le clavier ne doit pas être mis en service au préalable avec la touche 🖒 lors du processus d'ouverture avec un transpondeur.

# Ouvrir avec une empreinte digitale

- Activez le clavier en appuyant sur la touche 🖒
- Glissez de haut en bas le doigt enregistré au milieu du capteur. « Veuillez tourner le bouton » apparaît à l'écran et la LED intégrée au cylindre clignote une fois en cas d'ouverture réussie.
- Tournez le bouton du cylindre

# Ouvrir avec le sE Key

- Tenez votre sE Key devant le bouton du cylindre et actionnez la touche. La LED intégrée au cylindre clignote une fois si l'ouverture est réussie
- Tournez le bouton du cylindre

# **Ouvrir avec l'application BURG-WÄCHTER KeyApp**

- Maintenez votre terminal Smart devant le bouton du cylindre et appuyez sur le bouton d'ouverture du KeyApp.
- La LED intégrée au cylindre clignote une fois en cas d'ouverture réussie.
- Tournez le bouton du cylindre

# **BURG-WÄCHTER KeyApp**

Vous pouvez télécharger l'application BURG-WÄCHTER KeyApp sur l'App Store et/ou dans le Google Play Store. Saisissez simplement pour cela la clé de recherche « secuENTRY » ou « KeyApp ».

Compatible avec le Samsung Galaxy S4, S4 mini, S5 et S5 mini à partir de l'Android 4.3 KitKat ou 5.0 Lollipop, Apple iPhone 4S, 5, 5S, 6, 6P à partir de l'IOS 8.1.3.

Veuillez vérifier sous: **www.burg.biz/secuentry/GTC/DE** si d'autres Smartphones sont compatibles avec l'App.

# **ENTRY Pincode**

# Généralités

La commande du cylindre électronique se fait par la saisie d'un code Pin. La serrure peut être également commandée avec l'application BURG-WÄCHTER KeyApp ou un transpondeur.

# Contenu de l'emballage

- 1 QR-Code Clavier
- 2 Clavier
- 3 Set d'adaptation
- 4 Bouton intérieur
- 9 QR-Code Transpondeur
- 6 Transpondeur
- Matériel de fixation clavier 1
- 8 Matériel de fixation clavier 2 (pastilles adhésives)
- 9 Rallonge de cylindre
  10 Vis pour set d'adaptation

- 11 Caches en caoutchouc
- 12 Aide au montage
- <sup>13</sup> Pince de démontage
- 14 Tournevis Tx (Taille 8)
- 15 Vis de fixation
- 16 Clé Allen (Taille 3)
- 17 QR-Code cylindre
- 18 Cylindre
- 19 Plaque de fixation murale
- 20 Film cache vue

# Fonctionnalités

- Nombre d'utilisateurs : jusqu'à 50
- À chaque utilisateur de code Pin (sauf l'administrateur) un transpondeur peut également être attribué

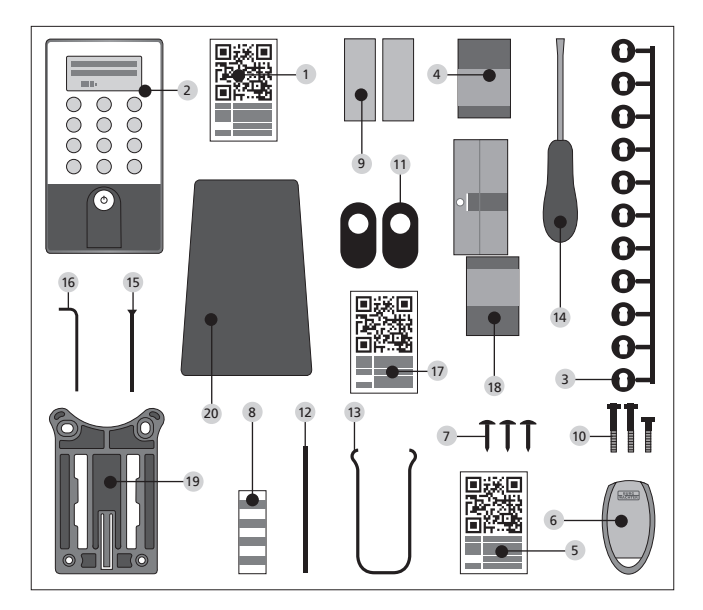

# **ENTRY Fingerprint**

#### Généralités

La commande du cylindre électronique se fait par le doigt scanné. Jusqu'à 24 doigts peuvent être programmés par le clavier. Les utilisateurs sont créés séparément (USER XXX\_FP). Si un utilisateur devait également se voir assigner un code et/ou un transpondeur, il devra être créé séparément. La serrure peut être également commandée avec un code pin, l'application BURG-WÄCHTER KeyApp ou un transpondeur.

# Contenu de l'emballage

- 1 QR-Code Clavier
- <sup>2</sup> Clavier
- 3 Set d'adaptation
- 4 Bouton intérieur
- 9 QR-Code Transpondeur
- 6 Transpondeur
- 7 Matériel de fixation clavier 1
- 8 Matériel de fixation clavier 2 (pastilles adhésives)
- 9 Rallonge de cylindre
- <sup>10</sup> Vis pour set d'adaptation

- 11 Caches en caoutchouc
- 12 Aide au montage
- 13 Pince de démontage
- 14 Tournevis Tx (Taille 8)
- 15 Vis de fixation
- 16 Clé Allen (Taille 3)
- 17 QR-Code cylindre
- 18 Cylindre
- Plaque de fixation murale
   Film cache vue

# Attention ! Le capteur d'empreinte digitale ne doit pas être nettoyé avec un produit de nettoyage. Veuillez utiliser pour cela un chiffon humide.

# Fonctionnalités

- Nombre d'utilisateurs: jusqu'à 50 dont 24 empreintes digitales maximum
- À chaque utilisateur de code Pin (sauf l'administrateur) un transpondeur peut également être attribué

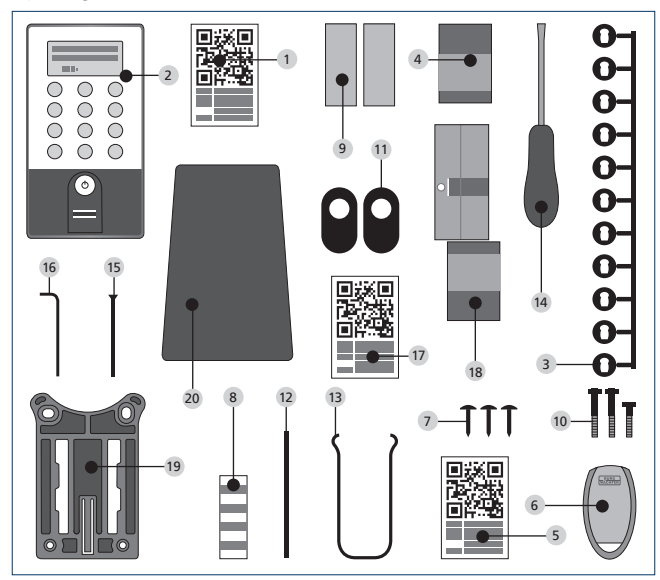

# **ENTRY Basic**

# Généralités

La commande du cylindre électronique se fait par le transpondeur. Pour cela, Le transpondeur est maintenu sur la face frontale du bouton extérieur du cylindre. La programmation ultérieure d'autres transpondeurs peut être faite via un clavier secuENTRY ou par le logiciel ENTRY. La portée du transpondeur est d'1 cm maximum.

# Contenu de l'emballage

- Set d'adaptation
- 2 Bouton intérieure
- 3 QR-Code Transpondeur 1
- 4 Transpondeur 1
- 5 QR-Code Transpondeur 2
- 6 Transpondeur 2
- 7 Rallonge de cylindre
- 8 Vis pour set d'adaptation
- 9 Clé Allen
- <sup>10</sup> Vis de fixation

- 11 Aide au montage
- 12 Pince de démontage
- <sup>13</sup> Caches en caoutchouc
- 14 QR-Code cylindre
- 15 Cylindre

# Fonctionnalités

Nombre d'utilisateurs: jusqu'à 50

# Médias de fermetures optionnels

- ENTRY KP PIN
- ENTRY KP FP (jusqu'à 24 empreintes digitales possibles)

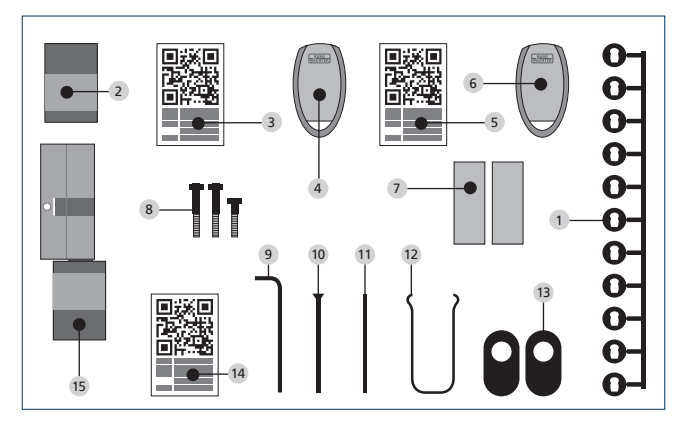

# Représentation schématique des fonctionnalités du menu

Si le symbole « Func:M » apparait à l'écran, vous accédez au menu en appuyant sur la touche « Func ». Dans le menu, les touches « 1 » et « 2 » proposent ensuite une fonctionnalité de défilement permettant de naviguer à travers la structure du menu. Vous pouvez accéder au prochain niveau du menu avec la touche <del>«</del>.

# Initialisation de la structure du menu

Menu modification code Menu langue / langage Menu administrateur Menu créer utilisateur Créer · code Créer : sE Key Créer : transpondeur 1,2 Créer : Empreinte Menu affecter utilisateur Créer · code Créer : sE Key Créer : transpondeur 1.2 Créer : Empreinte Menu effacer Menu fonctions de temps Réglage de l'heure 2,3 Réglage de la date 23 Menu installation Enregistrer Réorganiser Puissance d'émission Mise à jour micrologiciel Affichage contraste Programmation Menu réinitialisation FP 12 Menu info Infos numéros de version et de série EE Infos numéros de version et de série AE Infos durée Infos compteur d'ouvertures Infos date de mise en service

Les fonctions des produits **ENTRY Pincode** et **ENTRY Fingerprint** sont décrites ci-après.

# Menu de modification de code Modification du code d'administrateur ainsi que des codes utilisateur

- Activez le clavier en appuyant sur la touche 🛈
- Appuyez ensuite sur FUNC , « Menu/modification de code » apparaît
- Confirmer la sélection avec +
- À l'aide des touches 1 et/ou 2 vous pouvez faire défiler l'écran jusqu'à ce que l'administrateur/l'utilisateur dont le code doit être changé, soit affiché.

- Validez avec ⊷
- Saisissez le code actuellement valable (l'ancien) et appuyez sur 🗸
- Saisissez le nouveau code et confirmer avec 🗝
- Répétez la saisie et confirmez à nouveau avec ↔.

En cas de saisie correcte, « Modification du code réussie » apparaît. Remarque : Lorsqu'un cylindre est mis en service pour la première fois, des informations sur la date actuelle et sur l'heure sont demandées en plus :

- Entrez le jour (2 chiffres), validez la sélection par ↔
- Entrez le mois (2 chiffres), validez la sélection par ↔
- Entrez l'année (2 chiffres), validez la sélection par ↔
- Entrez l'heure (2 chiffres), validez la sélection par 🗝
- Entrez les minutes (2 chiffres), validez la sélection par

En cas de saisie correcte, « Modification du code réussie » apparaît.

# Menu Langue / Language Réglage de langue

- Activez le clavier en appuyant sur la touche 🛈
- Appuyez ensuite sur FUNC, « Menu/modification de code » apparaît
- Faites défiler le menu avec la touche 2 jusqu'à ce que le menu ci-dessus apparaisse
- Validez avec ↔
- Faites défiler à l'aide des touches 1 et/ou 2 jusqu'à ce que la langue souhaitée apparaisse
- Validez avec ↔

# Menu d'administrateur

# Différents sous-menus sont à votre disposition dans le menu d'administrateur.

# Sous-menu Créer un utilisateur avec code

- Activez le clavier en appuyant sur la touche 🛈
- Appuyez ensuite sur FUNC, « Menu/modification de code » apparaît
- Faites défiler le menu avec la touche 2 jusqu'à ce que le menu d'administrateur apparaisse
- Validez avec . « Créer util. » apparait
- Validez avec ↔
- Faites défiler le menu avec la touche 2 jusqu'à ce que « Créer un utilisateur : Code » apparaisse
- Validez avec ↔
- Saisissez le code administrateur, pour obtenir le droit de programmation
- L'emplacement de stockage libre le plus proche est affiché (par ex. USER.0003 CD)
- Saisissez le code à 6 chiffres et confirmez deux fois avec ↔
- « Les données ont été enregistrées » apparaît à l'écran

#### Sous-menu Créer un utilisateur avec transpondeur

- Activez le clavier en appuyant sur la touche 🛈
- Appuyez ensuite sur FUNC, « Menu/modification de code » apparaît
- Faites défiler le menu avec la touche 2 jusqu'à ce que le menu d'administrateur apparaisse
- Validez avec . Le point de menu « Créer util. » apparaît
- Validez avec ↔
- Faites défiler le menu avec la touche 2 jusqu'à ce que le menu « Créer : transpondeur » apparaisse

- Validez avec ←
- Saisissez le code administrateur, pour obtenir le droit de programmation
- Maintenez le transpondeur à connecter sur la face frontale du bouton
- Apparaît à l'écran « User.xxxx TR programmé correctement »

### Sous-menu Créer un utilisateur avec empreinte digitale

(La fonctionnalité n'est active qu'avec ENTRY Fingerprint et avec le ENTRY KP FP)

- Activez le clavier en appuyant sur la touche 🖒
- Appuyez ensuite sur FUNC « Menu/modification de code » apparaît
- Faites défiler le menu avec la touche 2 jusqu'à ce que le menu d'administrateur apparaisse
- Validez avec ⊷
- Faites défiler le menu avec la touche 2 jusqu'à ce que le menu « Créer : Empreinte digitale » apparaisse
- Validez avec +
- Saisissez le code administrateur, pour obtenir le droit de programmation
- « Poser le doigt » apparaît à l'écra
- Glissez plusieurs fois, de haut en bas le doigt à enregistrer au milieu du capteur (le nombre de passages est compté à l'écran)
- Apparaît à l'écran « User.xxxx TR programmé correctement »

# Sous-menu « créer un utilisateur avec sE Key » :

- Activez le clavier par la touche 🛈
- Appuyez ensuite sur FUNC, « menu/modification de code » apparaît
- Faites défiler par la touche 2 jusqu'à ce que « menu administrateur » apparaisse
- Validez la sélection par ↔
- La rubrique du menu « créer utilisateur » apparaît
- Validez la sélection par ↔
- Faites défiler par la touche 2 jusqu'à ce que « créer : SE Key » apparaisse
- Validez la sélection par +
- Entrez le code administrateur pour obtenir l'autorisation de programmation
- Actionnez le sE Key à proximité du cylindre
- Apparaît à l'écran « USER.xxxx KY créé »

# Sous-menu « affectation d'un code »

Par cette fonction, vous pouvez affecter ultérieurement un utilisateur déjà existant à un code. Procédez comme suit :

- Activez le clavier par la touche
- Appuyez ensuite sur FUNC « menu/modification du code » apparaît
- Faites défiler par la touche 2 jusqu'à ce que « menu administrateur » apparaisse
- Validez la sélection par ↔
- Faites défiler par la touche 2 jusqu'à ce que « affectation » apparaisse
- Validez la sélection par ←
- Faites défiler par la touche 2 jusqu'à ce que « créer utilisateur : code » apparaisse
- Validez la sélection par ↔
- Entrez le code administrateur pour obtenir l'autorisation de programmation
- Faites défiler jusqu'à l'utilisateur auquel vous désirez affecter un code et validez par +-
- Entrez un code à 6 chiffres et validez 2 fois par ↔
- Apparaît à l'écran « les données ont été enregistrées »

# Sous-menu « affectation d'un sE Key »

Par cette fonction, vous pouvez affecter ultérieurement un utilisateur déjà existant à un sE Key. Procédez comme suit

- Activez le clavier par la touche 🛈
- Appuyez ensuite sur FUNC « menu/modification du code » apparaît
- Faites défiler par la touche 2 jusqu'à ce que « menu administrateur » apparaisse
- Validez la sélection par 🗝
- Faites défiler par la touche 2 jusqu'à ce que « affectation » apparaisse
- Validez la sélection par ↔
- Faites défiler le menu avec la touche 2 jusqu'à ce que « créer utilisateur : sE Key » apparaisse
- Validez la sélection par ↔
- Entrez le code administrateur pour obtenir l'autorisation de programmation
- Faites défiler jusqu'à l'utilisateur auquel vous désirez affecter un sE Key et validez par +-
- Actionnez le sE Key à proximité du cylindre
- Apparaît à l'écran « USER.xxxx KY programmé correctement »

### Sous-menu « affectation d'un transpondeur »

Par cette fonction, vous pouvez affecter ultérieurement un utilisateur déjà existant à un transpondeur. Procédez comme suit :

- Activez le clavier par la touche 🛈
- Appuyez ensuite sur FUNC « menu/modification du code » apparaît
- Faites défiler par la touche 2 jusqu'à ce que « menu administrateur » apparaisse
- Validez la sélection par ↔
- Faites défiler par la touche 2 jusqu'à ce que « affectation » apparaisse
- Validez la sélection par ↔
- Faites défiler par la touche 2 jusqu'à ce que « créer utilisateur : transpondeur » apparaisse
- Validez la sélection par ↔
- Entrez le code administrateur pour obtenir l'autorisation de programmation
- Faites défiler jusqu'à l'utilisateur auquel vous désirez affecter un transpondeur et validez par ↔
- Tenez le transpondeur directement de face devant le bouton du cylindre et validez sur le clavier par --
- Apparaît à l'écran « USER.xxxx TR programmé correctement »

# Sous-menu « affectation d'un doigt »

Par cette fonction, vous pouvez affecter ultérieurement un utilisateur déjà existant à un doigt. Procédez comme suit :

- Activez le clavier par la touche 🛈
- Appuyez ensuite sur FUNC « menu/modification du code » apparaît
- Faites défiler par la touche 2 jusqu'à ce que « menu administrateur » apparaisse
- Validez la sélection par ↔
- Faites défiler par la touche 2 jusqu'à ce que « affectation » apparaisse
- Validez la sélection par ↔
- Faites défiler par la touche 2 jusqu'à ce que « créer utilisateur : empreinte » apparaisse.
- Validez la sélection par ↔
- Entrez le code administrateur pour obtenir l'autorisation de programmation
- Faites défiler jusqu'à l'utilisateur auquel vous désirez affecter un doigt et validez par ↔

- Glissez plusieurs fois, de haut en bas le doigt à enregistrer au milieu du capteur (le nombre de passages est compté à l'écran)
- Apparaît à l'écran « USER.xxxx FP programmé correctement »

## Sous-menu « effacer »

- Activez le clavier par la touche
- Appuyez ensuite sur FUNC « menu/modification du code » apparaît
- Faites défiler par la touche 2 jusqu'à ce que « menu administrateur » apparaisse
- Validez la sélection par ↔
- Faites défiler par la touche 2 jusqu'à ce que « réglage admin. effacer » apparaisse
- Validez la sélection par ↔
- Entrez le code administrateur pour obtenir l'autorisation de programmation
- Déroulez jusqu'au support d'identification que vous désirez effacer et validez deux fois par ↔
- Apparaît à l'écran « bloc de données effacé »

Sous-menu Fonctionnalités de temps (uniquement sur le Premium)

L'heure et la date sont réglées ici

#### Réglage de l'heure :

Non disponible dans la version standard

Réglage de la date :

Non disponible dans la version standard

#### Sous-menu Setup

Réglages généraux du système

#### Connexion

Lors du changement de cylindre ou du clavier les deux unités doivent être réglées à nouveau l'une à l'autre afin que les deux puissent à nouveau communiquer. Attention! Avant de connecter un clavier, le cylindre doit être réveillé. Ceci est réalisé en ouvrant de nouveau le cylindre avec un transpondeur. Après cela vous avez 1min pour faire le processus de connexion.

#### Connexion d'un clavier

- Activez le clavier en appuyant sur la touche 🛈
- Appuyez ensuite sur FUNC « Menu/modification de code » apparaît
- Vous pouvez faire défiler le menu avec les touches 1 et/ou 2 jusqu'au menu d'administrateur.
- Validez avec ⊷
- Vous pouvez faire défiler le menu avec les touches 1 et/ou 2 jusqu'au menu Admin. Régl .
- Validez avec ↔
- Saisissez le ode Admin. de l'unité à programmer
- « Les données ont été enregistrées » apparait à l'écran après la connexion réussie

Attention ! Assurez-vous qu'aucune autre unité secuENTRY sous tension le se trouve à proximité immédiate lors de la connexion d'un nouveau clavier et/ou d'un nouveau cylindre car il pourrait être interpellé à tort. En cas de doute, ces unités doivent être mises hors tension (retirez les batteries).

# Réorganisation

Il est recommandé d'appeler cette fonctionnalité si plusieurs utilisateurs doivent être supprimés.

- Activez le clavier en appuyant sur la touche  $\bigcirc$
- Appuyez ensuite sur FUNC « Menu/modification de code » apparaît
- Faites défiler le menu avec la touche 2 jusqu'à ce que le menu « administrateur » apparaisse
- Validez avec ⊷
- Faites défiler le menu avec la touche 2 jusqu'à ce que le menu « Setup » apparaisse
- Validez avec ↔
- Le sous menu « Réorganisation » apparaît
- Validez avec ⊷
- Saisissez le code administrateur, pour obtenir le droit de programmation
- « Réorganisation en cours » apparaît

# Puissance d'émission

La puissance d'émission permet d'optimiser le système concernant la consommation d'énergie, la portée du signal radio du cylindre et du clavier augmente ou baisse. À la livraison, la puissance d'émission est réglée sur un faible niveau pour obtenir une durée de vie de la batterie aussi longue que possible. La puissance d'émission doit être augmentée seulement en cas de problèmes de transmission récurrents. En règle générale, il n'est pas nécessaire d'adapter le réglage.

### Mise à jour micrologiciel

Le clavier secuENTRY peut être actualisé de manière séquentielle par l'application ConfigApp de Burg-Wächter. Veuillez vous reporter à la notice de l'application ConfigApp pour la procédure à suivre précisément.

# Affichage contraste

- Activez le clavier par la touche 🖒
- Appuyez ensuite sur FUNC « menu/modification du code » apparaît
- Faites défiler par la touche 2 jusqu'à ce que « menu administrateur » apparaisse
- Validez la sélection par ↔
- Faites défiler par la touche 2 jusqu'à ce que « installation » apparaisse
- Validez la sélection par ↔
- Faites défiler par la touche 2 jusqu'à ce que « affichage contraste » apparaisse
- Validez la sélection par ↔
- Sélectionnez par la touche 1 (plus faible) ou la touche 2 (plus fort) le degré de contraste souhaité

#### Programmation

Par la programmation, vous pouvez enregistrer un bloc de données produit avec le logiciel du PC.

Le bloc de données peut être programmé aussi bien avec le logiciel du PC qu'avec l'application ConfigApp de secuENTRY.

- Activez le clavier par la touche
- Appuyez ensuite sur FUNC « menu/modification du code » apparaît
- Faites défiler par la touche 2 jusqu'à ce que « menu administrateur » apparaisse
- Validez la sélection par ←

- Faites défiler par la touche 2 jusqu'à ce que « installation » apparaisse
- Validez la sélection par ←
- Faites défiler par la touche 2 jusqu'à ce que « programmation » apparaisse
- Validez la sélection par ←
- Entrez le code administrateur pour obtenir l'autorisation de programmation
- Apparaît dans l'affichage le message « commencer la transmission du fichier ».

Le clavier se trouve à présent en mode programmation et peut être programmé par le logiciel du PC ou l'application ConfigApp.

#### Sous-menu FP-Reset

(La fonctionnalité n'est active qu'avec ENTRY FINGERPRINT et avec le ENTRY KP FP) Toutes les empreintes digitales enregistrées seront supprimées, les utilisateurs correspondants restent toutefois inchangés. Dans le cas de fonctionnalités erronées et répétées dans le cadre de l'utilisation des empreintes digitales veuillez sélectionner ce menu et suivez les instructions à l'écran.

# Menu info

Sous cette fonction, plusieurs informations du système peuvent être affichées.

- Appuyez sur la touche
- Appuyez ensuite sur FUNC « menu/modification du code » apparaît
- Faites défiler par la touche 2 jusqu'à ce que « menu info » apparaisse
- Validez la sélection par
- Par la touche 1 ou 2, vous pouvez faire défiler les informations suivantes :
  - Numéros de version et de série du clavier
  - Numéros de version et de série du cylindre
  - Durée d'utilisation du cylindre
  - Opérations d'ouverture du cylindre
  - Date et heure de mise en service du cylindre

**Remarque :** Pour des raisons de sécurité, les informations du cylindre ne s'affichent entièrement qu'après avoir entré le code administrateur valide.

# Instruction de montage du cylindre secuENTRY

Veuillez lire soigneusement les instructions de montage avant le montage et conservez-les dans un lieu sûr.

#### Remarque

Les dimensions de base du cylindre sont de 30 mm de chaque côté. Dans l'état lors de la livraison, le cylindre à la longueur de base de 30 mm, le bouton extérieur est déjà prémonté. Un jeu d'adaptateurs est joint au cylindre, celui-ci vous permet d'adapter le cylindre sur des épaisseurs de porte jusqu'à 130 mm (67,5/62,5) mesurée depuis le centre de la vis de fixation). Les vis correspondantes aux différentes longueurs de l'adaptateur sont jointes au jeu.

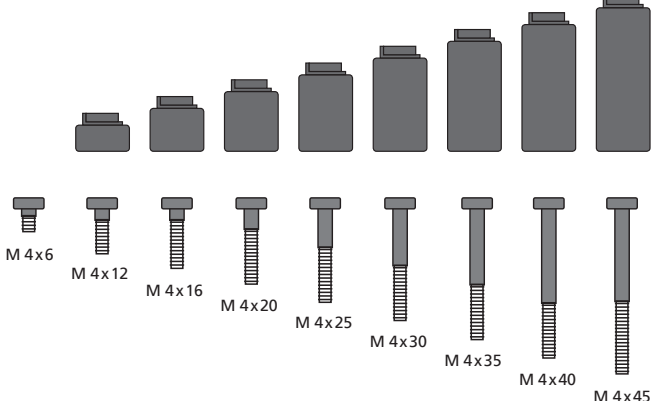

**Fig. 1 :** Figure des adaptateurs et des vis correspondantes (Représentation 1:1 sur feuille séparée jointe)

| A | B |
|---|---|
|   |   |

| Adaptateur  | Aucun<br>adaptateur | 1              | 2                | 3              | 4              |
|-------------|---------------------|----------------|------------------|----------------|----------------|
| Mesure A; B | <=<br>29mm          | 29,5 –<br>34mm | 34,5 –<br>38,5mm | 39 –<br>42,5mm | 43 –<br>47,5mm |
| Vis         | M4 x 6              | M4 x 12        | M4 x 16          | M4 x 20        | M4 x 25        |
| Adaptateur  | 5                   | 6              | 7                | 8              |                |
| Mesure A; B | 48 –<br>52,5mm      | 53 –<br>57,5mm | 58 –<br>62,5mm   | 63 –<br>67,5mm |                |
| Vis         | M4 x 30             | M4 x 35        | M4 x 40          | M4 x 45        |                |

Tab. 1 : Adaptateur nécessaire

### Attention! Il faut veiller à ce que le bouton intérieur ne butte nulle part sinon le bouton pourrait se briser. La serrure ne doit être ni graissée ni huilée.

#### Lors du montage procédez comme suit :

Placez le cylindre contre la porte pour voir si un adaptateur est nécessaire. Il est également possible de mesurer la porte, y compris la ferrure (Mesures A ; B). Si vous utilisez les caches en caoutchouc pour le perçage du cylindre européen, vous devez ajouter respectivement 2mm à ces dimensions.

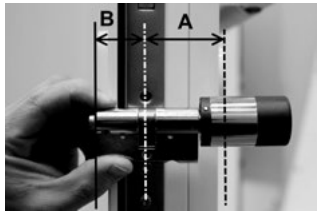

Montage sur des portes dont l'épaisseur y compris les ferrures est inférieure à 29 mm de chaque côté et sur lesquelles le cylindre peut être glissé de l'extérieur vers l'intérieur dans le perçage du cylindre européen.

1 Glissez le cylindre de l'extérieur vers l'intérieur dans le perçage du cylindre européen.

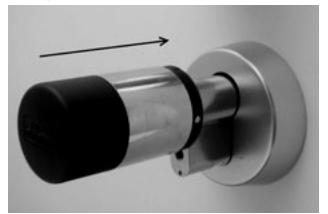

2 Fixez le cylindre avec la vis de fixation.

3 Emboîtez le bouton intérieur sur le cylindre et/ou l'adaptateur correspondant et vissez-le avec les vis correspondante. Le tableau 1 donne les différentes déclinaisons.

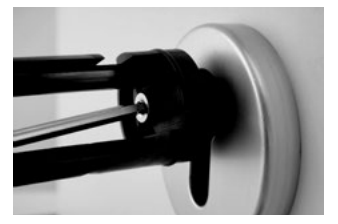

4 Glisse la gaine sur le bouton intérieure et enclenchez-la.

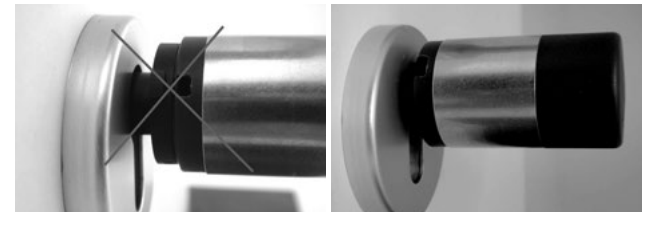

Montage sur des portes dont l'épaisseur y compris les ferrures est supérieur à 29 mm par côté.

1 Serrez à l'aide de la pince de démontage les ergots d'encliquetage du bouton et retirez la gaine.

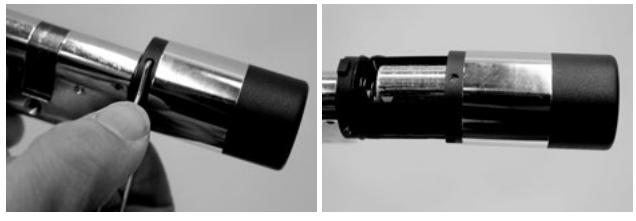

2 Retirez prudemment la prise.

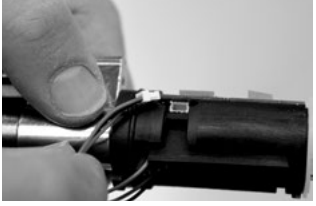

3 Dévissez la vis.

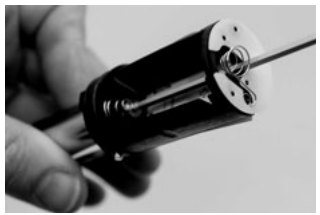

# Attention ! N'endommagez pas la platine ou le câble.

- 4 Retirez le bouton du cylindre et sortez le câble du guide.
- 5 Choisir et appliquez l'adaptateur adéquat pour le côté extérieur.
  - Le tableau 1 donne les différentes déclinaisons.

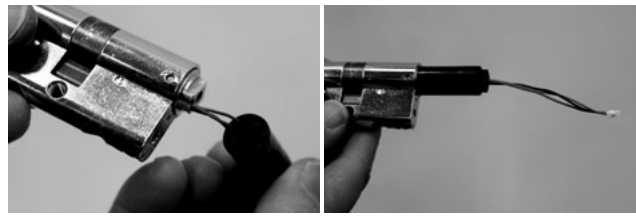

6 Glissez l'aide au montage sur la prise et glissez-le avec le cylindre et l'adaptateur de l'intérieur dans l'orifice.

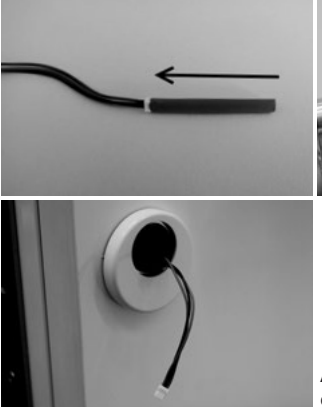

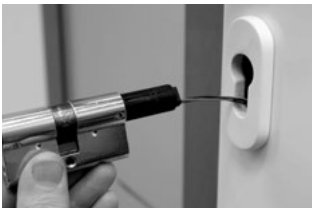

Attention ! Ne pliez pas le câble et ne l'endommagez pas !

7 Fixez le cylindre avec la vis de fixation.

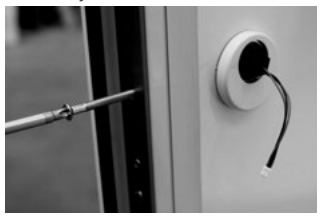

- 8 En cas de besoin montez la rallonge du cylindre (intérieur/extérieur) et tracez-la à fleur avec la ferrure. La rallonge du cylindre empêche un serrage du cylindre.
- 9 Démontez la rallonge du cylindre, coupez-la à la bonne longueur avec une scie et montez-la définitivement.
- 10 Glissez le câble à travers le bouton externe grâce à l'aide au montage. Attention ! Ne pliez pas le câble et ne l'endommagez pas !
- **11** Cliquez l'adaptateur sur le cylindre.

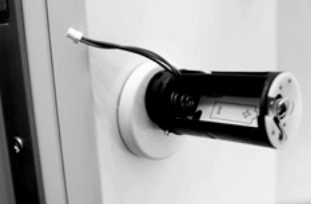

12 Tendez le câble et passez-le dans l'encoche.

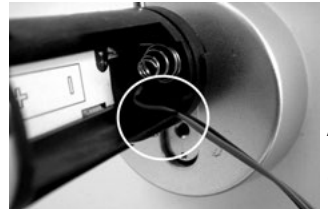

Attention ! Le câble ne doit pas chevaucher et doit être entièrement logé dans le logement !

13 Serrez la vis adaptée avec la clé Allen jointe.

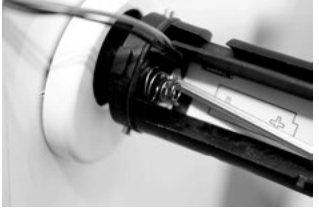

Attention ! Ne pliez pas le câble et ne l'endommagez pas !

14 Reliez le câble à la platine avec la connexion par fiche et ranger le câble superflu dans le logement latéral prévu à cet effet.

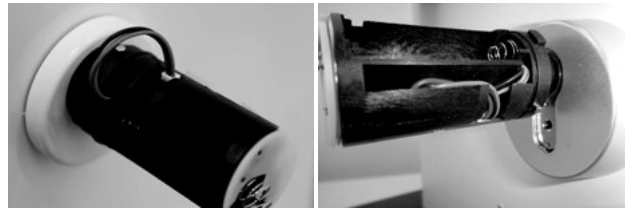

**15** Mettez les batteries en place en respectant la polarité et enclenchez la gaine. **Veuillez considérer que :** 

L'enclenchement n'est possible que dans une seule position !

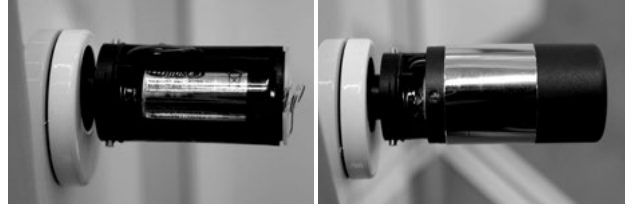

16 Emboîtez le bouton intérieur sur le cylindre et/ou l'adaptateur correspondant et vissez-la avec les vis correspondantes. Le tableau 1 donne les différentes déclinaisons.

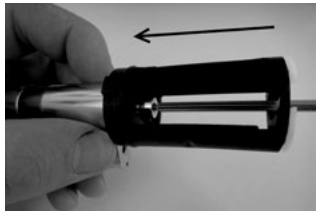

17 Ouvrez la gaine et enclenchez-la.

# Instruction de montage du clavier secuENTRY

Le clavier n'est compris que dans le set ENTRY PINCODE et ENTRY FINGERPRINT.

Attention ! Veuillez à ce que le clavier ne soit pas directement fixé sur la porte afin de ne pas transmettre de vibrations lors de la fermeture de la porte. La membrane fixée sur a face arrière du clavier ne doit en aucun cas être obturée par de la colle et/ou d'autres substances ! Un échange d'air doit aussi être possible après le montage !

- Déterminez la position de fixation du clavier. Pour cela, saisissez à l'emplacement choisi, un code d'ouverture (p.ex. code Pin, empreinte digitale...) et vérifiez si la serrure peut être ouverte.
- Placez le clavier en conséquence.
À vous de choisir si vous voulez coller directement le support mural sur le mur ou si vous souhaitez le visser. Les trous oblongs dans le support mural permettent un placement précis.

Si vous deviez coller le support mural directement, veillez absolument à une surface propre qui doit être exempte p. ex. des films de silicone, de matière grasse et de produits pétroliers ou de toute autre particule de saleté. Enlevez complètement la feuille de protection des pastilles adhésives, collez toutes les pastilles sur le support mural et appuyez-le solidement dans la position souhaitée. Faites attention que lors de l'assemblage à des températures plus basses que la force de collage finale à 20°C n'est atteinte qu'après 72 h, auquel cas la chaleur accélère le processus (la force de collage finale est atteinte p. ex. après une heure à 65°C).

En collant la plaque de maintien sur le cache-vue en couleur, les conditions énumérées ci-dessus restent valables en ce qui concerne la propreté de la surface et la force de collage des pastilles adhésives.

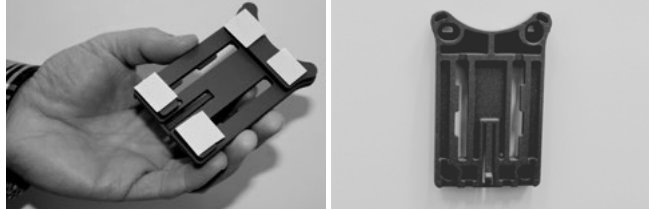

Afin d'obtenir une apposition sans poche d'air de la feuille de protection cache-vue en couleur, procédez comme suit :

- Mettez un peu d'eau avec quelques gouttes de liquide vaisselle dans un verre, remuez-le prudemment sans mousser, et humidifiez ainsi la surface sur laquelle la feuille doit être collée.
- Relevez 1 cm de la feuille de protection blanche dans un angle, et ajustez la feuille. Décollez prudemment ce coin et recollez-le pour corriger le positionnement.
- Appliquez maintenant la feuille collante p. ex. avec une spatule en matière plastique, depuis la partie collée vers la couche protectrice de la feuille restant à coller.

## Attention ! Utilisez juste assez de liquide que nécessaire.

- Glissez le clavier par le haut sur le support jusqu'à ce que les encoches de blocage de la plaque de base s'enclenchent dans le boîtier du clavier. Le clavier est ainsi sécurisé contre un enlèvement non autorisé.
- Faites un test de fonctionnalité de l'unité avec la porte ouverte. Saisissez pour cela plusieurs fois un code d'ouverture (p.ex. code Pin, empreinte digitale...).

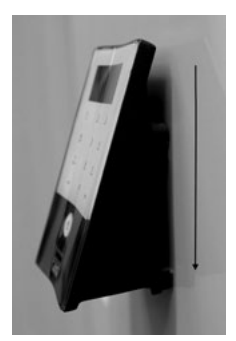

## Changement de batterie du clavier secuENTRY

• Retirez le couvercle du boîtier sur la face inférieure en dévissant les 2 vis (Tx 8).

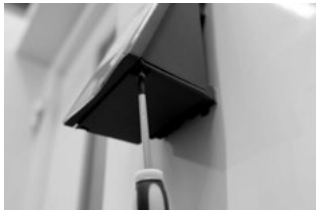

• Tirez le couvercle du logement des batteries vers le bas jusqu'à ce qu'il se débloque et changez les batteries.

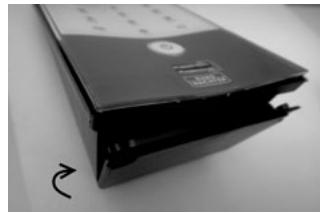

En insérant les nouvelles batteries veillez à la bonne polarité qui est représentée sur le boîtier.

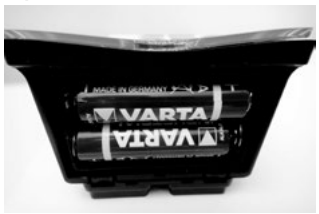

• Afin de refermer le couvercle, veuillez d'abord positionner celui-ci du côté des trous des visses ensuite presser de l'autre côté jusqu'à ce que la pression s'enclenchent.

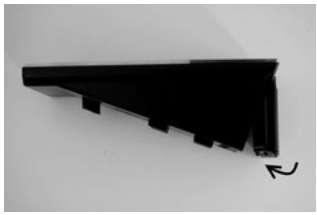

• Revissez le couvercle du logement des batteries.

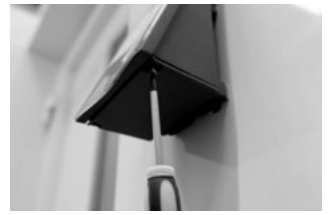

Attention ! Évitez que de l'humidité ne pénètre dans le clavier lors du changement de batterie.

## Indications de nettoyage du clavier secuENTRY

De part les caractéristiques de la surface, pratiquement aucune poussière ne peut adhérer à la surface du clavier. Des surfaces poussiéreuses ou sales sont à laver avec un chiffon humide. Il ne faut utiliser ni des produits de nettoyage à base d'alcool (alcool à brûler, SIDOLIN® ou similaire) ni des produits de nettoyage agressifs (acétone ou similaire), car ils entraînent la destruction de la surface et/ou du capteur.

## Changement de batterie du cylindre secuENTRY

Appuyez sur les crans avec l'outil joint et retirez la gaine du bouton.

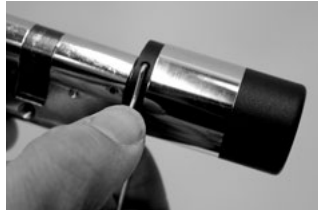

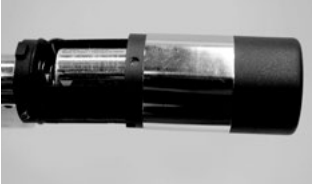

• Échangez les batteries en veillant à la bonne polarité.

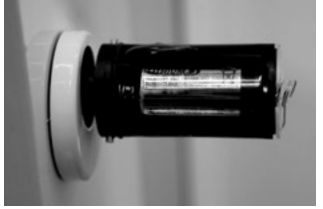

 Glissez à nouveau avec précaution la gaine du bouton.
 Veuillez considérer que : L'enclenchement n'est possible que dans une seule position !

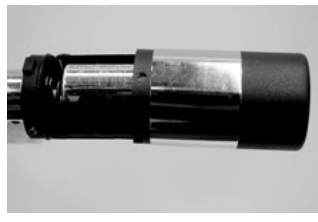

Attention ! Veillez à ne pas coincer le câble. Veillez au positionnement correct du joint torique. • Enclenchez à nouveau la gaine du bouton.

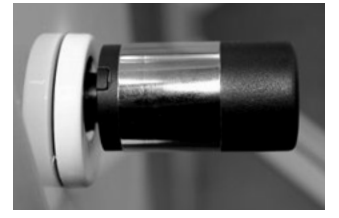

# Démontage de clavier secuENTRY du support mural

• Retirez le couvercle du boîtier sur la face inférieure en dévissant les 2 vis (Tx 8).

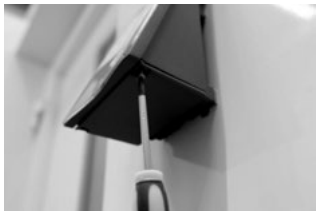

• Tirez le couvercle du logement des batteries vers le bas jusqu'à ce qu'il se débloque.

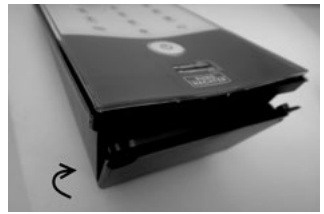

• Poussez sur les crans avec un outil étroit (p.ex. un tournevis plat) vers le bas et tirez le clavier vers le haut.

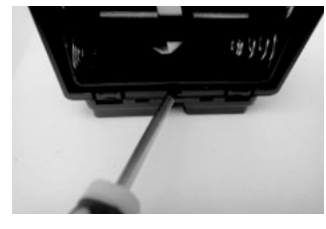

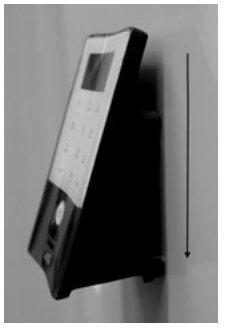

## Interférences avec des appareils Bluetooth

Les appareils Bluetooth utilisent la même bande de fréquence (2,4 Hz) que les appareils Hi-Fi. Ceci peut entraîner des interférences, qui peuvent provoquer des erreurs et/ou interrompre la communication. Dans ce cas, les appareils non nécessaires devraient être coupés.

## Spécification radio

Puissance de transmission et gamme de fréquence: Bluetooth Low Energy Maximum Transmit Output Power 7,5dBm Frequency usage range 2,402GHz ... 2,483 GHz

## Garantie légale

Afin de vous livrer un produit de haute qualité et d'une qualité impeccable et pour vous aider au niveau du service et en cas de réparation, il est nécessaire que les appareils défectueux ou présentant des erreurs soient présentés à votre revendeur avec le code d'administrateur valide et le(les) code(s) QR avec la preuve d'achat d'origine.

Lors du retour suite à l'exercice du droit de rétractation, tous les composants de l'appareil doivent en outre avoir les réglages d'usine et le scellement sur le cylindre et les boutons doivent être intacts.

En cas de non-respect la garantie expire.

# Mise au rebut de l'appareil

Cher client,

Veuillez aider à éliminer les déchets. Si, à un moment, vous avez l'intention de liquider le dispositif, veuillez considérer que plusieurs parties de ce dispositif sont en matières précieuses qui peuvent être recyclées.

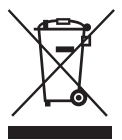

Nous attirons votre attention que les appareils électriques et électroniques ne doivent pas être mis dans les ordures ménagères mais doivent être collectés séparément. Veuillez vous renseigner auprès de l'autorité compétente de votre commune en ce qui concerne les points de collecte des déchets électriques.

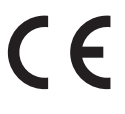

Par la présente la société BURG-WÄCHTER KG atteste que l'appareil présent correspond à la directive 2014/53/UE, (RED) 2014/30/UE (EMC) et 2011/65/UE (RoHS). Le texte complet de cette déclaration de conformité est disponible à l'adresse internet suivante www.burg.biz.

Sour réserve dérreur et de modifications.

# Afbeelding

## A On Taste

Inschakelen van het toetsenbord voor identificatie.

#### **B** Enter toets

Een menu-item selecteren.

## C Functie toets

Über die Funktionstaste können verschiedene Aktionen durchgeführt werden, abhängig vom jeweiligen Status der Tastatur. Welche Funktion aktiv ist, wird im Display angezeigt.

## 1) Toegang tot het menu-niveau voor programmering

Met de functie toets kunnen verschillende functies worden gebruikt, afhankelijk van de actuele toestand van het toetsenbord. Het display laat zien, welke functie op dat moment actief is.

## 2) Wissen van een bepaalde stap

Als op het display het symbool "Func: C" verschijnt, kunt u door op de toets "FUNC" te drukken de laatste invoer wissen.

## 3) Toegang tot het vorige programmeringsniveau/stap terug Als u in het menu bent, verschijnt het symbool "Func:<" op het display. Door drukken op de toets "FUNC" bereikt u in de menustructuur het volgende hogere niveau.

## D Indicatie batterijtoestand

Batterij vol [\] Batterij leeg

Het display geeft de toestand van de batterij van het cilinderslot en het toetsenbord weer.

# De indicatie op het display heeft betrekking op een batterij in slechtere conditie.

Op het display wordt dan bij een lege batterij de volgende indicatie gegeven: Vervang de bat. van het toetsenbord, resp. Vervang de bat. van de knop. Na succesvolle vervanging en daaropvolgend invoeren van de code voor openen, verschijnt de actuele laagste batterij-indicatie. Omdat slechts één set batterijen is vervangen, kan het display de indicatie "niet geheel vol" tonen. Als u ondanks de attendering op vervanging van de batterij geen nieuwe plaatst, moet u na openen van de deur opnieuw de geldige invoercode invoeren. Tegelijkertijd licht de LED op de knop 5 x 5 keer op. Op deze manier kunt u de deur nog ongeveer 50-maal openen. Dan kunt u alleen maar nog de deur met een beheerdercode openen. De batterijen moeten nu worden vervangen, want anders kan de deur niet meer geopend worden.

## E Vingerafdrukscanner

Voor openen, resp. opslag van de bevoegde vinger.

## Geachte klant,

Bedankt voor uw keuze van het elektrisch sluitsysteem secuENTRY van het merk BURG-WÄCHTER. Dit systeem is ontwikkeld en geproduceerd in overeenstemming met de nieuwste technische mogelijkheden en voldoet aan strenge veiligheidseisen. Het elektronische cilinderslot kan probleemloos en zonder boren in elke deur met een opening voor een profielcilinderslot tot een deurdikte van 130 mm (67,5/62,5) worden geïnstalleerd, gemeten vanaf het midden van de opening voor de bevestigingsschroef, en is uitstekend geschikt voor nieuwe installaties en als aanvullende voorziening. Op grond van het gegeven systeemtype hebt u de beschikking over allerlei media voor openen. Systemen met toetsenbord zijn bovendien geïntegreerd met het gebruikersbeheer. Lees de volgende pagina's voor nadere informatie.

# Attentie! Een geringe vingerdruk is genoeg om het toetsenbord te bedienen, zoals bij moderne mobiele telefoons van goede kwaliteit!

**Belangrijk:** Lees vóór het programmeren, de gehele handleiding voor de bediening goed door. Wij hopen dat u tevreden bent met uw nieuwe sluitsysteem.

## SecuEntry in het algemeen

Het systeem secuENTRY biedt drie versies:

- ENTRY BASIC
- ENTRY PINCODE
- ENTRY FINGERPRINT

In de uitvoeringen ENTRY PINCODE en ENTRY FINGERPRINT vormt het toetsenbord al een combinatie met het cilinderslot. Ook zijn de bijgevoegde transponders al gekoppeld met het cilinderslot, zodat ze onmiddellijk kunnen worden gebruikt.

## Beheerdercode/QR-code

De QR-code wordt zowel gebruikt voor installatie van de mogelijkheid tot openen via de applicatie BURG-WÄCHTER KeyApp, evenals voor de daaropvolgende aanmelding en koppeling van het toetsenbord of het cilinderslot. In de set ENTRY Pincode en ENTRY Fingerprint is de beheerdercode fabrieksmatig ingesteld op 1-2-3-4-5-6 (altijd wijzigen, a. u. b.).

### Attentie! Als u de beheerdercode of de QR-code verliest, kan het slot niet meer hergeprogrammeerd worden, en er kunnen niet meer alle beheerderfuncties worden gebruikt. Bewaar deze handleiding zorgvuldig!

Onze tip: De QR-code kan worden gescand als een bestand in elektronische vorm of opgeslagen worden als een foto op een beschermde gegevensdrager.

# Extra functies via optionele secuENTRY 5750 Software Light, bijvoorbeeld:

- Gebruikersbeheer
- Toewijzing van rechten
- Geschiedenis functie

## Voeding

- 2 x LR6 AA voor het toetsenbord
- 1 x Lithiumbatterij (CR123A) voor het cilinderslot

## **Optische signalering**

In de knop aan de buitenzijde van de deur bevindt zich een optische signalering in de vorm van een LED-diode. Via deze LED krijgt u de volgende aanwijzingen:

- 1 x kort: Het cilinderslot wordt ingeschakeld
- 2 x kort: Het cilinderslot wordt uitgeschakeld
- 1 x kort, 1 x lang, 2 seconden pauze, herhaling: Slot in de programmeerstand
- 5 × kort, 2 seconden pauze, herhaling gedurende 20 seconden: Lege batterij in het cilinderslot

| Technische gegevens               |                                                                                                    |  |  |  |
|-----------------------------------|----------------------------------------------------------------------------------------------------|--|--|--|
| Blokkeertijden                    | Na 3-maal foutieve invoer van de<br>code 1 minuut, na elke volgende 3 minuten                                                                                                |  |  |  |
| Display                           | Kan in 12 talen ingesteld worden                                                                                                    |  |  |  |
| Toegestane<br>omgevingscondities* | -15 °C/+ 50 °C/tot 95% rel. luchtvochtigheid<br>(niet condenserend). Het display kan bij extreme<br>temperatuurwisseling reageren met een<br>vertraging, resp. verduisteren. |  |  |  |
| Beschermingsklasse                | Beschermingsklasse toetsenbord PINCODE IP65<br>Beschermingsklasse toetsenbord Fingerprint IP55<br>Beschermingsklasse cylinder IP65                                           |  |  |  |

\*Als de temperatuur hoger is dan het gespecificeerde bereik, zal het display de relevante waarschuwing tonen. Neem de passende maatregelen voor herstel!

## Hier de verschillende QR-codes:

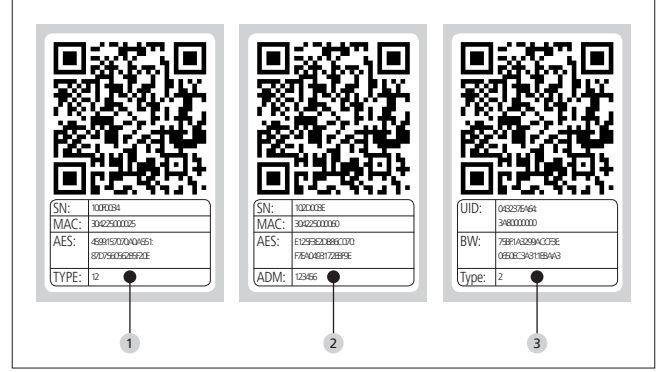

- 1 Toetsenbord (SN; MAC; AES; Type)
- 2 Cilinder (SN; MAC; AES; ADM)
- **3** Transponder (UID; BW; Type)

Attentie! Als u de set ENTRY Basic hebt gekocht, bevat het veld "Type" het nummer van de transponder.

## Openen

Het secuENTRY-sluitsysteem kan al naar gelang de uitvoeringsvariant met een 6-cijferige code, de BURG-WÄCHTER KeyApp, via Fingerprint , de sE Key, of met een transponder worden bediend.

## **Opening met een PIN-code**

- Druk op de toets 🛈
- Voer de 6-cijferige pincode (fabrieksinstelling 1-2-3-4-5-6) in. Het display toont "Activeer, a. u. b. de knop" en de LED-diode, die geïntegreerd is in het cilinderslot, licht eenmaal op bij succesvol openen.
- Draai de knop

## Openen via de transponder

- Houd de transponder op maximaal 1 cm van de voorkant van de knop. De LED-diode, die geïntegreerd is in het cilinderslot, licht eenmaal op bij succesvol openen.
- Draai de knop

# Wees voorzichtig bij het openen: het toetsenbord mag bij het openen via de transponder niet van tevoren met de toets $\odot$

## **Opening met Fingerprint**

- Druk op de toets 🖒
- Strijd de opgeslagen vinger van boven naar beneden over het midden van de sensor. Het display toont "Activeer a. u. b. de knop" en de LED-diode, geïntegreerd in het cilinderslot, licht eenmaal op bij succesvol openen.
- Draai de knop

## Openen met de sE Key

- Houd uw sE key vóór de cilinrknop en bediend de toets. De in de cilinder geïntegreerde LED knippert één keer bij succesvol openen.
- Draai de cilinderknop

## Openen via de BURG-WÄCHTER KeyApp

- Houd uw apparaat (smart device) voor de knop en druk op de knop voor openen van de KeyApp.
- De LED-diode, geïntegreerd in het cilinderslot, licht eenmaal op bij succesvol openen.
- Draai de knop

## **BURG-WÄCHTER KeyApp**

De BURG-WÄCHTER KeyApp kunt u downloaden in de App Store, resp. in de Google Play Store. Het is voldoende als u in de browser de zoekterm "secuENTRY" of "KeyApp" invoert.

Compatibel met Samsung Galaxy S4, S4 mini, S5 en S5 mini vanaf Android 4.3 KitKat of 5.0 Lollipop, Apple iPhone 4S, 5, 5S, 6, 6P vanaf IOS 8.1.3.

Controleer a. u. b. via.: **www.burg.biz/secuentry/description** of de applicaties compatibel zijn met andere smartphones.

# **ENTRY Pincode**

### Algemeen

De bediening van de elektronische cilinders geschiedt met door het invoeren van een PINCODE. Verder kan het slot worden bediend via de BURG-WÄCHTER KeyApp of de transponder.

### Inhoud van de verpakking

- 1 QR-code toetsenbord
- 2 Toetsenbord
- 3 Adapterset
- 4 Binnenknop
- 5 QR-code van de transponder
- 6 Transponder
- Bevestigingsmateriaal 1 voor het toetsenbord
- 8 Bevestigingsmateriaal 2 voor het toetsenbord (zelfklevende pads)
- 9 Verlenging van het cilinderslot
- <sup>10</sup> Adapterschroeven

- 11 Rubberen bescherming
- 12 Montagehulp
- 13 Tang voor demontage
- 14 Tx (maat 8)
- 15 Bevestigingsschroef
- 16 Zeskant-stiftsleutel (maat 3)
- 17 QR-code van de cilinder
- 18 Cilinder
- 19 Plaat voor muurbevestiging
- 20 Zichtbeschermingsfolie

- Functies
- Totaal aantal gebruikers: tot 50
- Aan elke gebruiker van een PINCODE (behalve de beheerder) kan ook een transponder worden toegewezen.

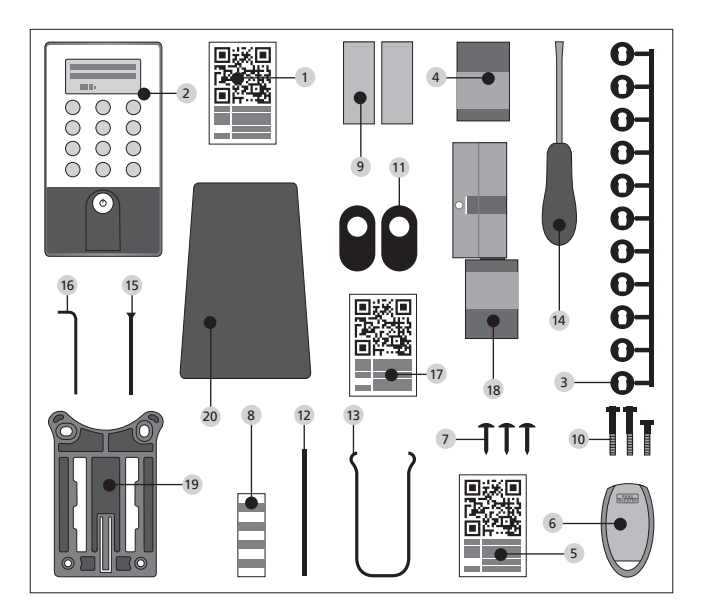

# **ENTRY Fingerprint**

#### Algemeen

De bediening van de elektronische cilinder vindt plaats door scannen van uw vinger. Er kunnen tot 24 vingers via het toetsenbord worden geprogrammeerd. De gebruikers worden elk afzonderlijk gedefinieerd (USER XXX\_FP). Als een gebruiker bovendien een code of transponder toegewezen moet krijgen, dient hij afzonderlijk aangemaakt te worden. Verder kan het slot worden bediend via een PINCODE, de BURG-WÄCHTER KeyApp of de transponder.

### Inhoud van de verpakking

- 1 QR-code toetsenbord
- 2 Toetsenbord
- 3 Adapterset
- 4 Binnenknop
- 5 QR-code van de transponder
- 6 Transponder
- Bevestigingsmateriaal
  1 voor het toetsenbord
- 8 Bevestigingsmateriaal 2 voor het toetsenbord (zelfklevende pads)
- 9 Verlenging van het cilinderslot
- <sup>10</sup> Adapterschroeven

- 11 Rubberen bescherming
- 12 Montagehulp
- 13 Tang voor demontage
- 14 Tx (maat 8)
- 15 Bevestigingsschroef
- 16 Zeskant-stiftsleutel (maat 3)
- 17 QR-code van de cilinder
- 18 Cilinder
- 19 Plaat voor muurbevestiging
- 20 Zichtbeschermingsfolie

# Attentie! De vingerscansensor mag niet worden gereinigd met reinigingsmiddelen. Gebruik s.v.p. een vochtige doek.

## Functies

- Totaal aantal gebruikers: tot 50, daarvan het aantal fingerprints: tot 24
- Aan elke gebruiker van een PINCODE (behalve de beheerder) kan ook een transponder worden toegewezen

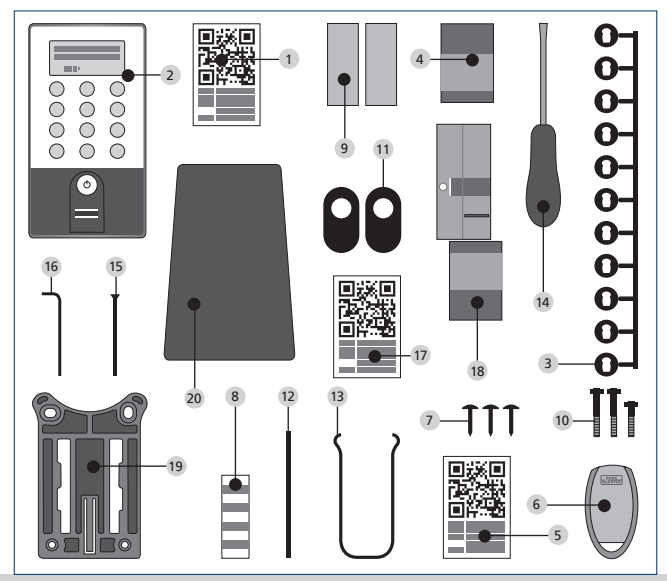

# **ENTRY Basic**

#### Algemeen

De bediening van het elektronische cilinderslot geschiedt via de transponder. Houd de transponder bij de voorkant van de knop.

Aanvullende programmering van volgende transponders kan worden gerealiseerd via het toetsenbord secuENTRY of de software ENTRY. Het bereik van een transponder is max. 1 cm.

### Inhoud van de verpakking

- 1 Adapterset
- 2 Binnenknop
- 3 QR-code transponder 1
- 4 Transponder 1
- 5 QR-code transponder 2
- 6 Transponder 2
- 7 Verlenging van het cilinderslot
- 8 Adapterschroeven
- 9 Zeskant-stiftsleutel
- 10 Bevestigingsschroef

#### Functies

• Totaal aantal gebruikers: tot 50

## **Optionele sluitingsmedia**

- ENTRY KP PIN
- ENTRY KP FP (max. 24 fingerprints)

- 11 Montagehulp
- 12 Tang voor demontage
- 13 Rubberen bescherming
- 14 QR-code van de cilinder
- 15 Cilinder

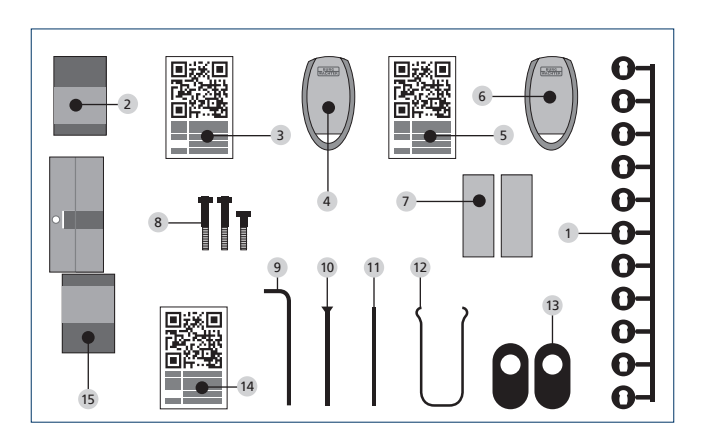

## Schematische weergave van de menufuncties

Als op het display het symbool "Func: M" verschijnt, komt u door drukken op de knop "FUNC" in het menu. In het menu hebt u via de knoppen "1" en "2" de scrollfunctie, waarmee u door de structuur kunt navigeren. Druk op <del>~</del> (Enter) om naar het volgende menu-niveau te gaan.

## **Opbouw menustrutuur**

Menu Codewijziging Menu Taal / Language Menu Administrator Menu Gebruiker aanmaken Aanmaken: Code Aanmaken: sE Key Aanmaken: Transponder 1,2 Aanmaken: Vingerprint Menu Gebruiker toewijzen Aanmaken: Code Aanmaken: sE Key Aanmaken: Transponder 1,2 Aanmaken: Vingerprint Menu Verwijderen Menu Tiidfuncties Instellen kloktiid 23 Instellen van de datum 23 Menu Setup Aanmelden Reorganiseren Zendvermogen Firmware update Display-contrast Programmering Menu FP reset 12 Menu Info Info EE versie en serienummer Info AE versie en serienummer Info looptijd Info openingsteller Info inbedrijfstellingsdatum

Onderstaand worden de functies voor de producten ENTRY Pincode en ENTRY Fingerprint beschreven.

## Menu code wijzigen Wijziging beheerdercode en gebruikerscode

- Schakel met () het toetsenbord in
- Druk vervolgens op FUNC en ,Menu/Codewijziging' verschijnt.
- Bevestig de selectie met ↔
- Druk op 1 resp. 2 en scrol zolang, totdat de beheerder/gebruiker weergegeven wordt, wiens code u wilt wijzigen.

Aanwijzing: Bij de eerste inbedrijfstelling van een cilinder worden tevens gegevens over de actuele datum en de kloktijd opgevraagd:

- Invoer van de dag (2-cijferig), bevestig de selectie met 🗝
- Invoer van de maand (2-cijferig), bevestig de selectie met ↔
- Invoer van het jaar (2-cijferig), bevestig de selectie met ↔
- Invoer van het uur (2-cijferig), bevestig de selectie met ↔
- Invoer van de minuten (2-cijferig), bevestig de selectie met ↔
- Bij een succesvolle invoer verschijnt "Codewijziging uitgevoerd".

## Menu Sprache / Language Instelling van de taal

- Schakel met () het toetsenbord in
- Druk vervolgens op FUNC en ,Menu/Codewijziging' verschijnt.
- Scrol met toets 2 tot het bovenstaande menu-item verschijnt.
- Bevestig de selectie met ↔
- Scrol met toets 1, resp. 2 totdat de gewenste taal verschijnt
- Met ← bevestigen

## Menu Beheerder Het menu Beheerder bevat verschillende submenus.

#### Submenu Gebruiker met code aanmaken

- Druk vervolgens op FUNC en ,Menu/Codewijziging' verschijnt.
- Scrol met toets 2, totdat ,Menu Beheerder' verschijnt
- Bevestig met ←. Het menu-item "Gebruiker aanmaken" verschijnt.
- Bevestig met ↔
- Scrol met behulp van toets 2, totdat
- "Nieuwe gebruiker aanmaken: Code" verschijnt.
- Bevestig met ↔
- Voer de beheerderscode in. U verkrijgt dan de bevoegdheid om te programmeren.
- De volgende vrije geheugenplaats wordt getoond (bijvoorbeeld USER.0003 CD)
- Voer de 6-cijferige code in en bevestig 2x met ↔
- Het scherm toont "Gegevens zijn opgeslagen"

## Submenu nieuwe gebruiker met transponder aanmaken

- Druk vervolgens op FUNC en ,Menu/Codewijziging' verschijnt.
- Scrol met toets 2, totdat ,Menu Beheerder' verschijnt
- Bevestig met ←. Het menu-item "Gebruiker aanmaken" verschijnt.
- Bevestig met ↔
- Scrol met behulp van toets 2, totdat
- "Nieuwe gebruiker aanmaken: Code" verschijnt.
- Bevestig met ↔
- Voer de beheerderscode in. U verkrijgt dan de bevoegdheid om te programmeren.
- Plaats de ingelogde transponder frontaal voor de knop
- Op het display verschijnt "User.xxxx TR" met succes ingeteacht

## Submenu nieuwe gebruiker met fingerprint aanmaken

(deze functie is alleen beschikbaar voor de versie ENTRY Fingerprint Keyboard ENTRY KP FP)

- Schakel met toets () het toetsenbord in
- Druk vervolgens op FUNC en ,Menu/Codewijziging' verschijnt.

- Druk vervolgens op FUNC en ,Menu/Codewijziging' verschijnt.
- Bevestig met +. Het menu-item "Gebruiker aanmaken" verschijnt
- Bevestig met ↔
- Scrol met toets 2, totdat het menu-item "Aanmaken: Fingerprint" verschijnt
- "Aanmaken: Fingerprint" V
- Bevestig met ↔
- Voer de beheerderscode in. U verkrijgt dan de bevoegdheid om te programmeren
- Het display toont "Vinger aanleren"
- Haal uw vinger enkele malen van boven naar beneden over het midden van de sensor (op de display wordt het aantal pogingen getoond).
- Op het display verschijnt "User.xxxx TR" met succes ingeteacht

### Submenu Gebruiker met sE Key aanmaken:

- Schakel het toetsenblok met de toets () in
- Druk vervolgens op FUNC, er verschijnt "Menu/Codewijziging"
- · Scrol met toets 2, tot "Menu Administrator" verschijnt
- Bevestig de selectie met ч
- Het menupunt "Gebruiker aanmaken" verschijnt
- Bevestig de selectie met ч
- · Scrol met toets 2, tot "Aanmaken: SE Key" verschijnt
- Bevestig de selectie met ч
- Voer de administratorcode in, om bevoegdheid tot programmeren te verkrijgen
- Bedien de sE Key in de nabijheid van de cilinder
- Op het display verschijnt "USER.xxxx KY aangemaakt"

### Submenu Toewijzen van een code

Via deze functie heeft u de mogelijkheid om aan een reeds bestaande gebruiker achteraf een code toe te wijzen. Ga hiervoor als volgt te werk:

- Schakel het toetsenblok met de toets 🔿 in
- Druk vervolgens op FUNC-Er verschijnt "Menu/Codewijziging"
- Scrol met toets 2, tot "Menu Administrator" verschijnt
- Bevestig de selectie met 🗝
- Scrol met toets 2, totdat "Toewijzen" verschijnt
- Bevestig de selectie met ↔
- · Scrol met toets 2 tot "Gebruiker aanmaken: code" verschijnt
- Bevestig de selectie met 🗝
- Voer de administratorcode in, om bevoegdheid tot programmeren te verkrijgen
- Scrol naar de gebruiker, aan wie u een code wilt toewijzen en bevestig met ↔
- Voer een 6-cijferige code in en bevestig 2 x met ↔
- Op het display verschijnt "Gegevens werden opgeslagen"

## Submenu Toewijzen van een sE Key

Via deze functie heeft u de mogelijkheid om aan een reeds bestaande gebruiker achteraf een sE Key toe te wijzen. Ga daartoe als volgt te werk:

- Schakel het toetsenblok met de toets 
  O in
- Druk vervolgens op FUNC-Er verschijnt "Menu/Codewijziging"
- Scrol met toets 2, tot "Menu Administrator" verschijnt
- Bevestig de selectie met ↔
- Scrol met toets 2, totdat "Toewijzen" verschijnt
- Bevestig de selectie met ↔
- Scrol met toets 2, tot "Gebruiker aanmaken: sE Key" verschijnt

- Bevestig de selectie met ↔
- Voer de administratorcode in, om bevoegdheid tot programmeren te verkrijgen
- Scrol naar de gebruiker, aan wie u een sE Key wilt toewijzen en bevestig 2x met ↔
- Bedien de sE Key in de nabijheid van de cilinder
- Op het display verschijnt "USER.xxxx KY met succes aangemaakt"

#### Submenu Toewijzen van een transponder

Via deze functie heeft u de mogelijkheid om aan een reeds bestaande gebruiker achteraf een transponder toe te wijzen. Ga daartoe als volgt te werk:

- Schakel het toetsenblok met de toets 🛈 in
- Druk vervolgens op FUNC-Er verschijnt "Menu/Codewijziging"
- Scrol met toets 2, tot "Menu Administrator" verschijnt
- Bevestig de selectie met 🗸
- Scrol met toets 2, totdat "Toewijzen" verschijnt
- Bevestig de selectie met ч
- Scrol met toets 2 tot "Gebruiker aanmaken: transponder" verschijnt
- Bevestig de selectie met ч
- Voer de administratorcode in, om bevoegdheid tot programmeren te verkrijgen
- Scrol naar de gebruiker, aan wie u een transponder wilt toewijzen en bevestig met +
- Houd de transponder direct met de kopse kant vóór de knop en bevestig op het toetsenblok met -
- Op het display verschijnt "USER.xxxx TR met succes aangemaakt".

## Submenu Toewijzen van een vinger

Via deze functie heeft u de mogelijkheid om aan een reeds bestaande gebruiker achteraf een vinger toe te wijzen. Ga hiervoor als volgt te werk:

- Schakel het toetsenblok met de toets 🕛 in
- Druk vervolgens op FUNC-Er verschijnt "Menu/Codewijziging"
- Scrol met toets 2, tot "Menu Administrator" verschijnt
- Bevestig de selectie met ↔
- Scrol met toets 2, totdat "Toewijzen" verschijnt
- Bevestig de selectie met ч
- Scrol met toets 2 tot "Gebruiker aanmaken: fingerprint" verschijnt
- Bevestig de selectie met 🗝
- Voer de administratorcode in, om bevoegdheid tot programmeren te verkrijgen
- Scrol naar de gebruiker, aan wie u een vinger wilt toewijzen en bevestig met 🗝
- Haal de in te teachen vinger meerdere keren over het midden van de sensor

(op het display wordt het aantal bewegingen meegeteld).

• Op het display verschijnt "USER.xxxx FP met succes aangemaakt"

## Submenu Verwijderen

- Schakel het toetsenblok met de toets 🔿 in
- Druk vervolgens op FUNC-Er verschijnt "Menu/Codewijziging"
- Scrol met toets 2, tot "Menu Administrator" verschijnt
- Bevestig de selectie met ч
- · Scrol met toets 2, tot "Admin. instell. verwijderen" verschijnt
- Bevestig de selectie met ч

- Voer de administratorcode in, om bevoegdheid tot programmeren te verkrijgen
- Scrol naar het identmedium dat u wilt verwijderen en bevestig 2x met +
- Op het display verschijnt "Gegevensrecord verwijderd"

Submenu Tijdfunctie (alleen in de Premium-versie) Hier stelt u tijd en datum in

#### Tijd instellen:

Niet beschikbaar in de standaardfunctie.

### Instellen van de datum:

Niet beschikbaar in de standaardfunctie.

#### Submenu Setup

Algemene systeeminstellingen

#### Inloggen

Bij vervanging van het cilinderslot of het toetsenbord moeten beide eenheden opnieuw worden gekoppeld, zodat ze met elkaar kunnen communiceren. Aandacht! Voor het koppelen van een toetsenbord moet de ENTRY cilinder worden gewekt. Dit wordt gedaan door het opnieuw openen van het slot met een transponder. Dan heb je 1 minuut tijd voor het inloggen.

## Toetsenbord aanmelden

- Schakel met toets () het toetsenbord in
- Druk vervolgens op FUNC en ,Menu/Codewijziging' verschijnt.
- Met toets 1, resp. 2 kunt nu scrollen, totdat u in het ,Menu Beheerder' komt
- Bevestig met ↔
- Met toets 1, resp. 2 scrolt u zolang, totdat u in het menu Adm. instellen ,Setup' komt
- Bevestig met ↔
- Voer de beheerdercode in van de eenheid die u wilt opslaan
- Na een succesvolle login verschijnt de melding "Data opgeslagen"

Attentie! Zorg ervoor, dat er tijdens de aanmelding van een nieuw toetsenbord, resp. nieuw cilinderslot in de onmiddellijke nabijheid geen andere eenheid secuENTRY onder stroom staat, omdat dit kan leiden tot een foutieve reactie. In geval van twijfel moeten deze eenheden worden losgekoppeld van de voeding (verwijder de batterijen).

#### Reorganiseren

We bevelen aan deze functie te gebruiken indien meerdere gebruikers gewist moesten worden.

- Schakel met toets () het toetsenbord in
- Druk vervolgens op FUNC en ,Menu/Codewijziging' verschijnt.
- · Scrol met toets 2, totdat het menu "Beheerder" verschijnt
- Bevestig met ↔
- Scrol met toets 2, totdat het menu-item "Setup" verschijnt
- Bevestig met ↔
- Het menu-item "Reorganisatie" verschijnt
- Bevestig met ↔

- Voer de beheerdercode in, zodat u toestemming om te programmeren verkrijgt
- De melding "Reorganisatie loopt" verschijnt

#### Zendvermogen

Via het zendvermogen wordt het systeem qua stroomverbruik geoptimaliseerd, het zendbereik van de cilinder het toetsenblok vergroot of verkleind. Bij levering is een gering zendvermogen ingesteld om een zo lang mogelijke batterijlevensduur te verkrijgen. Het zendvermogen dient alleen te worden verhoogd, als er veelvuldig transmissieproblemen optreden. Doorgaans hoeft de instelling niet te worden aangepast.

#### Firmware update

Het secuENTRY toetsenblok kan sequentieel via de Burg-Wächter ConfigApp worden geactualiseerd. De precieze procedure staat beschreven in de hamdleiding van de ConfigApp.

#### **Display-contrast**

- Schakel het toetsenblok met de toets 🕛 in
- Druk vervolgens op FUNC-Er verschijnt "Menu/Codewijziging"
- Scrol met toets 2, tot "Menu Administrator" verschijnt
- Bevestig de selectie met ч
- · Scrol met toets 2, totdat "Setup" verschijnt
- Bevestig de selectie met ч
- Scrol met toets 2, totdat "Display Contrast" verschijnt
- Bevestig de selectie met ч
- Kies met toets 1 (zwakker) of toets 2 (sterker) het gewenste contrastniveau.

#### Programmeren

Via Programmeren kunt u een met de PC-software aangemaakte gegevensrecord in het toetsenblok te laden.

De gegevensrecord kan zowel met de PC-software als met de secuENTRY ConfigApp worden gerogrammeerd.

- Schakel het toetsenblok met de toets () in
- Druk vervolgens op FUNC, er verschijnt "Menu/Codewijziging"
- Scrol met toets 2, tot "Menu Administrator" verschijnt
- Bevestig de selectie met ↔
- Scrol met toets 2, totdat "Setup" verschijnt
- Bevestig de selectie met ↔
- Scrol met toets 2, totdat "Programmeren" verschijnt
- Bevestig de selectie met ↔
- Voer de administratorcode in, om bevoegdheid tot programmeren te verkrijgen
- Op het display verschijnt de melding "Start the Filetransmission". Het toetsenblok bevindt zich nu in de programmeermodus en kan met de PC-software of de ConfigApp worden geprogrammeerd

## Submenu FP-Reset

(Deze functie is alleen actief in de versie ENTRY Fingerprint en met het toetsenbord ENTRY KP FP) Alle opgeslagen fingerprints worden gewist, maar de betreffende gebruikers blijven behouden. Kies dit menu bij herhaald foutief functioneren bij gebruik van de fingerprint. Volg de instructies op het display.

## Menu Info

Onder deze functie kunt u zich uiteenlopende systeeminformaties laten tonen.

- Schakel het toetsenblok in met de toets
- Druk vervolgens op FUNC-Er verschijnt "Menu/Codewijziging"
- Scrol met toets 2, tot het menu "Info" verschijnt
- Bevestig de selectie met
- Met toets 1 resp. 2 kunt u tussen de volgende informaties scrollen:
  - Versie- en serienummer van het toetsenblok
  - Versie- en serienummer van de cilinder
  - Bedrijfstijd van de cilinder
  - Openingen van de cilinder
  - Inbedrijfstelling datum en kloktijd van de cilinder

**Aanwijzing:** Om veiligheidsredenen wordt de volledige informatie van de cilinder alleen na invoer van de geldige administratorcode getoond.

## Montagehandleiding secuENTRY Zylinder

Lees vóór de montage aandachtig deze montagehandleiding door en berg hem goed op.

#### Aanwijzing

De basisafmetingen van het cilinderslot bedraagt aan elke zijde 30 mm. Het cilinderslot heeft in de toestand voor transport aan de binnenkant een basislengte van 30 mm. De buitenknop is al voorgemonteerd. Er wordt een adapterset bij het cilinderslot geleverd, waarmee u het cilinderslot kunt aanpassen aan een deurdikte tot 130 mm (67,5/62,5),

cilindersiot kunt aanpassen aan een deurdikte tot 130 mm (67,5762,5), gemeten vanaf het midden van de bevestigingsschroef). Voor de lengtes van de adapters in de set zijn ook de bijbehorende schroeven inbegrepen.

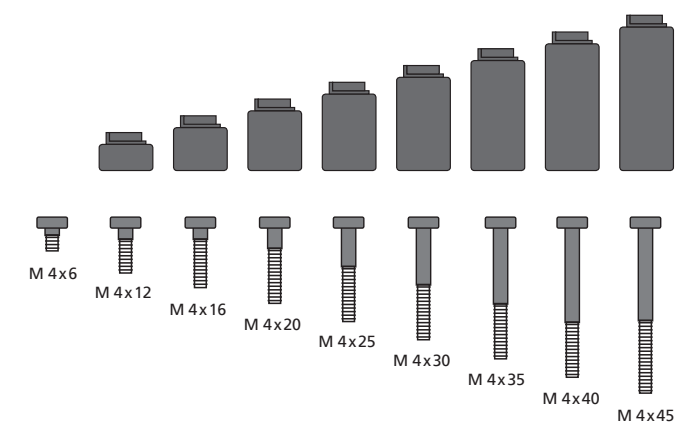

Fig. 1: Afbeelding van adapters en bijbehorende schroeven (1: 1 afbeelding in een aparte bijlage)

| A | B            |
|---|--------------|
|   |              |
|   | 15<br>1 5e 2 |

| Adapter        | Geen<br>Adapter | 1              | 2                | 3              | 4              |
|----------------|-----------------|----------------|------------------|----------------|----------------|
| Afmeeting A; B | <=<br>29mm      | 29,5 –<br>34mm | 34,5 –<br>38,5mm | 39 –<br>42,5mm | 43 –<br>47,5mm |
| Schroef        | M4 x 6          | M4 x 12        | M4 x 16          | M4 x 20        | M4 x 25        |
| Adapter        | 5               | 6              | 7                | 8              |                |
| Afmeeting A; B | 48 –<br>52,5mm  | 53 –<br>57,5mm | 58 –<br>62,5mm   | 63 –<br>67,5mm |                |
| Schroef        | M4 x 30         | M4 x 35        | M4 x 40          | M4 x 45        |                |

Tab.1: Benodigde adapters

#### Attentie! Let erop, dat de binnenknop nergens tegenaan stoot, anders kan hij barsten. Het slot mag niet worden behandeld met vet of olie.

### Ga bij de montage als volgt te werk:

Houd het cilinderslot bij de deur om vast te stellen of u een adapter nodig heeft. Eventueel kan de deur inclusief het beslag worden gemeten (afmeting A; B). Als u van plan om de rubberen beschermingen te gebruiken voor de openingen van het profielcilinderslot, moet u altijd 2 mm bij deze afmetingen optellen.

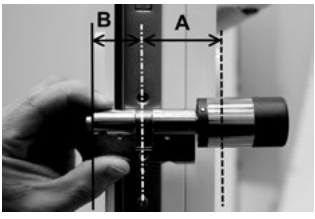

Montage in een deur met een dikte inclusief beslag van minder dan 29 mm aan elke kant en waarbij de cilinder door de uitsparing van het profiel cilinderslot gestoken kan worden.

1 Duw de cilinder van buiten naar binnen door de uitsparing van het profielcilinderslot.

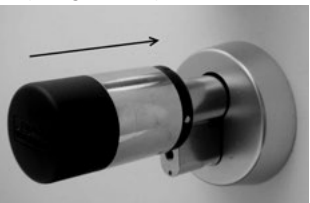

- 2 Bevestig het cilinderslot met de bevestigingsschroef.
- **3** Plaats de binnenknop op de cilinder, resp. op de bijbehorende adapter en bevestig hem met de juiste schroeven. Tabel 1 geeft de bijbehorende afstanden aan.

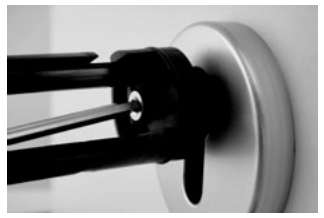

4 Schuif de behuizing op de binnenknop en vergrendel deze.

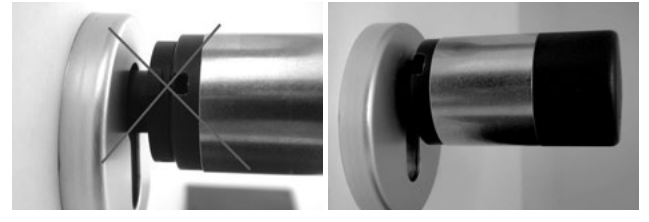

# Montage in een deur met een dikte inclusief beslag van meer dan 29 mm aan elke kant.

1 Druk met de tang voor demontage op de grendelnok van de knop en neem de behuizing af.

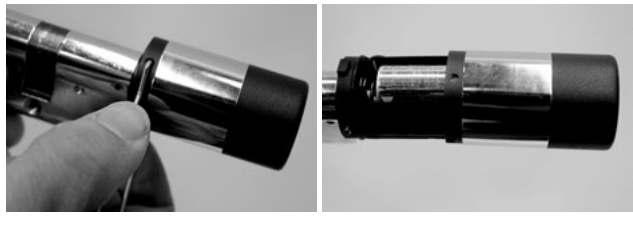

2 Trek voorzichtig de stekker af.

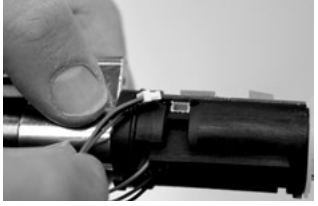

3 Draai de schroef los

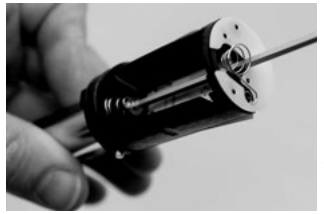

#### Attentie! Pas op dat u de printplaat of de kabel niet beschadigt!

- **4** Trek de knop van het cilinderslot en trek de kabel uit de geleiding.
- 5 Selecteer een geschikte adapter voor de buitenkant. Tabel 1 geeft de bijbehorende afstanden.

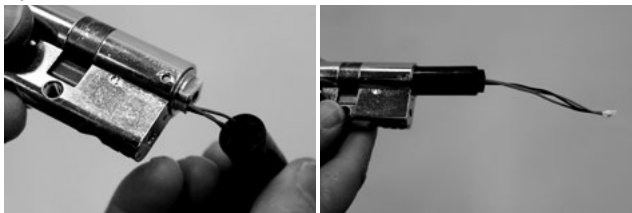

6 Schuif het montagehulpstuk op de stekker en schuif het samen met het cilinderslot en de adapter van binnenuit het slot in.

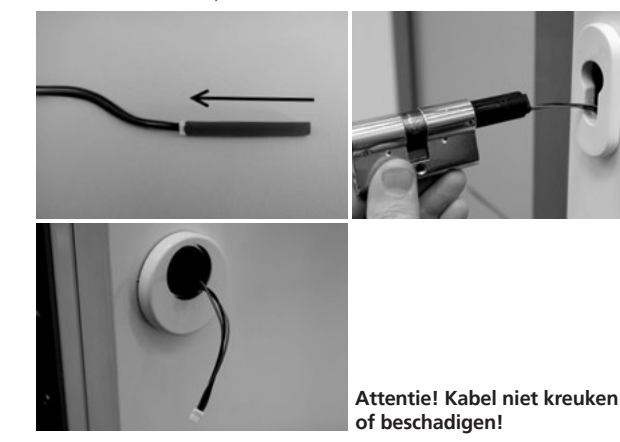

7 Fixeer het cilinderslot met de bevestigingsschroef.

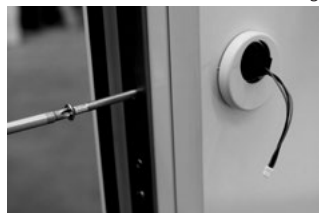

- 8 Monteer indien nodig de verlenging van het cilinderslot (van binnen/van buiten), en markeer in het vlak van het beslag. Een verlenging van het cilinderslot verhindert bovenmatige spanning.
- **9** Demonteer de verlenging van het cilinderslot, kort hem in met een zaag tot op de gewenste lengte en monteer hem dan definitief.
- 10 Schuif de kabel met het montagehulpstuk in de buitenknop.

## Attentie! Kabel niet kreuken of beschadigen!

11 Klik de adapter op de cilinder.

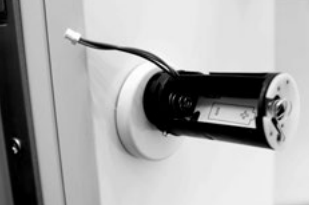

12 Houd de kabel recht en leid hem door de kabelgroef.

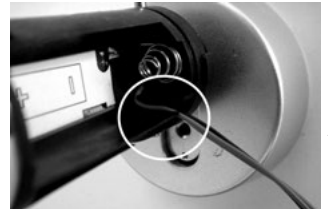

Attentie! De kabel mag niet uitsteken en moet volledig worden verborgen in het betreffende omhulsel!

13 Schroef de passende schroeven vast met een imbussleutel.

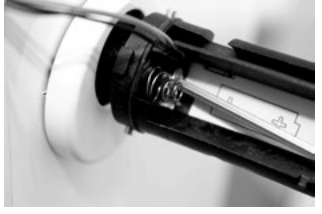

Attentie! Kabel niet kreuken of beschadigen!

14 Verbind de kabel via de stekker met de printplaat en stop de overtollige kabel in het zijvak, dat daarvoor bestemd is.

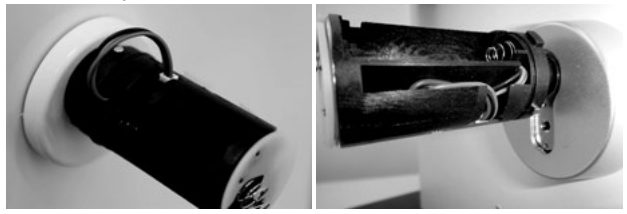

15 Plaats de batterij met de juiste polariteit en klik de behuizing dicht. Let op:

Dichtklikken kan slechts in één positie!

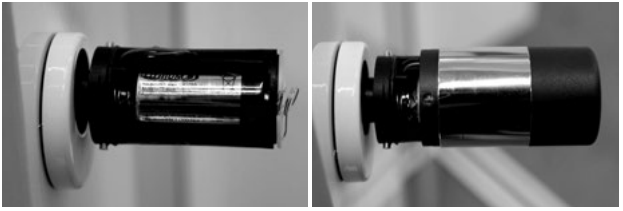

**16** Plaats de binnenknop op het cilinderslot, resp. op de juiste adapter en bevestig hem met de passende schroef. Tabel 1 geeft de bijbehorende afstanden.

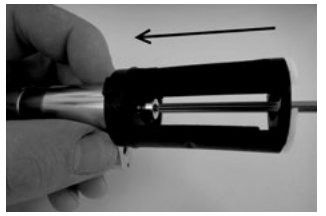

17 Plaats de behuizing en klik hem dicht.

## Installatie-instructies secuENTRY Tastatur

Alleen de sets ENTRY Pincode en ENTRY Fingerprint bevatten een toetsenbord.

Attentie! Vergeet niet dat het toetsenbord niet mag worden bevestigd op de deur zelf,omdat anders bij het sluiten van de deur schokken worden overgebracht. Het membraan dat op de achterzijde van het toetsenbord is geplaatst, mag in geen geval afgesloten worden met lijm of een andere substantie! Ook na de montage moet lucht ververst kunnen worden!

- Zoek een plaats om het toetsenbord te bevestigen. Voer op de gegeven plaats de identificatie uit (bv. PIN-code, fingerprint...) en controleer of het slot ontgrendeld kan worden.
- Plaats het toetsenbord op de aangewezen plaats.

U kunt de houder aan de muur lijmen of schroeven. Lange gaten in de houder maken een nauwkeurige uitlijning mogelijk.

Als u de muurhouder vastlijmt, let er dan op dat het oppervlak schoon is, zonder vet, olie, siliconen of andere verontreinigingen. Verwijder de beschermfolie van de bijgevoegde zelfklevende onderleggers, plak de onderleggers op de muurhouder en druk ze stevig in de verlangde positie. Let er bij de montage bij lagere temperaturen op dat de uiteindelijke hechting bij 20°C pas wordt bereikt na 72 uur, waarbij warmte het proces versnelt (bijvoorbeeld bij 65°C is het kleefproces al na één uur voltooid).

Bij het vastkleven van de klemplaat op de gekleurde zichtbeschermingsfolie gelden de bovenstaande voorwaarden voor de reinheid van het oppervlak en de sterkte van de zelfklevende plakpads.

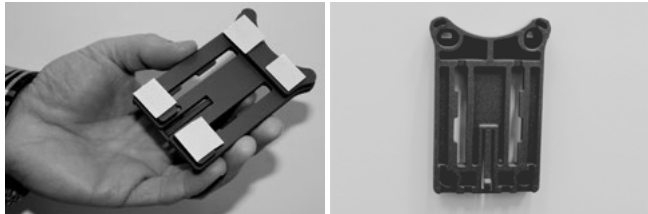

Ga als volgt te werk om te voorkomen dat er bellen onder de gekleurde zichtbeschermingsfolie ontstaan:

- Giet een beetje water met enkele druppels afwasmiddel in een glas, roer voorzichtig om, zodat het niet gaat schuimen en bevochtig zacht het oppervlak, waarop de folie moet worden opgebracht.
- Trek 1 cm van de folie van de rand van de witte beschermfolie af en plak deze voorzichtig op. Til hem voorzichtig op om eventueel de positie ervan te wijzigen en plaats hem opnieuw.
- Nu strook de zelfklevende folie, bijvoorbeeld, met een kunststof spatel van het draagvlak in de richting van de nog aangeplakte film beschermlaag.

## Attentie! Gebruik niet meer vloeistof dan noodzakelijk is.

- Plaats het toetsenbord van boven, zodat het haakje van de grondplaat op de behuizing van het toetsenbord klikt. Zo is het toetsenbord beveiligd tegen onbevoegde verwijdering.
- Voer een functietest van de eenheid uit bij geopende deur. Voer daarbij meerdere malen een geldige identificatie in (bv. PIN-code, fingerprint...).

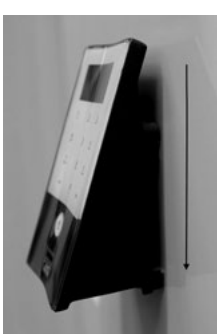

# Vervanging van de batterijen uit het secuENTRY toetsenbord

• Verwijder het deksel aan de onderkant door de 2 schroeven (Tx 8) los te draaien.

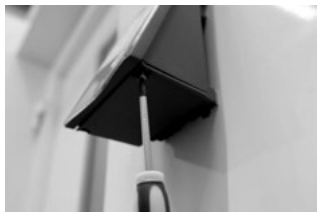

 Trek de klep van de batterijen naar beneden, totdat hij loskomt, en vervang dan de batterijen.

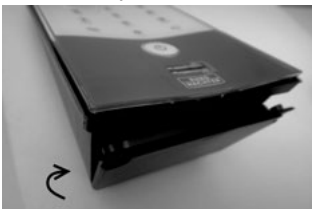

Let bij het plaatsen van de batterijen op de juiste polariteit die binnenin staat aangegeven.

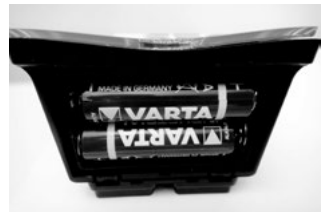

 Druk voor sluiten eerst het deksel van het batterijcompartiment in de uitsparing bij de schroeven en doe dan de onderkant dicht door deze aan te drukken.

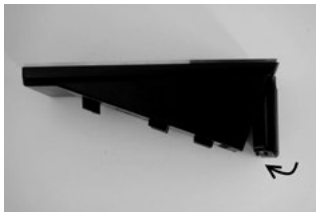

• Schroef het deksel van het batterijcompartiment vast.

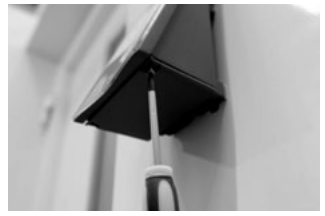

Attentie! Zorg ervoor dat er bij vervanging van de batterijen geen vocht in het toetsenbord komt.

# Handleiding voor het schoonmaken van het secuEntry toetsenbord

De oppervlakte-eigenschappen van het toetsenbord zorgen ervoor dat zich nauwelijks onzuiverheden aan het oppervlak hechten. Veeg een stoffig of verontreinigd oppervlak met een vochtige doek af. **Gebruik** geen schoonmaakmiddelen die alcohol (ethanol, SIDOLIN<sup>®</sup> etc.) of agressieve schoonmaakmiddelen (aceton, etc.) bevatten. Deze middelen beschadigen uiteindelijk het oppervlak, resp. de sensor.

## Vervanging van de batterijen van de secuENTRYcilinder

• Gebruik het meegeleverde gereedschap om de grendels uit te trekken en de behuizing van de knop af te nemen.

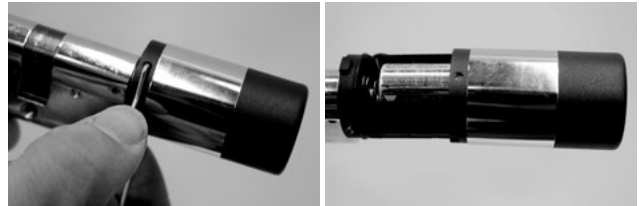

• Vervang de batterij en zorg ervoor dat de polariteit juist is.

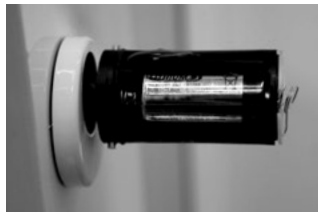

Plaats de behuizing van de knop weer voorzichtig terug.
 Let op: Dichtklikken kan slechts in één positie!

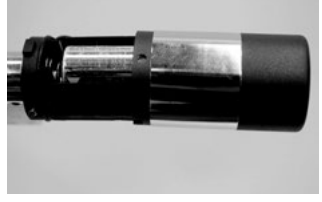

Attentie! Let erop, dat de kabel niet vastgeklemd wordt. Let op de juiste positie van de O-ring.

• Doe de behuizing van de knop weer dicht.

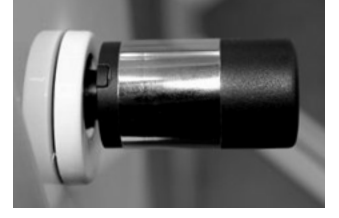

# Demontage van het secuENTRY toetsenbord uit de wandhouder.

• Verwijder het deksel aan de onderkant door de 2 schroeven (Tx 8) los te draaien.

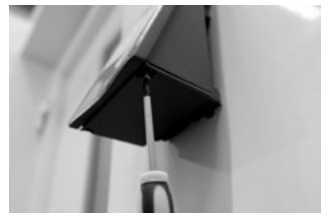

• Trek het deksel van het batterijcompartiment naar beneden zodat dit losspringt en neem de batterijen uit.

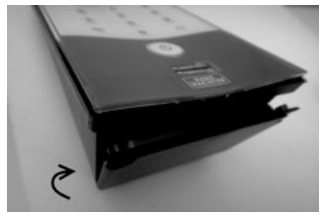

 Druk de grendel met een smal instrument (bijv. een platte schroevendraaier) naar beneden en trek het toetsenbord naar boven.

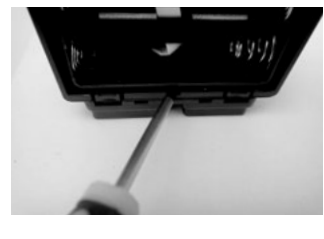

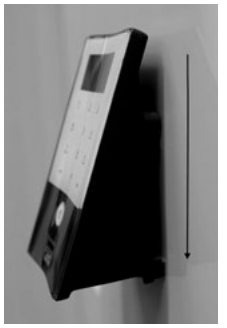

# Interferentie door Bluetooth-apparaten

Bluetooth-apparaten maken gebruik van dezelfde bandbreedte (2,4GHz) als WiFi-apparatuur. Daarom kan er sprake zijn van onderlinge storing die fouten kan veroorzaken, zoals onderbreking van de communicatie. In zo'n geval moet de niet-gebruikte apparatuur van de stroomtoevoer afgekoppeld worden.

## **Radio specificatie**

Zendvermogen en frequentiebereik: Bluetooth Low Energy Maximum Transmit Output Power 7,5dBm Frequency usage range 2,402GHz ... 2,483 GHz

## Garantie

Om u storingsvrije kwaliteitsproducten te kunnen aanbieden en om u optimaal te kunnen helpen in het geval van service of herstel, dient u gebrekkige of defecte apparatuur samen met een geldige beheerdercode en een QR-code aan uw verkoper te geven, samen met een origineel aankoopbewijs. In het geval van retourzendingen op basis van uw recht op teruggave van artikelen moeten bovendien alle delen van het apparaat de fabrieksinstellingen bezitten. Het zegel op het cilinderslot en op de knop moet intact zijn. Als aan deze eis niet is voldaan, vervalt de garantie.

# Verwijdering van de apparatuur

Geachte klant,

Help mee om de hoeveelheid ongebruikt afval te verminderen. Als u van plan bent deze installatie buiten gebruik te stellen, denk er dan aan dat allerlei onderdelen van dit apparaat waardevolle materialen bevatten die hergebruikt kunnen worden.

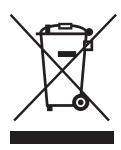

(F

Houd er rekening mee dat elektrische en elektronische apparatuur en batterijen niet mogen worden afgevoerd als huishoudelijk afval, maar moeten worden gescheiden. Informeer bij de betreffende afdeling in uw gemeente, waar u een inzamelpunt voor elektrisch en elektronisch afval kunt vinden.

Bij deze bevestigt het bedrijf BURG-WÄCHTER KG dat deze product overeenkomt met Richtlijn 2014/53/EU, (RED) 2014/30/ EU, (EMC) en 2011/65/EU (RoHS). Een kopie van de complete EU-conformiteitsverklaring is beschikbaar op het volgende internetadres www.burg.biz

Vergissing en wijzigingen voorbehouden.